# **PaX-i**<sup>™</sup> Installation Manual

Model : PCH-2500 Version : 3.08

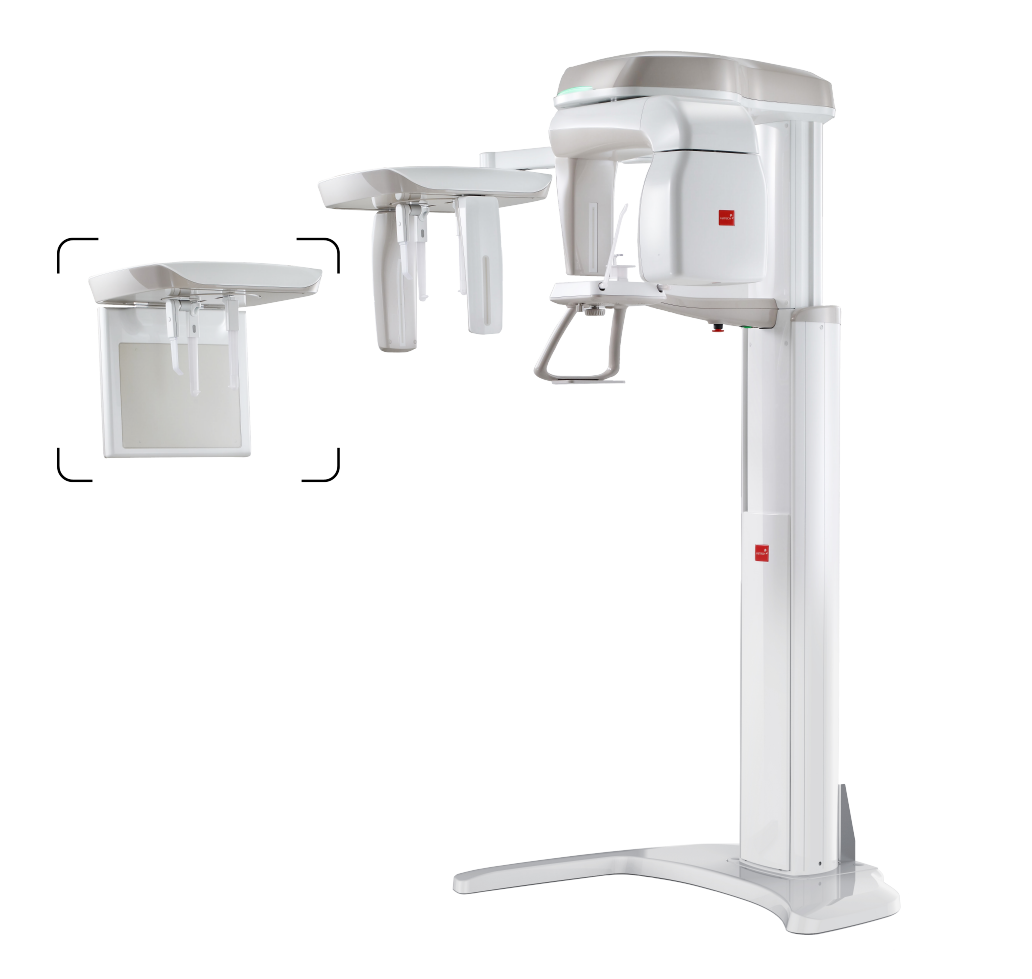

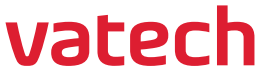

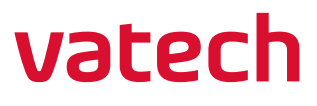

## Notice

This manual covers the installation procedures for the **PaX-i<sup>™</sup>** dental X-Ray unit. An installation manual and user manual are shipped with each hardware unit.

Product name: PaX-i<sup>™</sup> (Model: PCH-2500)

#### Manufactured by VATECH Co., Ltd.

In this manual, Equipment refers to the **PaX-i**<sup>™</sup>.

In abbreviated forms, CEPH and PANO denote Cephalometric and Panoramic, respectively.

The "Optional" in this manual means that the function or features are left to customer's or user's choice

A thorough review of this manual is recommended before installation to ensure the proper installation of this equipment. The **PaX-i** is in steady improvement. The information contained in this manual may be subject to change without notice, justification or notification of the persons concerned.

**VATECH Co., Ltd.** (Manufacturer) reserves intellectual property rights (IPR) for this manual and the equipment described herein. This IPR is protected by related laws and reproduction of this manual, in part or in full, is prohibited without the prior written consent of the Manufacturer.

This Equipment is covered by one or more of the US patents: US7995704, US8634515, and US9117301.

Windows 7/8/10, NVIDIA, etc. are third parties' prominent or registered trademark protected by related laws and these trademarks are used in this manual just only for explanation.

For further information not covered in this manual or in the accompanying documentation, please contact us with any method listed below:

Telephone: +82-1588-9510 E-Mail: gcs@vatech.co.kr Website: http://www.vatech.com Address: 13, Samsung 1-ro 2-gil, Hwaseong-si, Gyeonggi-do, Korea

Manual Name : PaX-i (Model : PCH-2500) Installation Manual Document Number : VDH-IM-047 Version : 3.08 Publication Date : 2024-01

## Important Information

|           | When installing the equipment under sudden temperature change inside<br>and outside of the building, which could cause moisture condensation on it,<br>allow at least an hour before turning ON the equipment        |  |  |
|-----------|----------------------------------------------------------------------------------------------------|--|--|
|           | Failure to read and understand the information provided in this manual may                                                                                                    |  |  |
|           | result in physical injury, damage to the equipment or equipment failure.<br>Please read each CHAPTER in its entirety and understand the information<br>therein before attempting any of the installation procedures. |  |  |
| IMPORTANT | 1. To avoid improperly balanced equipment, install the device on a flat surface to maintain stability.                                                                                                    |  |  |
|           | 2. If the equipment is not stable, property damage and/or personal injury may occur.                                                                                                    |  |  |
|           | 3. Do not push or pull the equipment.                                                                                                    |  |  |
|           | 4. Equipment should only be installed by an authorized technician, complying with proper installation procedures.                                                                                                    |  |  |

## Location of the power and emergency stop switches

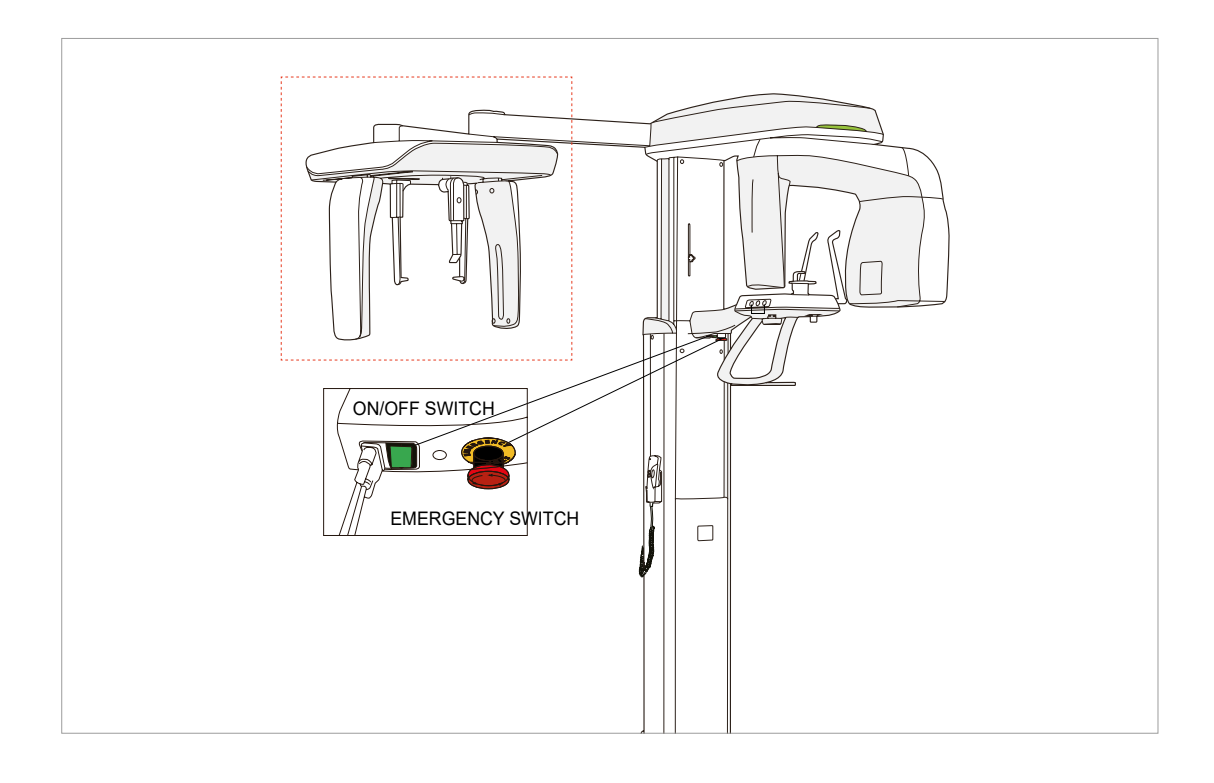

## **Conventions Used in this Guide**

The following symbols are used throughout this manual to emphasize information or indicate a potential risk to the equipment or user. Make sure that you fully understand each symbol and obey the instructions which appear to the right of the symbol.

|            | <b>Warnings</b> indicate information that should be followed with the utmost precision.<br>Failure to comply with warnings may result in severe damage to the equipment and/<br>or physical injuries to the patient or operator. |
|------------|----------------------------------------------------------------------------------------------------|
| () CAUTION | <b>Cautions</b> indicate a situation that demands prompt but careful action, remedy or emergency attention.                                                                                                    |
| IMPORTANT  | Important symbols indicate a compulsory action or instruction.                                                                                                    |
| NOTICE     | <b>Notes</b> help you optimize system performance. Carefully read each note to ensure that the equipment is used to its full potential.                                                                                          |
|            | <b>Radiation symbols</b> indicate a possible danger from exposure to radiation.                                                                                                    |
|            | <b>ESD susceptibility symbols</b> indicate that an item is susceptible to damage from electrostatic discharges.                                                                                                    |

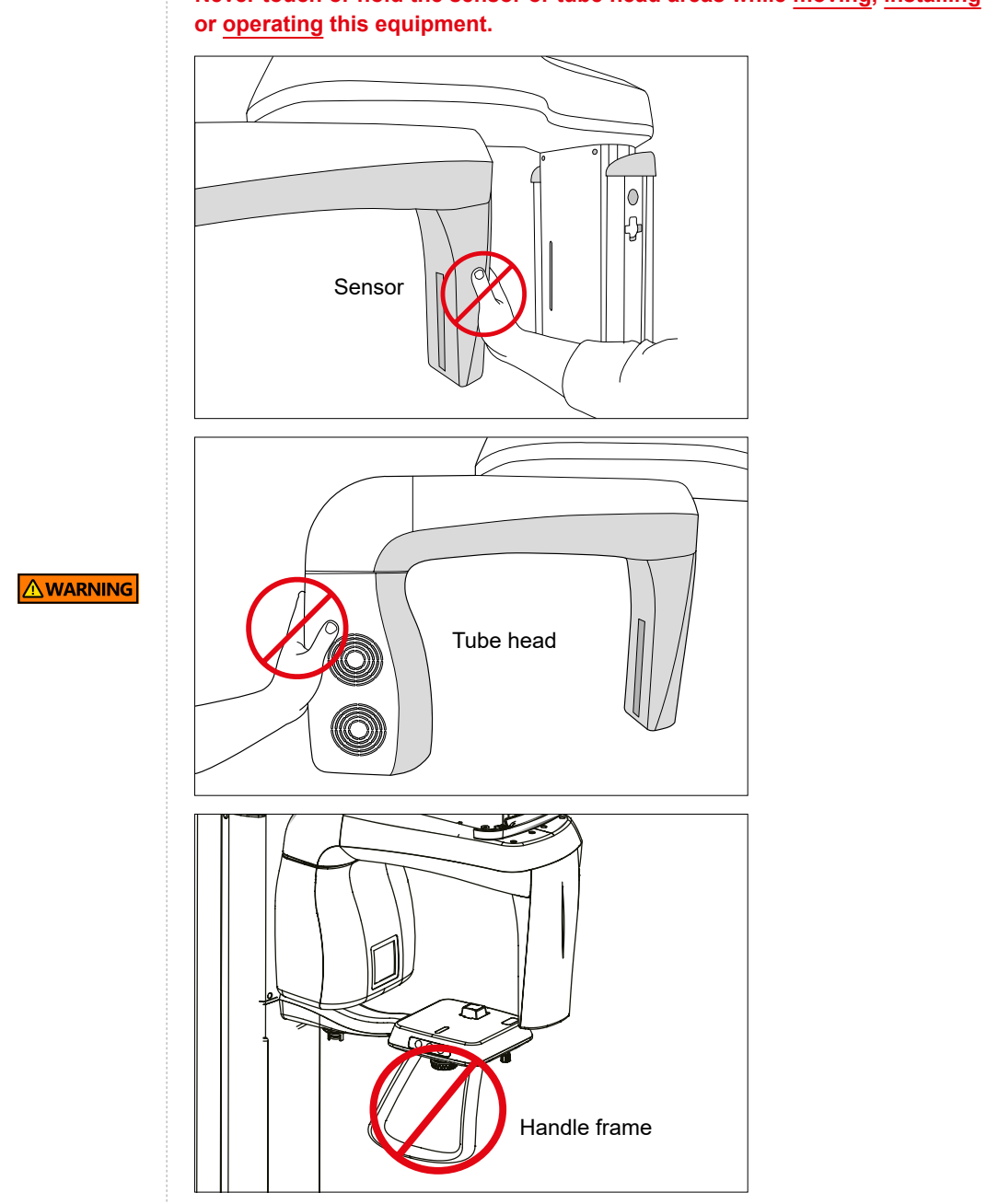

Never touch or hold the sensor or tube head areas while moving, installing

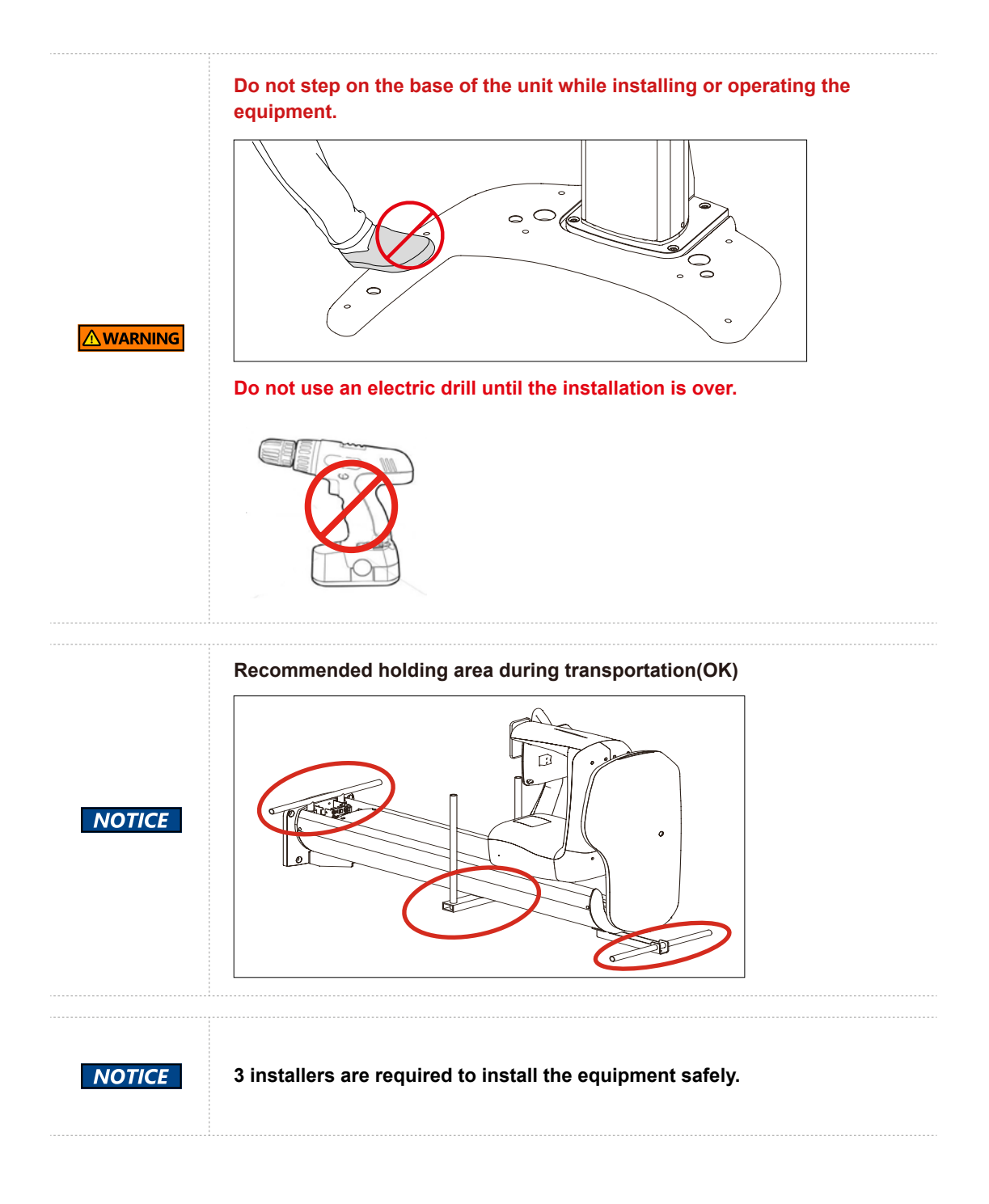

### Cautions

- 1. It is critical that installers read and understand the installation instructions fully before installation.
- 2. The installer must confirm that the system is installed according to the instructions provided by this manual and perform the appropriate procedures therein.
- 3. If the equipment has been stored at temperatures of below 10°C (50°F) for more than a couple of hours, allow the equipment to reach room temperature before applying the mains voltage.
- 4. Installation and related work must only be performed by people authorized by VATECH.
- Do not connect any items or equipment to this system which are not part of the system: IEC60601-1-1
- Any equipment not approved by VATECH must comply with the applicable standards: IEC 60950-1 for IT equipment (Ex: PC) and IEC 60601-1 for medical electrical equipment.
- All operators of this equipment are responsible for ensuring that the requirements outlined in IEC 60601-1-1: Safety Requirements for Medical Electrical Equipment are fully met to ensure the safety of patients, operators and the environment.
- 8. Never touch-sensitive areas such as sensors during installation. These areas are indicated at the applicable stages during the installation procedures.
- 9. The use of wireless phones may interfere with the operation of this equipment.
- 10. Use an ESD (electrostatic sensitive device) wristband during installation and connect it to a ground wire.
- 11. Touch a ground point to discharge static electricity before handling PCB boards.

#### **CAUTION**

## **Installation Site**

- 1. PC monitors, emergency shutdown switches, and X-ray exposure switches should be installed near the operator for emergency management.
- 2. Proper shielding of the room is essential: Since these requirements vary depending on the country, it is the installer's responsibility to verify that all applicable radiation safety requirements are met.
- 3. This equipment should not be installed in the immediate vicinity of other devices.
- 4. Do not install the equipment in an area that is exposed to strong electromagnetic fields.
- 5. Do not install this system in an area where there is the risk of an explosion.
- 6. The electrical installation of this system shall comply with all local code requirements for electro-medical systems: **IEC 60364-7-710**.
- 7. It is strongly recommended that a UPS be installed at the same time as the equipment.
- 8. The equipment, PC, and all peripheral devices must be well-grounded.

## Warnings Regarding X-Ray Radiation

- 1. Failure to install this equipment in an approved location may be dangerous to the patient and operator.
- 2. Stationary radiation shielding must be installed to protect the operator from radiation.
- 3. The X-Ray system may cause injury to the patient if improperly used. Obey all federal and municipal standards regarding radiation safety.
- 4. When exposing the patient to the X-Ray, the operator must be behind a protective wall or take other protective actions. The operator should remain at least 2 m (7 feet) away from the X-Ray when pressing the exposure switch and observe the patient and capture-progression.
- 5. Operators must provide protective clothing to the patient before X-Ray capturing. Pregnant women must consult with a doctor prior to being exposed to an X-Ray.

#### IMPORTANT

This page is intentionally left blank.

## **TABLE OF CONTENTS**

| 1 | Inti | roduction                                             | 15  |
|---|------|-------------------------------------------------------|-----|
|   | 1.1  | Manufacturer's Liability                              | 16  |
|   | 1.2  | Customer's Responsibility                             | 16  |
|   | 1.3  | Marks & Symbols                                       | 17  |
| 2 | Ch   | oosing an Installation Site                           | 19  |
|   | 2.1  | Room Requirements ·····                               | 20  |
|   | 2.2  | Specifications for Electrical Installation            | 23  |
|   | 2.3  | Electrical Requirements ······                        | 23  |
|   | 2.4  | Temperature and Humidity ·····                        | 25  |
|   | 2.5  | Exposure Switch Installation Options                  | 25  |
|   | 2.6  | Installation Versions                                 | 27  |
|   | 2.7  | Installing the Warning Lamp and Door Interlock Switch | 28  |
|   | 2.8  | Installing the Emergency Stop Switch                  |     |
| 3 | Be   | fore Installing the System ······                     | 29  |
|   | 3.1  | Required Tools                                        | 30  |
|   | 3.2  | Checking the ShockWatch and TiltWatch Indicators      | 32  |
|   | 3.3  | Unpacking the Boxes                                   | 33  |
|   | 3.4  | Checking the Parts ·····                              |     |
| 4 | Ins  | talling the Equipment: Floor Standing (Optional)      | 47  |
|   | 4.1  | Assembling the Base and Main Units                    | 48  |
|   | 4.2  | Installing the Wall and Column Brackets               | 54  |
|   | 4.3  | Fixing the base (Optional)                            |     |
|   | 4.4  | Removing the Transportation Safety Bolts              | 63  |
|   | 4.5  | Installing the Cephalometric Unit (Optional)          | 64  |
|   | 4.6  | Leveling the Equipment                                | 79  |
| 5 | Ins  | talling the Equipment: Wall-mount                     | 83  |
|   | 5.1  | Installing the Equipment                              | 84  |
|   | 5.2  | Installing the Bracket and Combining the Equipment    | 85  |
|   | 5.3  | Removing the Security Bolt from Rotating Unit         | 91  |
|   | 5.4  | Installing the Cephalometric Unit (Optional)          | 91  |
|   | 5.5  | Leveling the Equipment                                | 92  |
|   | 5.6  | Tightening the Nuts firmly after Leveling is Obtained | 93  |
|   | 6.7  | Removing the Protective Plastic Film                  | 94  |
| 6 | Со   | mpleting Miscellaneous Works                          | 95  |
|   | 6.1  | Connecting the Cables to the Equipment                | 96  |
|   | 6.2  | Assembling the Front Column Cover                     | 100 |
|   | 6.3  | Assembling Temple and Chin Supports                   | 100 |
|   | 6.4  | Covering the Holes                                    | 101 |

|    | 6.5   | Installing the Switch Holders                              |     |
|----|-------|------------------------------------------------------------|-----|
|    | 6.6   | The Leftover Components                                    |     |
| 7  | Set   | ting up PC System ······                                   |     |
|    | 7.1   | Direct Connection Diagram ·····                            |     |
|    | 7.2   | The Recommended PC Requirements                            |     |
|    | 7.3   | Installing the Internal Peripherals                        |     |
|    | 7.4   | Connecting the Cables to PC                                |     |
| 8  | Set   | ting up Windows Environment Variables                      |     |
|    | 8.1   | Before Beginning                                           |     |
|    | 8.2   | Checking PC BIOS Settings                                  |     |
|    | 8.3   | Setting up the Power Management Options                    | 117 |
|    | 8.4   | Turning off the User Account Control                       |     |
|    | 8.5   | Reallocating Memory Space (32-bit OS only)                 |     |
|    | 8.6   | Configuring Default Behavior for Windows Defender Firewall | 121 |
| 9  | Ins   | talling Software                                           |     |
|    | 9.1   | Installing the InstallShield                               |     |
|    | 9.2   | Installing the Frame Grabber Driver (64-bit): LVDS         | 144 |
|    | 9.3   | Setting up the User-specific Information                   |     |
|    | 9.4   | Setting up the IP Address for the Crong Board              |     |
|    | 9.5   | Setting up the IP Address for the OS CEPH Sensor(Optional) |     |
| 10 | Ace   | quiring the Test Image                                     |     |
| 11 | Тес   | hnical Specifications                                      |     |
|    | 11.1  | Mechanical Specifications                                  |     |
|    | 11.2  | X-Ray Generator Specifications                             |     |
|    | 11.3  | Electrical Specifications                                  |     |
|    | 11.4  | Environmental Specifications                               | 177 |
| Ap | per   | ndix                                                       |     |
|    | A. In | stalling the Warning Lamp and Door Interlock Switch        |     |
|    | B. In | stalling the Emergency Switch                              |     |
|    | C. Li | miting the Column Height                                   |     |
|    | D. C  | onnecting the Third-party Exposure Switch(Optional)        |     |
|    | E. C  | hecking PC BIOS Settings                                   |     |
|    | F. Re | eallocating Memory Space                                   | 191 |
|    | G. Ir | stallation checklist                                       |     |

## Introduction

1

| 1.1 | Manufacturer's Liability  | 16 |
|-----|---------------------------|----|
| 1.2 | Customer's Responsibility | 16 |
| 1.3 | Marks & Symbols           | 17 |

## 1.1 Manufacturer's Liability

As the manufacturer, VATECH assumes liability for the safe and reliable installation and operation of this equipment only when:

- Equipment installation, including software installation, was carried out by an authorized agent in accordance with this installation manual.
- The electrical installation was carried out in accordance with the appropriate requirements specified in **IEC-60363**.
- Genuine original or approved replacement parts are used.
- Maintenance/repair service has been performed by a qualified technician(s) from one of our authorized agents.
- The equipment has been used under a normal condition in accordance with the user manual.
- PC Software has been properly used in accordance with the manufacturer's installation instructions and user manuals.

### 1.2 Customer's Responsibility

Site planning and preparation are the responsibility of the customer. The following points should be considered fundamentally important to all customers of this product:

- Install all required materials prior to delivery of the system.
- Complete the floor, ceiling, and walls of the room before installing the equipment.
- Install proper sized junction boxes, with covers, at the necessary locations.
- Install a mains power with the proper voltage output and an adequate kVA rating.
- Install the circuit breaker specified by this manual.
- Provide the installer(s) with the current dimensions of the room including the hallway and entry door sizes.
- The customer must have an electrician install more than two power outlets in the room.

## 1.3 Marks & Symbols

| Symbols | Description                                                                                                    | Location               |
|---------|----------------------------------------------------------------------------------------------------|------------------------|
| 4       | Dangerous voltage                                                                                                    | Powerboard             |
|         | Protective earth (Ground)                                                                                                    | Powerboard             |
| Ō       | Off (power: disconnect from the main switch)                                                                                       | Main switch            |
|         | On (power: connect to the main switch)                                                                                             | Main switch            |
|         | This symbol warns the user to take precautions when dealing<br>with electronic components which are sensitive to static<br>charges | MCU board<br>packaging |

This page is intentionally left blank.

2

## **Choosing an Installation Site**

| 2.1 | Room Requirements                                     | .20 |
|-----|-------------------------------------------------------|-----|
| 2.2 | Specifications for Electrical Installation            | .23 |
| 2.3 | Electrical Requirements                               | .23 |
| 2.4 | Temperature and Humidity                              | .25 |
| 2.5 | Exposure Switch Installation Options                  | .25 |
| 2.6 | Installation Versions                                 | .27 |
| 2.7 | Installing the Warning Lamp and Door Interlock Switch | า28 |
| 2.8 | Installing the Emergency Stop Switch                  | .28 |

IMPORTANT

#### 2.1 **Room Requirements**

- 1. The location of this equipment should allow for high visibility of the patient by the operator and the operator should be as near to the patient as possible.
- 2. This equipment should not be installed on thick carpets for stability reasons.
- 3. Anti-static floor materials should be used around the equipment.
- 4. PC monitors, emergency shutdown switches, and X-ray exposure switches should be installed near the operator for emergency management at the same time.

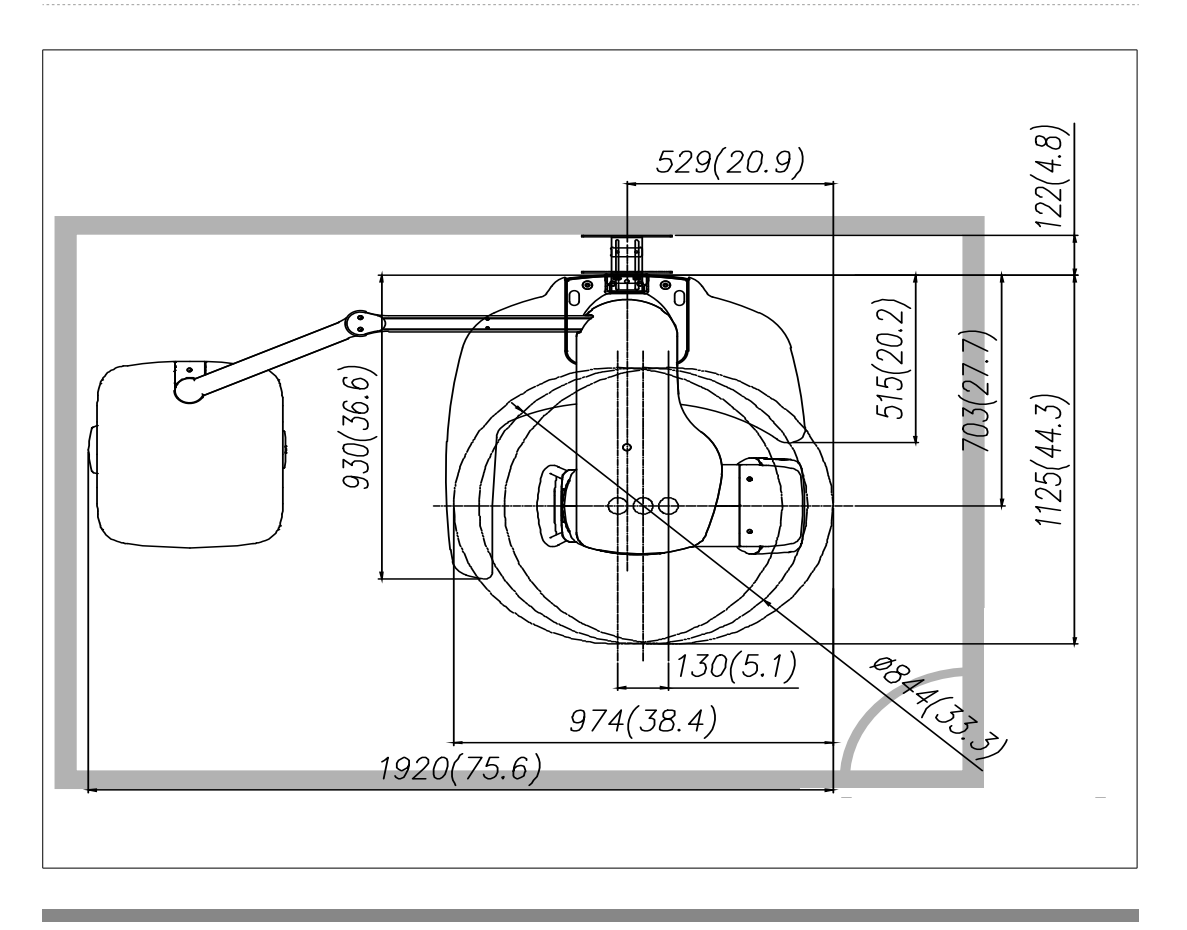

With Cephalometric unit (optional): 2,820 mm x 2,147 mm / 111" x 85" or wider

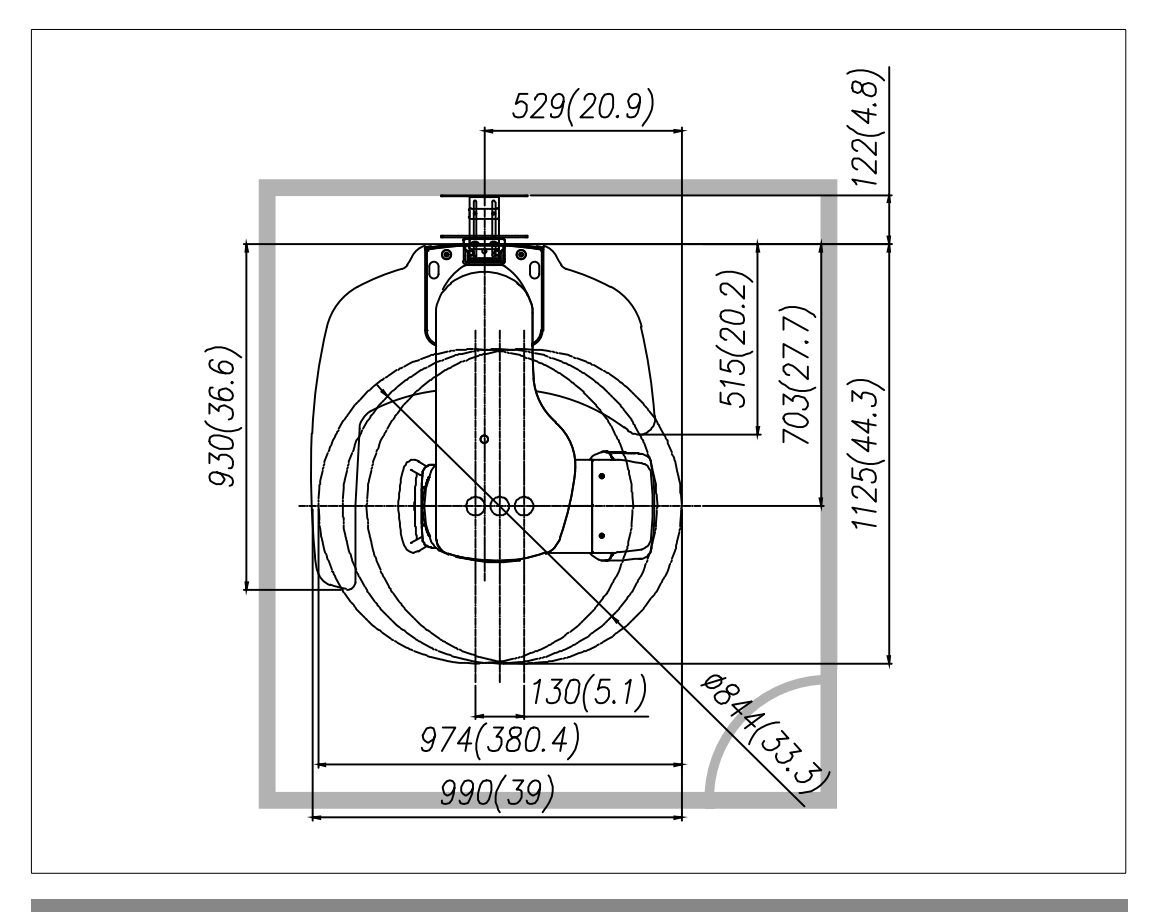

Without Cephalometric unit: 1,890 mm x 2,147 mm / 75" x 85" or wider

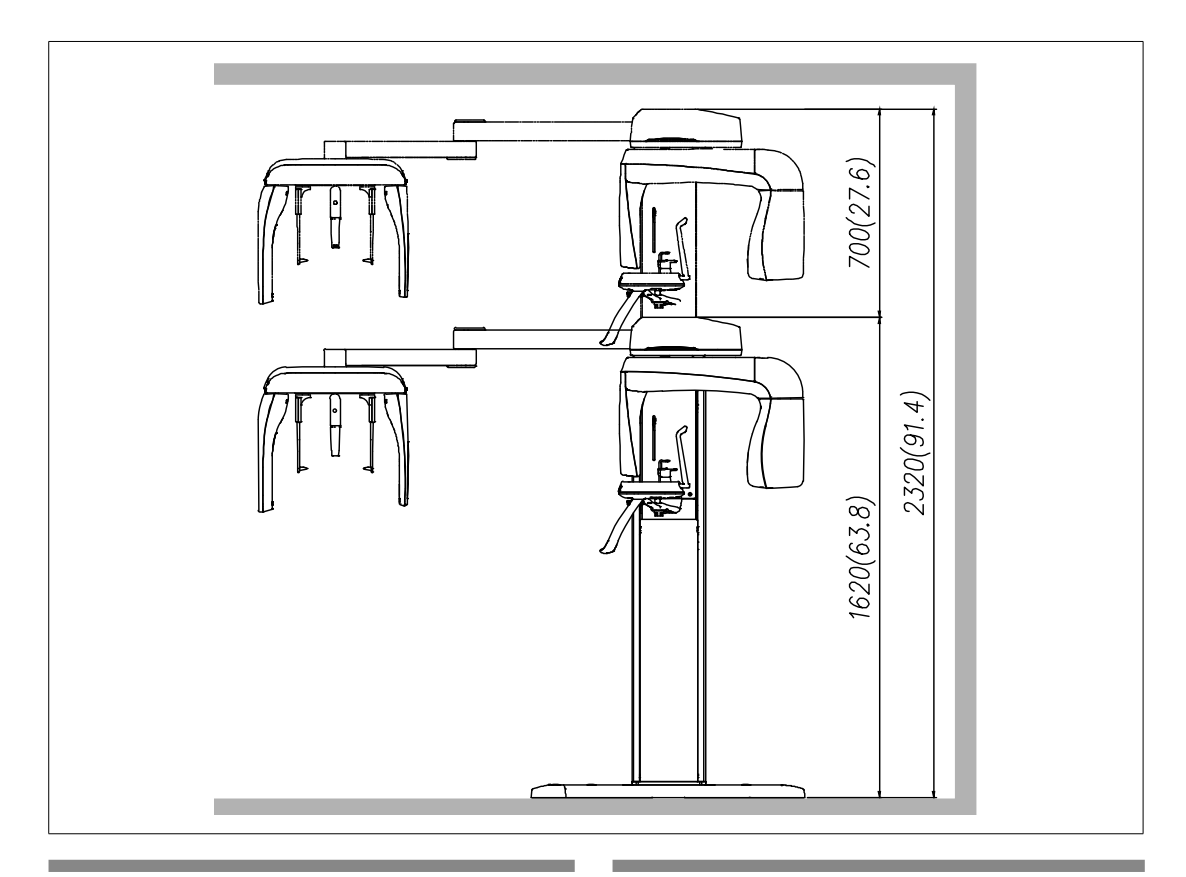

#### Minimum space required:

- With Cephalometric unit: 2,820 mm(L) x 2,147 mm(W) x 2,320 mm(H) / 111"(L) x 85"(W) x 92"(H)
- Without Cephalometric unit: 1,890 mm x 2,147 mm x 2,320 mm(H) / 75"(L) x 85"(W) x 92"(H)

The system is normally installed beside a wall, and the operator uses the system on the left.

#### Lead thickness: ≥1 mm

#### The width of the entrance:

The door of the X-Ray room should have a clearance of more than 800 mm (31.5") wide.

#### Floor area:

The floor of the X-Ray room must be stable and level for system balance.

The floor must be able to support a minimum weight of 500 kg/m<sup>2</sup> (110 lbs./feet<sup>2</sup>).

#### Protection against radiation

- To protect against radiation hazards, follow all federal and municipal requirements.
- During exposure, the operator should follow applicable radiation shielding requirements and remain at least 2m (7') from the source of the radiation.
- Maintain visible contact with the patient and a clear view of indicators such as the warning lamp and imaging status on the PC.

## 2.2 Specifications for Electrical Installation

These specifications are based on the **MEIGaN** (Medical electrical installation guidance notes).

Consult the companion manual for further information. **Volume 3: Specification for Electrical Installation.** 

## 2.3 Electrical Requirements

| If connected to an MPSO, the PC and equipment must use the same power line.                                                                                                    |
|----------------------------------------------------------------------------------------------------|
| Whenever possible, use different power outlets for each device. If a multiple portable socket outlet (MPSO) must be used, ensure that the PC and equipment are connected to the same MPSO. |
| This equipment must be connected to a grounded outlet to fulfill the safety provisions specified in IEC 60364: the 2nd edition (2006).                                                     |
| Use a dedicated power outlet for the power cord. Failure to do so may result in unstable system operation caused by power fluctuations.                                                    |

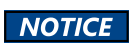

It is strongly recommended that you install an AVR. An AVR (automatic voltage regulator) maintains a constant voltage and allows for continuous operation in the event of power fluctuation.

 Power supply voltage
 AC100-120 V / 200-240 V

 • The input line voltage depends on the local electrical distribution system.

• The input line voltage depends on the local electrical distribution system.

Allowable input voltage fluctuation requirement: ± 10 %.
 Frequency 50/60 Hz
 Phase single
 Power rating (maximum power consumption) Max.2.0 kVA (during exposure)

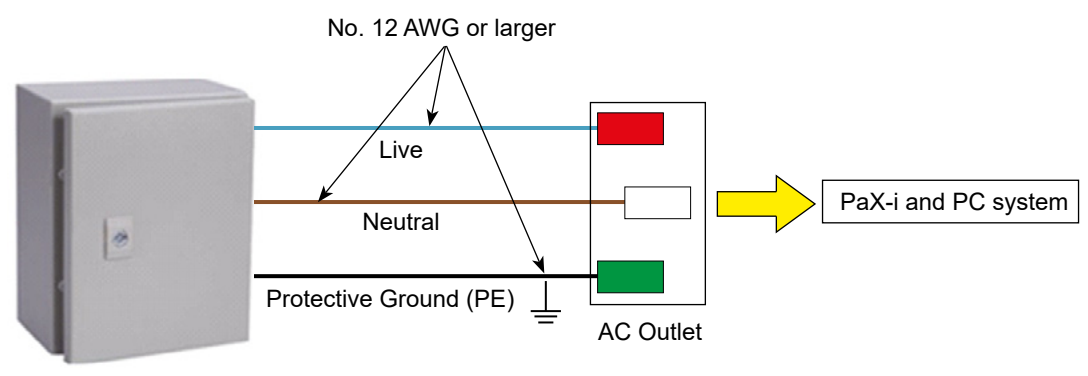

Central distribution panel w/a circuit breaker

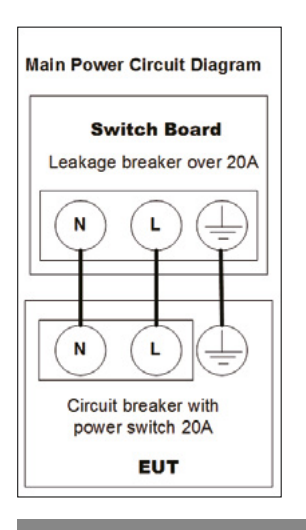

- 1. To assure line voltage quality, a separate 3-core grounded power cable connected directly to the central distribution panel with an over-current circuit breaker rated for 20/15A must be used.
- 2. The mains resistance should not exceed 0.5  $\Omega$ .
- 3. This equipment should be connected to the earthed outlet.

Ŧ

## 2.4 Temperature and Humidity

During operation:

| Ambient temperature  | 10 ~ 35 ℃ (50 ~ 95 ℉) |
|----------------------|-----------------------|
| Relative humidity    | 30 ~ 75 %             |
| Atmospheric pressure | 860 ~ 1060 hPa        |

During transportation and storage:

| Temperature          | -10 ~ 60 ℃ (14 ~ 140 °F) |
|----------------------|--------------------------|
| Relative humidity    | 10 ~ 75 % non-condensing |
| Atmospheric pressure | 860 ~ 1060 hPa           |

## 2.5 Exposure Switch Installation Options

There are three options for installation, depending on the configuration of the site. Nevertheless, the 2<sup>nd</sup> option is preferred.

Option No. 1: The user operates the exposure switch from inside the X-Ray room.

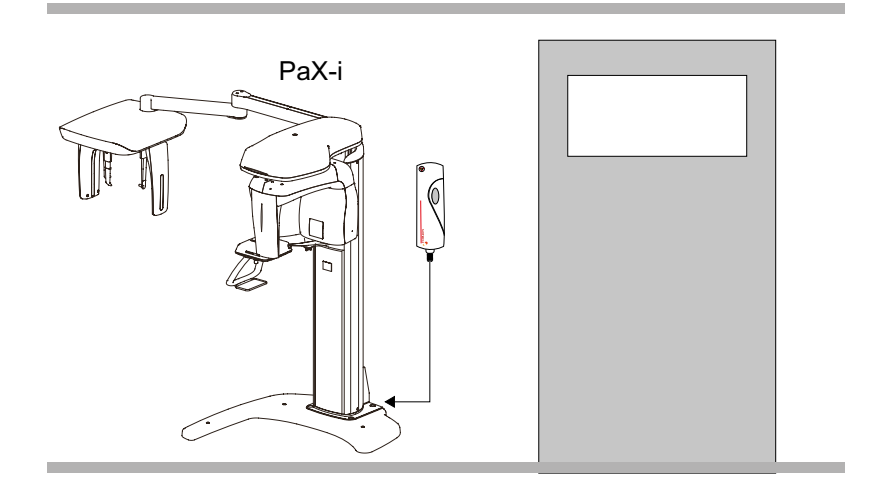

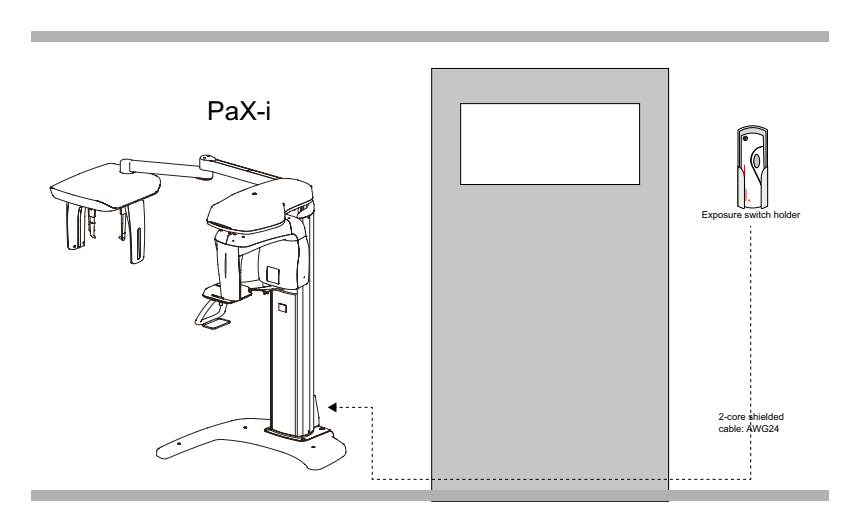

**Option No. 2**: The user operates the exposure switch from outside the X-Ray room. The exposure switch holder is mounted on the wall.

Option No. 3: The 3rd party exposure switch (not VATECH's) is used on the demand of the customers. For this scenario, see Appendix D Connecting the 3<sup>rd</sup> party exposure switch for details.

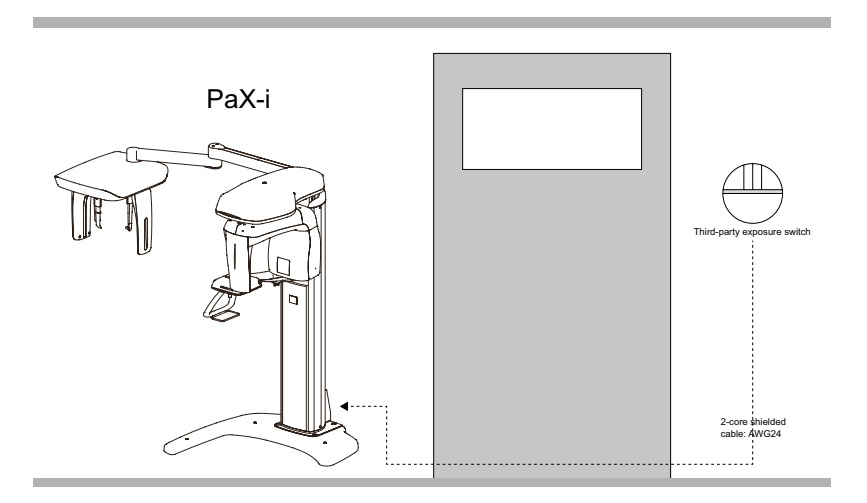

## 2.6 Installation Versions

#### Base unit and wall-mount bracket type

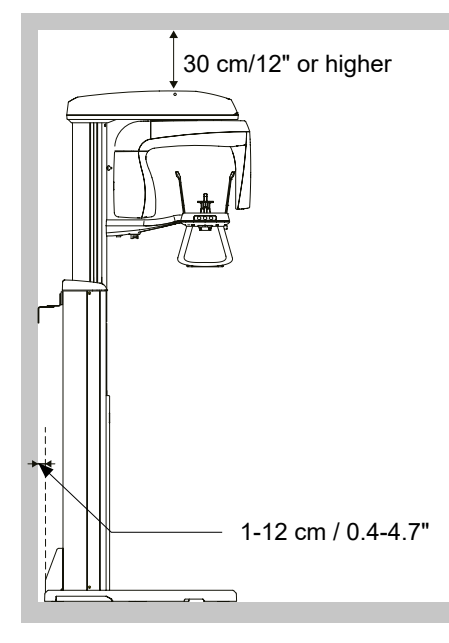

Wall-mount type

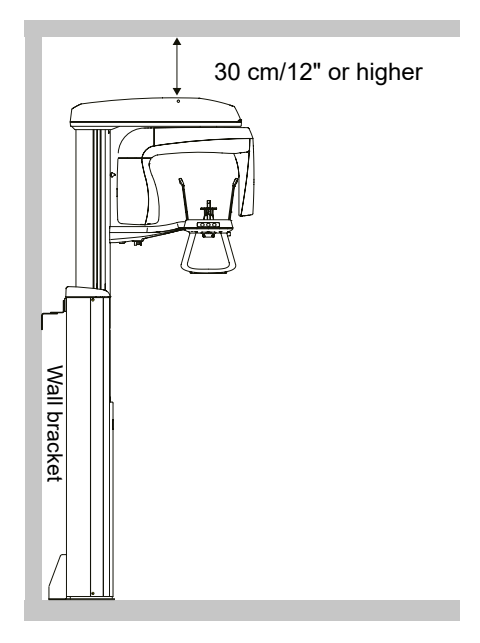

## 2.7 Installing the Warning Lamp and Door Interlock Switch

Refer to Appendix **A** for a complete installation guide.

- This system can be equipped with a warning lamp and the door interlock switch which are activated when the X-Ray is energized.
- The warning lamp and the door interlock switch are not included with the equipment.
- The warning lamp and the door interlock switch must be installed by a qualified technician.

### 2.8 Installing the Emergency Stop Switch

Refer to Appendix **B** for a complete installation guide.

- Install the emergency stop switch along the main power cable in the central distribution panel.
- Install this switch so that it is within easy reach of the operator but cannot be accidentally
  pressed.
- The switch must be a fool-proof model.

3

## **Before Installing the System**

| 3.1 | Required Tools                                   | 30 |
|-----|--------------------------------------------------|----|
| 3.2 | Checking the ShockWatch and TiltWatch Indicators | 32 |
| 3.3 | Unpacking the Boxes                              | 33 |
| 3.4 | Checking the Parts                               | 39 |

## 3.1 Required Tools

The following tools are necessary to install the **PaX-i**.

| Item                                   | Figure                                      | Size                       |
|----------------------------------------|---------------------------------------------|----------------------------|
| Wrench set                             | Allen wrench set<br>1.5mm-10mm (0.05"-0.4") | 1.5 mm-10 mm/0.05"-0.4"    |
| T-shaped hex wrench                    |                                             | 6 mm-10 mm/0.23"-0.4"      |
| Ratchet wrench                         |                                             | Tips: 3 mm-8 mm/0.12"-0.3" |
| Needle-nose pliers                     |                                             | regular                    |
| Monkeywrench                           |                                             |                            |
| Philips screwdriver w/<br>magnetic tip |                                             | L=200 mm(7.9")             |
| Spirit level                           |                                             |                            |

| Item                   | Figure        | Size                       |  |
|------------------------|---------------|----------------------------|--|
| Anti-static glove      | -             |                            |  |
| Knife                  |               |                            |  |
| Tape ruler (Optional)  |               | 5 m: For wall-mounted type |  |
| Marker pen(thick tip)  | A CONTRACT OF | For wall-mounted type      |  |
| Hammer (optional)      |               | For wall-mounted type      |  |
| Multi-meter            |               |                            |  |
| Hammer drill(Optional) |               | For wall-mounted type      |  |

## 3.2 Checking the ShockWatch and TiltWatch Indicators

This equipment is carefully inspected and packed prior to shipment. Nevertheless, the recipient of this equipment should carry out visual inspection of all packages before opening them to ensure that the equipment was not damaged during shipping.

| IMPORTANT | The installers and/or supervisor should check the status indicators on each package before opening the package.                                                                                               |
|-----------|----------------------------------------------------------------------------------------------------|
| NOTICE    | The ShockWatch and TiltWatch indicators become red if the package has suffered any physical impacts during transportation. However, a red indicator does not necessarily mean that the unit has been damaged. |
|           | These indicators are affixed only to the main box, which contains the equipment very sensitive to external impacts                                                                                            |

#### Check the followings before opening each package:

**1.** These indicators are affixed only to the main box, which contains the equipment very sensitive to external impacts

- 2. Check the packaging for signs of damage visually.
- 3. Locate the ShockWatch and TiltWatch indicators and check if they have been activated.

If either the packaging is damaged or the **ShockWatch** or **TiltWatch** indicators have been activated, please do not open the package and immediately contact the shipping company, agent or **VATECH**.

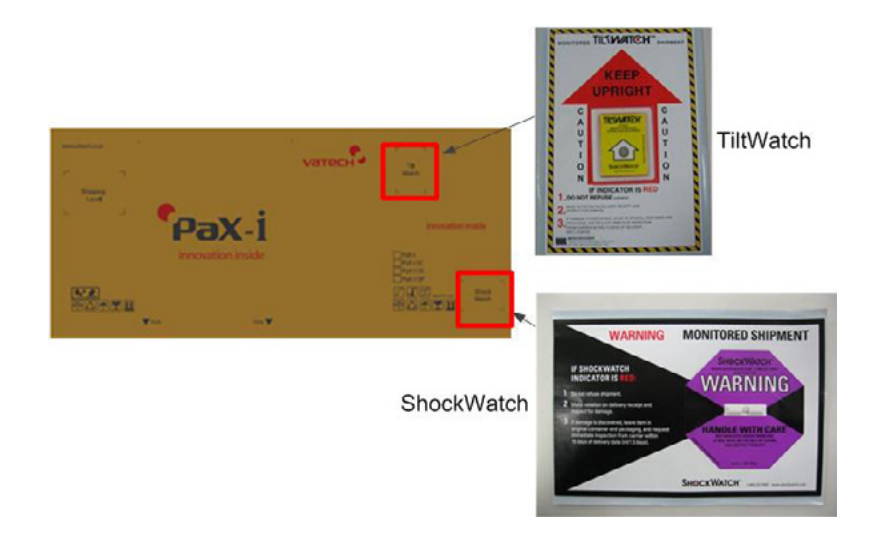

## 3.3 Unpacking the Boxes

#### IMPORTANT

All packaging and Styrofoam used to ship this equipment are recyclable. Return the packaging to VATECH representatives or dispose of it in compliance with the legal regulations of your country.

#### Box No.1: Main box

|                | Column and Rotating unit assembly                           |  |
|----------------|-------------------------------------------------------------|--|
| Components     | Accessories and parts                                       |  |
|                | PC system(optional)                                         |  |
| Size(mm/inch)  | 1,710 (L) x 680 (W) x 1,100 (H)/67" (L) x 27" (W) x 43" (H) |  |
| Weight(kg/lbs) | 145/320                                                     |  |

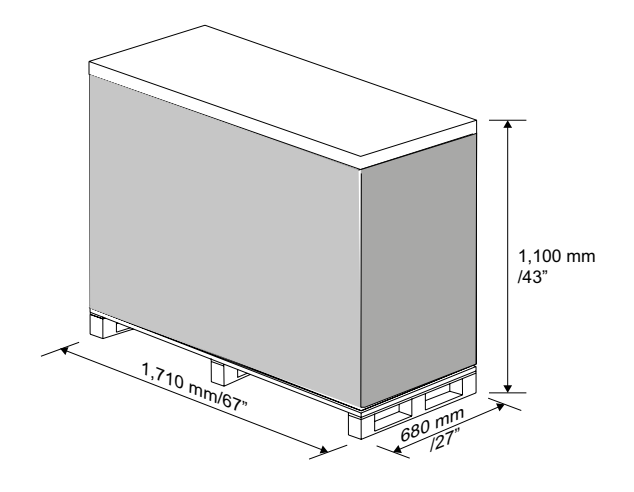

Main box

1. Move the main box to the installation location as close as possible.

- - PC Optional

2. Remove the top cover.

**3.** Remove a single side cover.

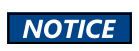

In case of unable to lift up the side cover fully, due to ceiling height, cut the box in half using the utility knife instead.

- A: EPS
- B: EPS
- C: Accessory and part box 1
- D: Accessory and part box 2
- E: PC system (Optional)
- 4. Put the PC system (Optional) down on the floor.

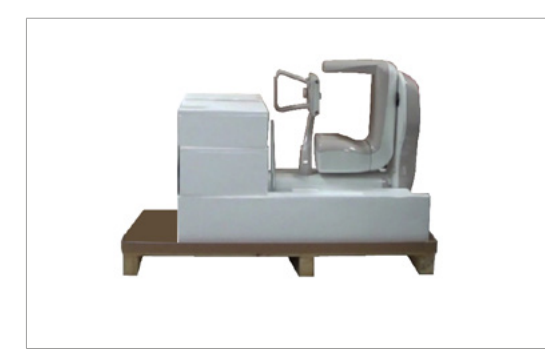

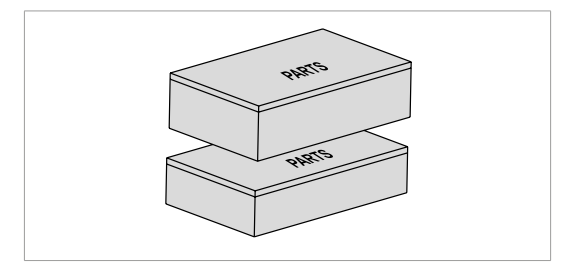

5. Separate two side EPS (A, B). The resulting view is as follows.

#### IMPORTANT

Do not discard these EPS(A, B), so that they are reused later when the CEPH unit is installed.

6. Remove 2 parts boxes (C, D).

7. Remove the case column front cover.

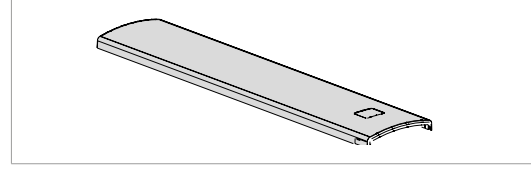

The view after removal of the EPS.

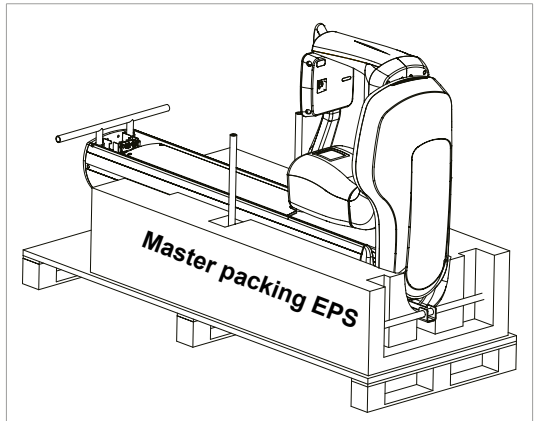

#### Box No. 2: Base unit

| Component  | Size(mm/inch)                                             |                    | Weight(kg/lbs)              |  |  |
|------------|-----------------------------------------------------------|--------------------|-----------------------------|--|--|
| Base       | 1046(l) x 1056(w) x 185(h) /<br>41"(l) x 41.5"(w) x 7"(h) |                    | 47/103                      |  |  |
| 1046mm/41" |                                                           |                    |                             |  |  |
|            |                                                           | 1. Open the box co | ver, the Base Cover appears |  |  |
|            |                                                           |                    |                             |  |  |
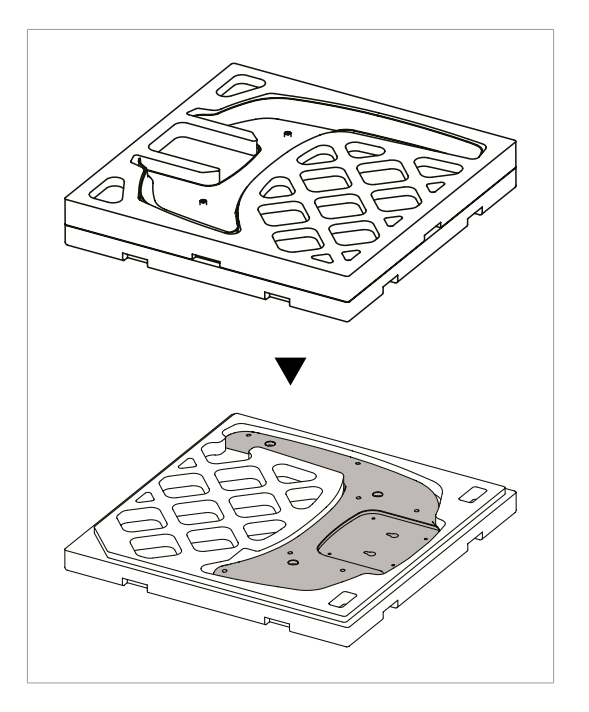

2. Remove the upper box, the Base Unit appears

#### Box No. 3: Cephalometric unit (Optional)

| Component          | Size(mm/inch)                      | Weight(kg/lbs) |
|--------------------|------------------------------------|----------------|
| Cephalometric unit | 1000 x 840 x 820 / 40" x 33" x 32" | 45/100         |

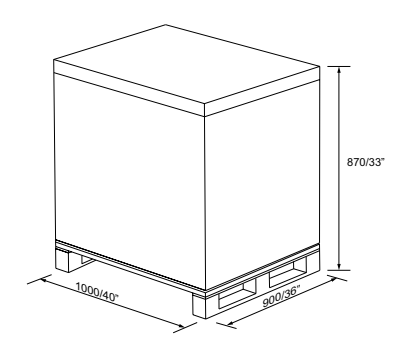

#### Removing the cover

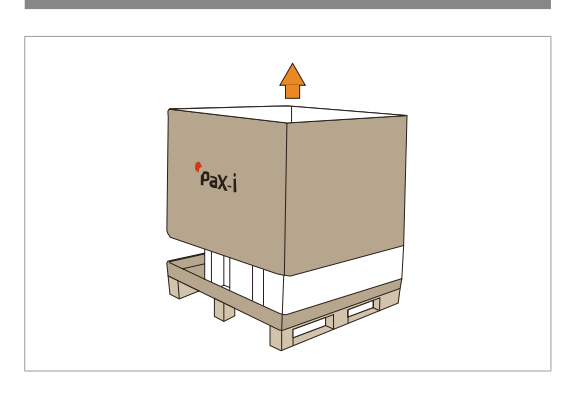

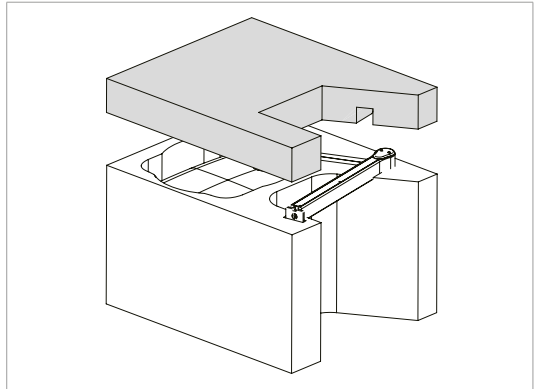

**1.** Open the box cover, starting with the top cover.

2. Remove the top EPS cover

### 3.4 Checking the Parts

#### Location layout of the parts and accessories

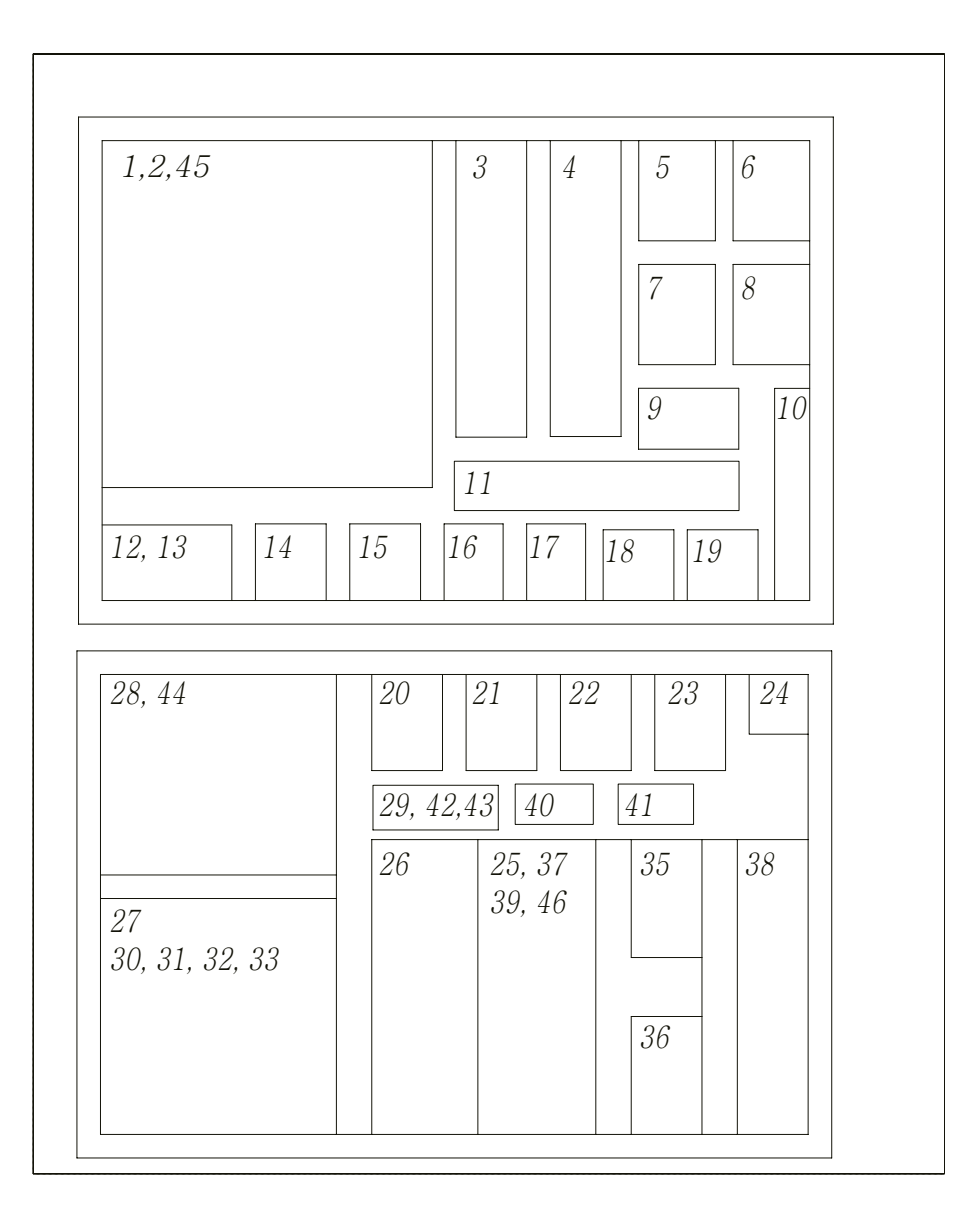

#### Parts list: In the accessory box

NOTICE

The images may be different from actual products.

| Part No. | Items                                                    | Specification | Figure   | QTY   | Comments        | Confirmed (OK?) |
|----------|----------------------------------------------------------|---------------|----------|-------|-----------------|-----------------|
|          |                                                          | User          |          | 1     |                 | Yes 🗌 No 🗌      |
|          | MANUALS                                                  | Installation  |          | 1     |                 | Yes 🗌 No 🗌      |
|          |                                                          | EzDent-i      |          | 1     |                 | Yes 🗌 No 🗌      |
|          | Installation USB                                         |               | Ø        | 1     |                 | Yes 🗌 No 🗌      |
| 1        | REMOTE<br>EXPOSURE<br>SWITCH<br>(Doorbell type)          |               | ÷        | 1     | For USA<br>only | Yes 🗌 No 🗌      |
|          | REMOTE<br>EXPOSURE<br>SWITCH<br>CABLE<br>(Doorbell type) |               | <u>i</u> | 1     | For USA<br>only | Yes 🗌 No 🗌      |
| 2        | EXPOSURE<br>SWITCH                                       |               |          | 1 set |                 | Yes 🗌 No 🗌      |
| 3        | UP/DOWN<br>SWITCH                                        |               |          | 1 set | Optional        | Yes 🗌 No 🗌      |
| 4        | CHIN<br>SUPPORT                                          | NORMAL        |          | 1     |                 | Yes 🗌 No 🗌      |
| 5        | BITE BLOCK                                               |               |          | 1     |                 | Yes 🗌 No 🗌      |

| Part No. | Items             | Specification         | Figure                    | QTY   | Comments                  | Confirmed (OK?) |  |  |
|----------|-------------------|-----------------------|---------------------------|-------|---------------------------|-----------------|--|--|
| 6        | Blank             |                       |                           |       |                           |                 |  |  |
| 7        | CHIN<br>SUPPORT   | For the<br>edentulous |                           | 1     |                           | Yes 🗌 No 🗌      |  |  |
| 8        | CHIN<br>SUPPORT   | SINUS, TMJ            |                           | 1     |                           | Yes 🗌 No 🗌      |  |  |
| 9        | PANO<br>COVER     |                       | Panorama Cover<br>300 pcs | 1     |                           | Yes 🗌 No 🗌      |  |  |
| 10       | CABLE TIE         |                       | X                         | 10    |                           | Yes 🗌 No 🗌      |  |  |
| 11       | TEMPLE<br>SUPPORT | Right and Left        |                           | 1 set |                           | Yes 🗌 No 🗌      |  |  |
| 12       | SWITCH<br>HOLDER  | Exposure<br>S/W       |                           | 1     | w/sticker and 3<br>screws | Yes 🗌 No 🗌      |  |  |
| 13       | Exposure<br>S/W   | Up/Down S/W           |                           | 1     | w/sticker                 | Yes 🗌 No 🗌      |  |  |
| 14       | EAR ROD<br>CAPS A |                       |                           | 4     | For CEPH                  | Yes 🗌 No 🗌      |  |  |
| 15       | EAR ROD<br>CAPS B |                       |                           | 1 set |                           | Yes 🗌 No 🗌      |  |  |

#### 3 Before Installing the System

| Part No. | Items           | Specification                  | Figure | QTY | Comments     | Confirmed (OK?) |
|----------|-----------------|--------------------------------|--------|-----|--------------|-----------------|
| 16       | SILICON<br>CAPS | White                          |        | 11  | Some extra   | Yes 🗌 No 🗌      |
| 17       | SILICON<br>CAPS | Gray                           | ×.     | 10  | Some extra   | Yes 🗌 No 🗌      |
| 18       |                 |                                | Blank  |     |              |                 |
| 19       | BASE CAP 2      |                                |        | 4   | Base         | Yes 🗌 No 🗌      |
|          | BASE CAP 1      |                                | •      | 3   | Base         | Yes 🗌 No 🗌      |
| 20       |                 | M10 x 20<br>w/spring<br>washer |        | 4   |              | Yes 🗌 No 🗌      |
| 21       | WRENCH<br>BOLTS | M10 x 30                       |        | 2   | Guiding base | Yes 🗌 No 🗌      |
|          |                 | M8 x 20                        | A      | 4   |              |                 |
| 22       |                 | M6 x 15 w/<br>spring washer    |        | 2   |              | Yes 🗌 No 🗌      |
| 23       | TRUSS BOLTS     | M5 x 8                         |        | 3   |              | Yes 📄 No 🗌      |
| 24       |                 | M4 x 8                         |        | 11  |              | Yes 🗌 No 🗌      |

| Part No. | Items                            | Specification       | Figure | QTY  | Comments                      | Confirmed<br>(OK?) |
|----------|----------------------------------|---------------------|--------|------|-------------------------------|--------------------|
| 25       | RS-232 CABLE                     | 10 m/32.8'          |        | 1    | For LVDS Type<br>Only         | Yes 🗌 No 🗌         |
| 23       | CAT6 DIRECT<br>ETHERNET<br>CABLE | 10m/32.8'           | 0      | 1    | For Crong Board<br>Type Only  | Yes 🗌 No 🗌         |
| 26       | LAN CABLE                        | 10 m/32.8'          |        | 1    | If one-shot CEPH<br>installed | Yes 🗌 No 🗌         |
| 27       | FRAME<br>GRABBER<br>BOARD        | AnyGrabber<br>board |        | 1    | For LVDS Type<br>Only         | Yes 🗌 No 🗌         |
| 21       | GIGABIT<br>ETHERNET<br>BOARD     |                     |        | 1    | For Crong Board<br>Type Only  | Yes 🗌 No 🗌         |
| 28       | WARNING<br>SYSTEM                |                     | C      | 1set | Optional                      | Yes 🗌 No 🗌         |
| 29       | CEPH ARM<br>COVER                |                     | 0      | 1    | СЕРН                          | Yes 🗌 No 🗌         |
|          | PLATE HAND<br>REST CEPH          |                     |        | 1    | СЕРН                          | Yes 🗌 No 🗌         |
|          | BLOCK ACRYL<br>FIX BOLT          |                     |        | 2    | СЕРН                          | Yes 🗌 No 🗌         |
| 30       | KNOBS                            |                     | ۵ 🗳    | 2    | СЕРН                          | Yes 🗌 No 🗌         |
|          | HANDREST<br>STICKER              |                     |        | 1    | СЕРН                          | Yes 🗌 No 🗌         |
| 31       |                                  |                     | Blank  |      |                               |                    |
| 32       |                                  |                     | Blank  |      |                               |                    |
| 33       |                                  |                     | Blank  |      |                               |                    |
| 34       | SUPPORT ARM<br>SHAFT PIN         |                     |        | 1    | СЕРН                          | Yes 🗌 No 🗌         |

| Part No. | Items             | Specification                           | Figure              | QTY | Comments                        | Confir<br>(OK | med<br>?) |
|----------|-------------------|-----------------------------------------|---------------------|-----|---------------------------------|---------------|-----------|
| AN<br>BC | ANCHOR            | M8<br>w/1 flat and<br>spring washers    |                     | 8   | Wall-mount                      | Yes 🗌         | No 🗌      |
|          | BOLTS             | M8<br>w/2 flat and<br>spring washers    | (())))              | 8   | Wall-mount /<br>Floor           | Yes 🗌         | No 🗌      |
| 35       | NUTS              | M8                                      |                     | 4   |                                 | Yes 🗌         | No 🗌      |
|          | FLAT<br>WASHER    | M8                                      | $\bigcirc$          | 4   |                                 | Yes 🗌         | No 🗆      |
|          | FLAT<br>WASHER    | M10                                     | $\bigcirc$          | 2   |                                 | Yes 🗌         | No 🗆      |
| V<br>S   | WOOD<br>SCREWS    | 8 X 60 w/flat<br>and spring<br>washer   | <i>«шши</i> —){{}}} | 4   | Wall-mount<br>(wood)            | Yes 🗌         | No 🗆      |
|          | BOLTS             | M8 x 20<br>w/ flat and<br>spring washer |                     | 6   |                                 | Yes 🗌         | No 🗆      |
| 36       | NUTS              | M8 size                                 |                     | 2   |                                 |               |           |
|          | WOOD<br>SCREWS    | 12 X 70                                 | « <u></u> ]         | 2   | For the Japanese<br>market only | Yes 🗌         | No 🗆      |
| 37       | COLUMN<br>BRACKET |                                         |                     | 1   |                                 | Yes 🗌         | No 🗌      |

| Part No. | Items              | Specification | Figure                            | QTY   | Comments                                | Confirme                | d (OK?) |
|----------|--------------------|---------------|-----------------------------------|-------|-----------------------------------------|-------------------------|---------|
|          |                    |               |                                   | 1     |                                         | Yes 🗌                   | No 🗆    |
| 38       | WALL<br>BRACKET    | NOTICE        | Part No. 38 WA<br>the PC system b | LL BI | RACKET for the U<br>s shown in the illu | SA is loca<br>stration. | ted on  |
| 39       | ALIGNMENT<br>PLATE | Template      |                                   | 1     | Wall-mount                              | Yes 🗌                   | No 🗆    |
| 40       |                    |               | Blank                             | (     |                                         |                         |         |
| 44       |                    | M8 x 45       |                                   | 2     | Wall-mount for                          | Vee 🗆                   |         |
| 41       |                    | M12 x 15      |                                   | 1     | leveling equipment                      |                         |         |
| 42       |                    | M6 x 15       |                                   | 4     | Fixing CEPH arm                         | Yes 🗌                   | No 🗌    |
| 43       | Blank              |               |                                   |       |                                         |                         |         |

This page is intentionally left blank.

4

# Installing the Equipment: Floor Standing (Optional)

| 4.1 | Assembling the Base and Main Units           | 48 |
|-----|----------------------------------------------|----|
| 4.2 | Installing the Wall and Column Brackets      | 54 |
| 4.3 | Fixing the base (Optional)                   | 58 |
| 4.4 | Removing the Transportation Safety Bolts     | 63 |
| 4.5 | Installing the Cephalometric Unit (Optional) | 64 |
| 4.6 | Leveling the Equipment                       | 79 |

### 4.1 Assembling the Base and Main Units

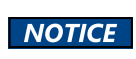

If the installation site is a concrete floor, go to section 4.3 Fixing the base (Optional) and do number 1 first, after that turn back 4.1 Assembling the Base and Main Units.

#### Unloading the main unit

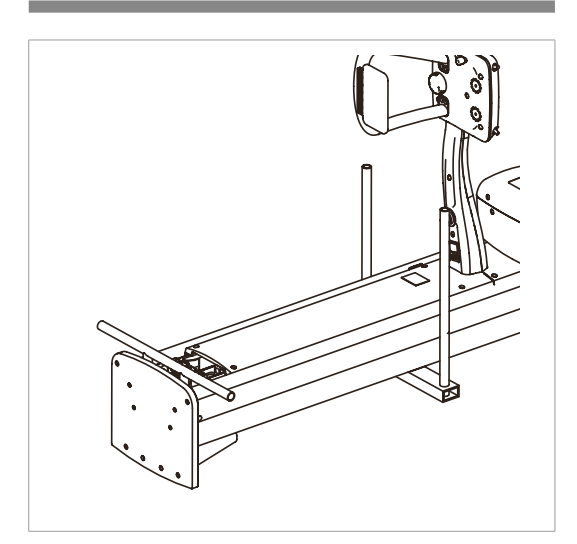

1. First, unload the main unit on the floor.

Place some protective stuff on the floor to avoid the scratches on the surface

One installer should keep on holding the vertical frame area to keep the equipment stable after it is unloaded.

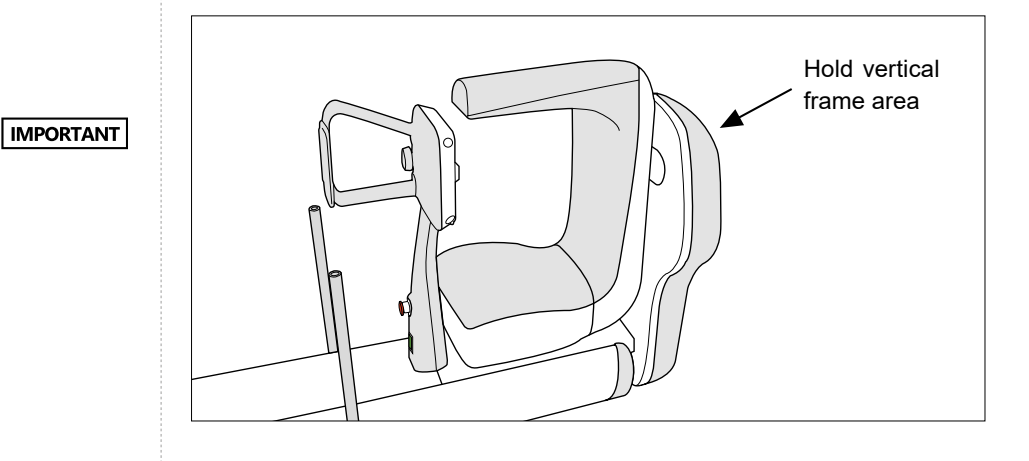

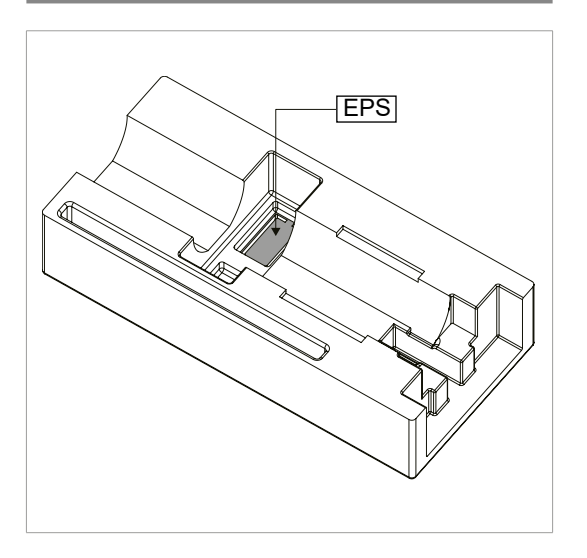

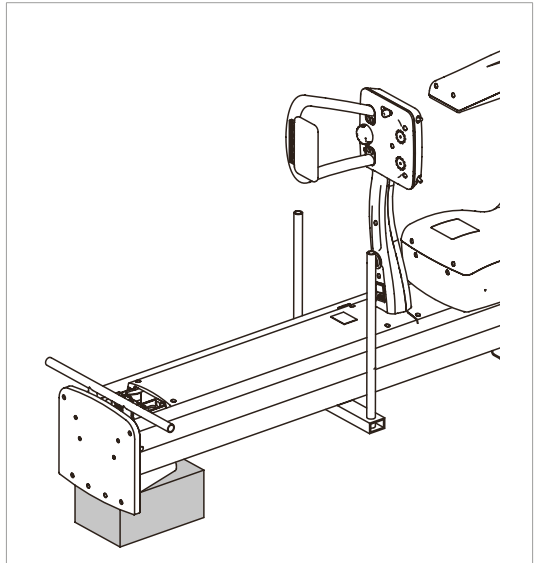

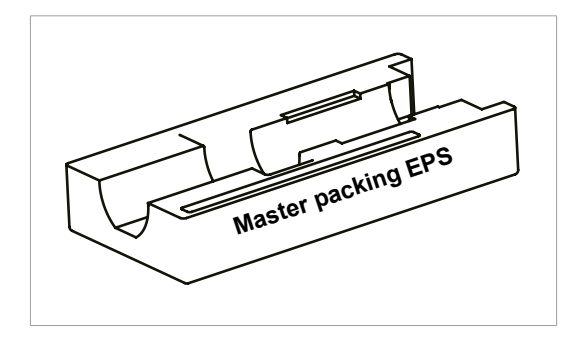

**2.** Take the EPS piece out from Styrofoam cover and put it down on the floor.

**3.** Slide the EPS piece under the bottom of the column unit.

4. Place the master packing EPS on the floor.

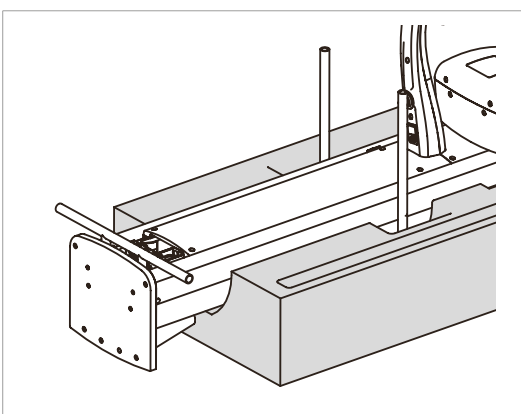

5. Put the main unit back on the master packing EPS and remove the protective plastic cover with a knife. Then put the cables down on the floor carefully.

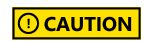

Be careful not to damage the cables and have the column surface scratched.

**6.** Assemble two wrench bolts as shown in the illustration.

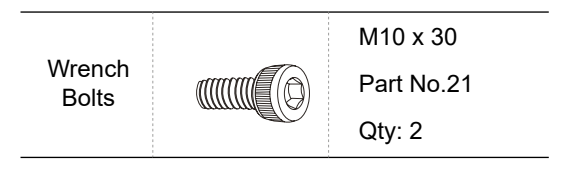

**7.** Remove the carrying handle at the bottom of the column unit.

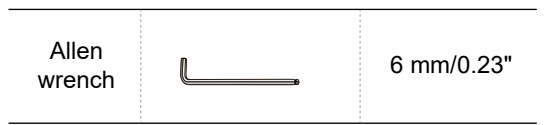

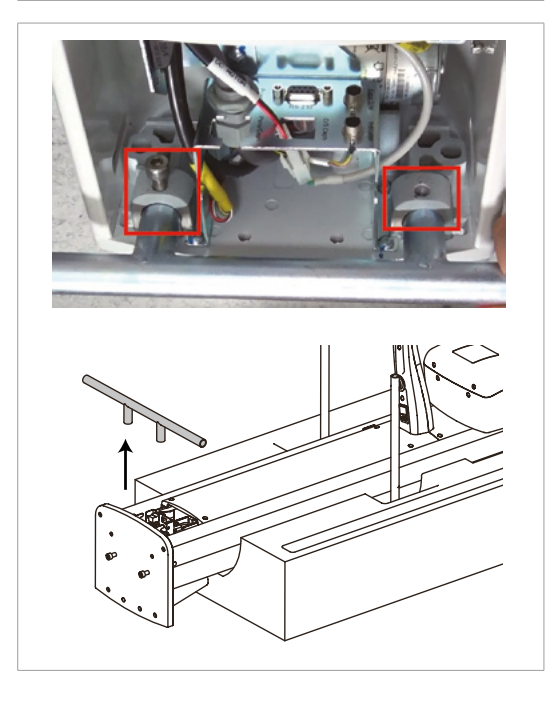

#### Assembling the base with column units

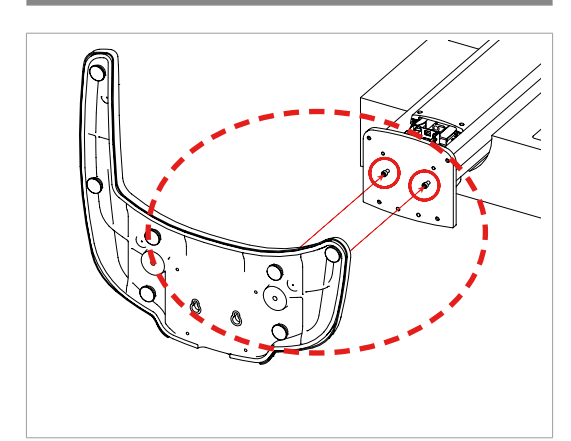

**1.** Hang the base unit onto 2 bolts temporarily as shown in the illustration.

#### 

An installer should hold the base unit to keep it from falling down.

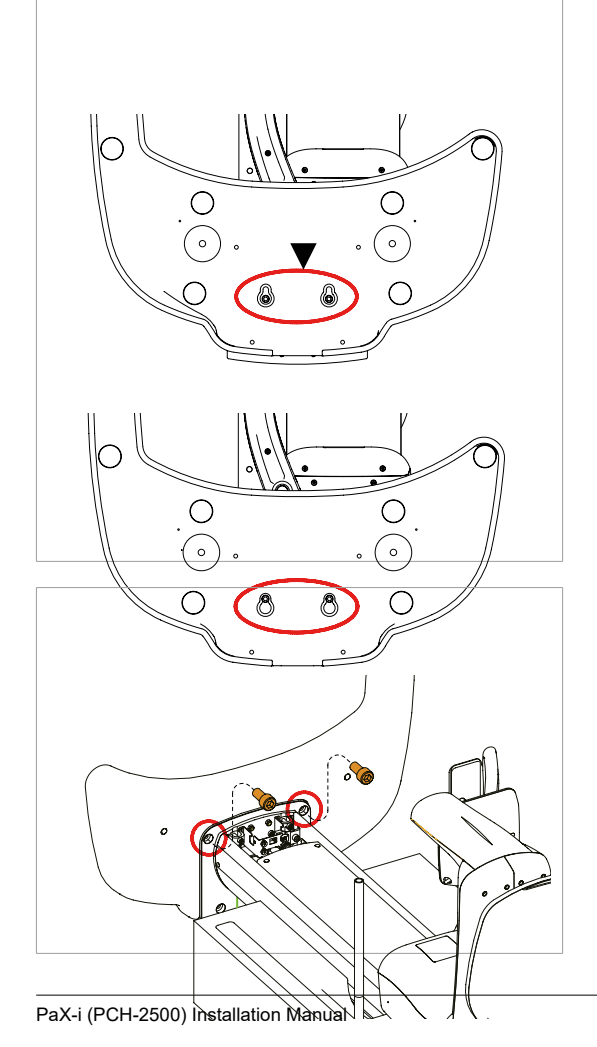

2. Fasten the base unit with two wrench bolts (Part No.20, M10 x 20).

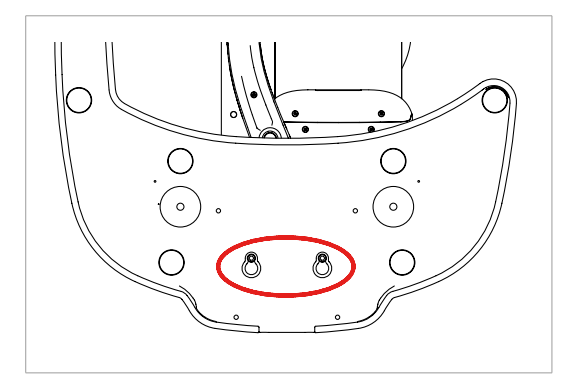

**3.** Tighten two wrench bolts firmly as shown in the illustration.

**4.** Erect the equipment in an upright position.

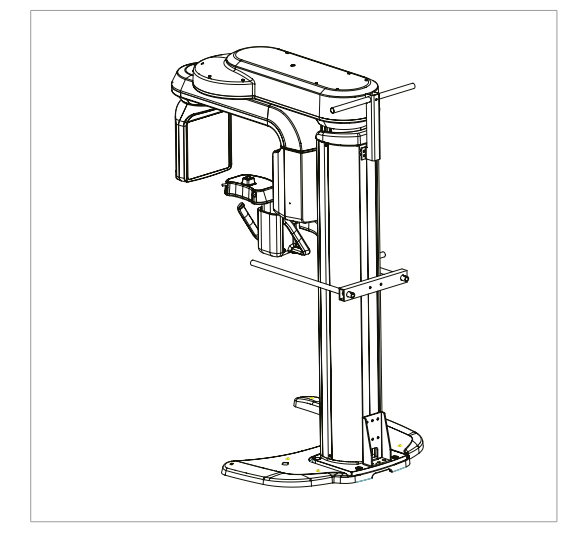

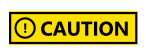

Be careful not to damage the cables. Before erecting the equipment, keep them clear of the equipment

 Fasten the base unit with two wrench bolts (Part No.20, M10 x 20).

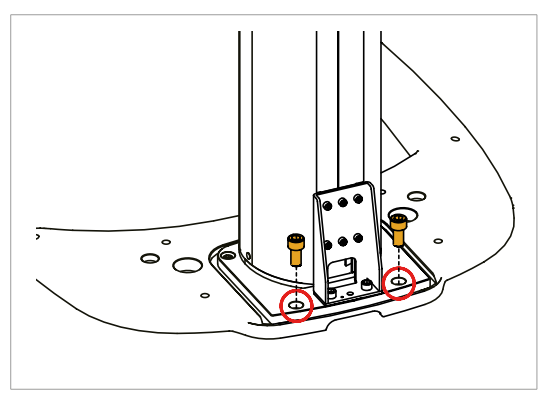

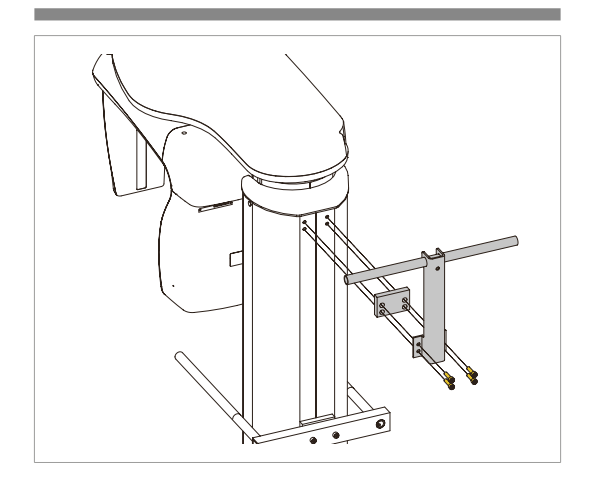

### Removing the Transportation Handle (Without the CEPH unit)

| <b>1.</b> Remove the upper carrying handles. |                                   |                        |  |  |  |  |
|----------------------------------------------|-----------------------------------|------------------------|--|--|--|--|
| Allen wrench 6 mm/0.23"                      |                                   |                        |  |  |  |  |
|                                              |                                   |                        |  |  |  |  |
| One installer s<br>the other is re           | should hold the<br>moving the bol | e handle, while<br>Its |  |  |  |  |

### 4.2 Installing the Wall and Column Brackets

1. Prepare the column bracket.

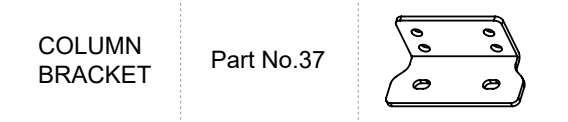

**2.** Attach the above bracket to the back of the column with the 4 bolts.

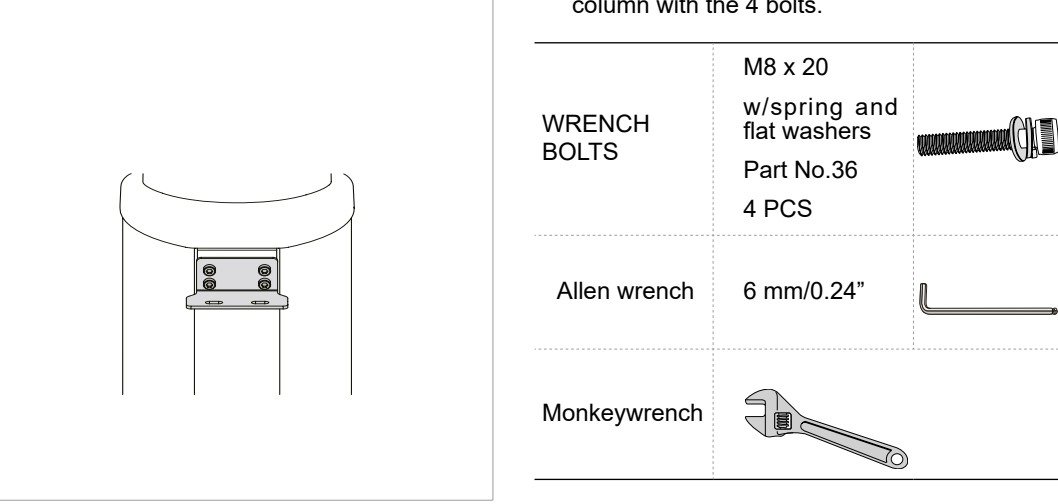

### Combining column and wall brackets

**1.** Prepare the wall bracket.

| WALL<br>BRACKET | Part No.38 |  |
|-----------------|------------|--|
|                 |            |  |

2. Combine the column and wall brackets in the

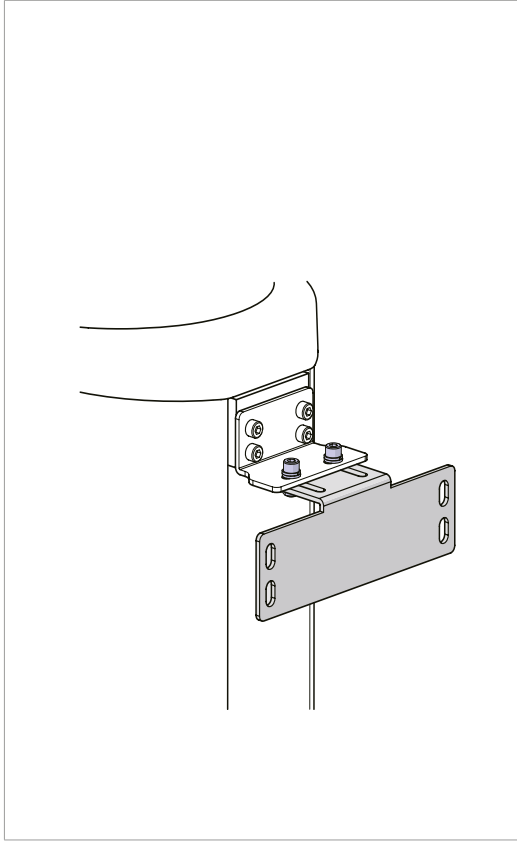

| following manner with the 2 wrench bolts.                       |                                                                                                    |  |  |  |
|-----------------------------------------------------------------|----------------------------------------------------------------------------------------------------|--|--|--|
| 6 mm/0.24"                                                      | L,                                                                                                    |  |  |  |
|                                                                 |                                                                                                    |  |  |  |
| M8 x 20 w/<br>spring and<br>flat washers<br>Part No.36<br>2 PCS | (LLC)mmmmmm                                                                                                    |  |  |  |
| Part No.36<br>2 PCS                                             | $\bigcirc \bigcirc$                                                                                                    |  |  |  |
| <b>OCAUTION</b><br>Do not tighten the bolts fully yet.          |                                                                                                    |  |  |  |
|                                                                 | Anter with the 2 with the 2 with the 2 with the 2 with the 2 with the 2 with the 3 with the 3 with |  |  |  |

Marking 4 points on the wall

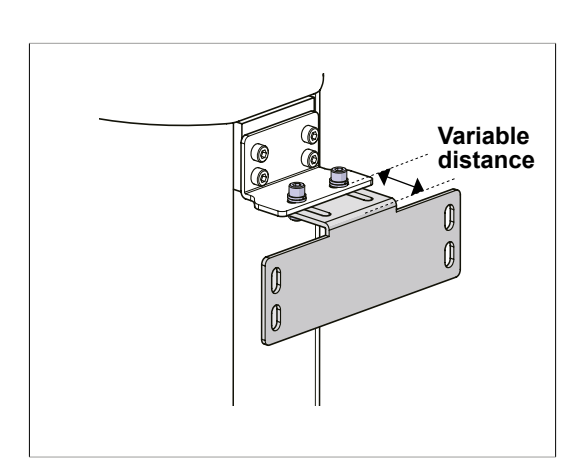

- **1.** Move the equipment to the installation site as close as possible
- **2.** Adjust the distance between the wall and equipment by moving it slightly, so that the wall bracket touches the wall.

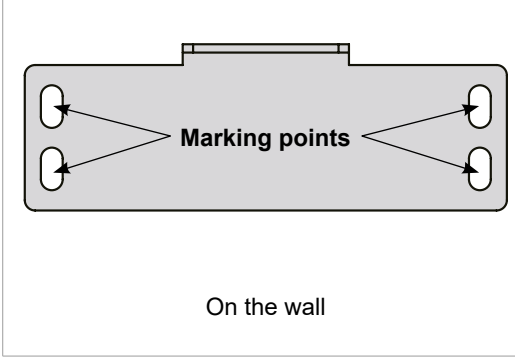

#### Drilling on the wall

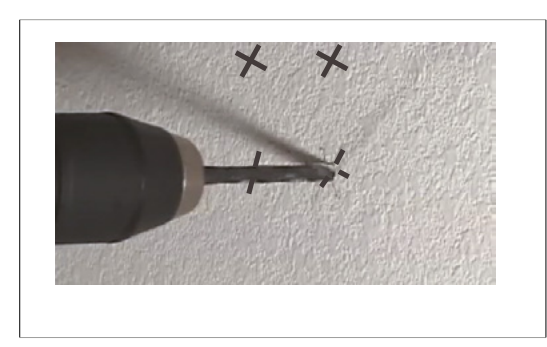

#### 3. Mark 4 anchor bolts locations on the wall.

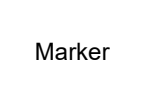

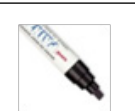

1. Drill the wall holes of size 10.5 mm x 30 mm (depth) using the concrete hammer drill.

- **2.** Remove the debris and clean the holes using the dust pump.
- **3.** Using the hammer, insert a Ficher strong anchor into the hole.

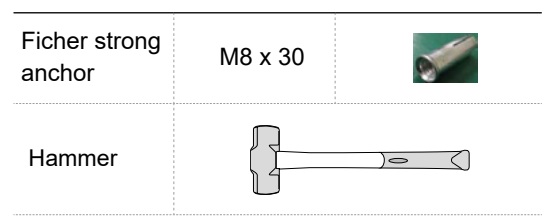

**4.** Using the hammer, insert a EHS tool into the inner bolt.

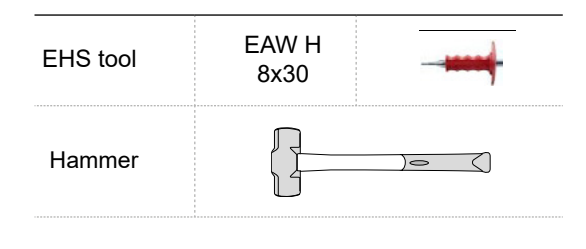

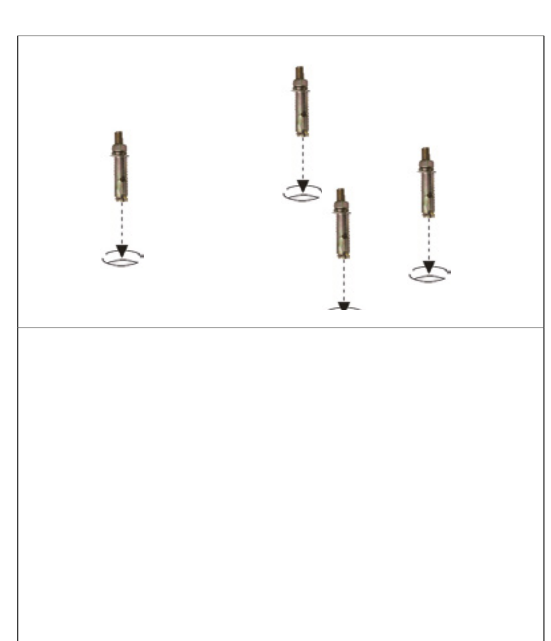

#### Combining the equipment with the anchor bolts

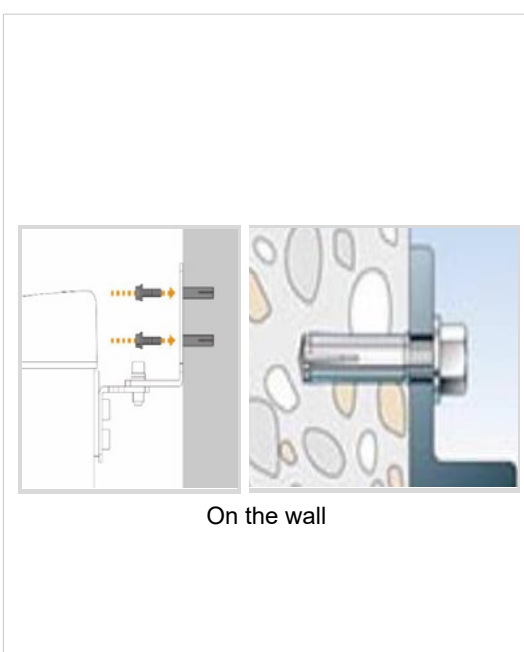

1. Place the equipment on the alignment plate, while observing 4 Hex bolts are being inserted properly through each hole.

| Installers re    | equired      |          | 3          |
|------------------|--------------|----------|------------|
| Hex Bolt         | M8 x 15      |          |            |
| Spring<br>washer | M8           | }        | O          |
| Flat washer      | M8           |          | $\bigcirc$ |
| Torque<br>wrench | Span<br>type | ner<br>Ə | 22000      |

**2.** Remove the handle in the middle.

IMPORTANT

If the CEPH unit is to be installed, this is used as the carrying handle. Do not detach it until indicated later after the equipment is moved to the installation site

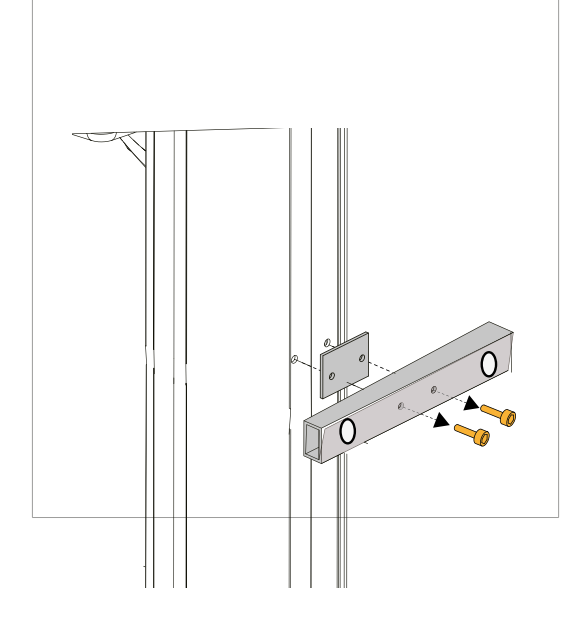

### 4.3 Fixing the base (Optional)

#### Concrete floor

| Anchor Bolts   | M8 Size<br>Part No.35<br>2PCS |  |
|----------------|-------------------------------|--|
| Hammer Drill   | L=200mm7.9                    |  |
| Hammer         |                               |  |
| Ratchet Wrench |                               |  |

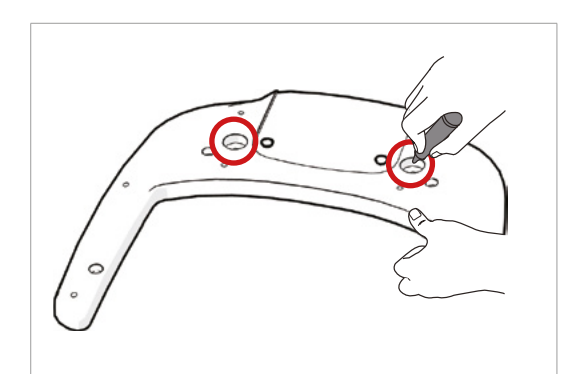

 Before installing the equipment, place the base unit on the installation site and mark 2 locations on the floor.

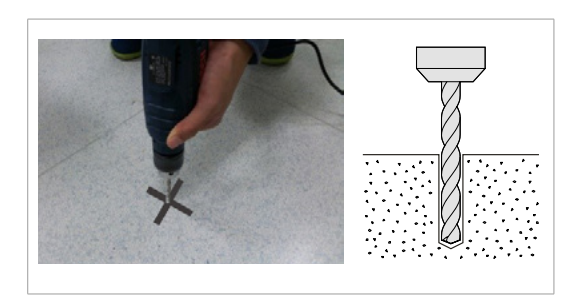

 Drill the floor holes of size 12mm x 30mm (depth) using the concrete hammer drill.

**3.** Remove the debris and clean the holes using the dust pump.

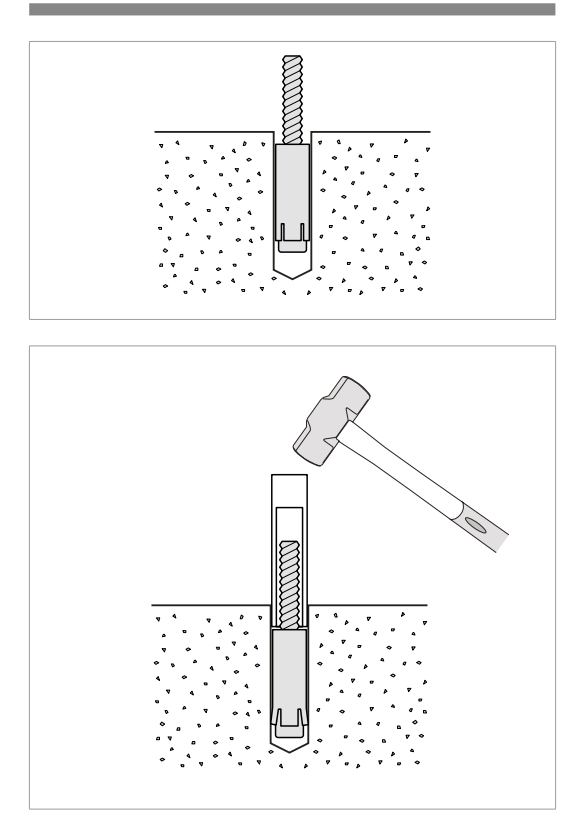

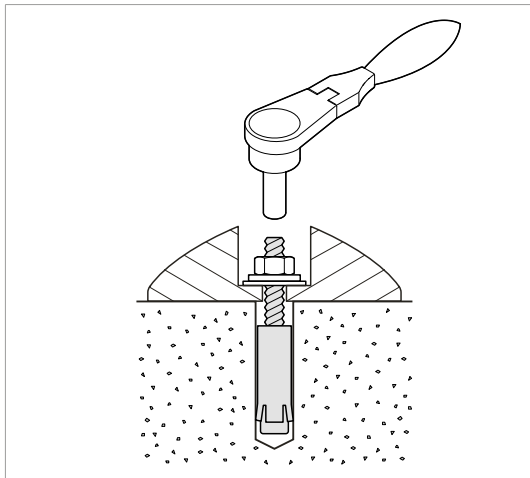

**4.** Remove nuts and washers, put the anchor bolts into the holes.

5. Secure the anchor bolts with the hammer.

**6.** Place the base unit combined equipment in the proper position, lock the nuts and washers using ratchet wrench.

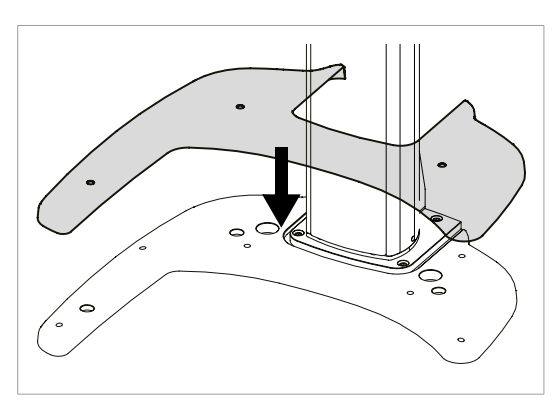

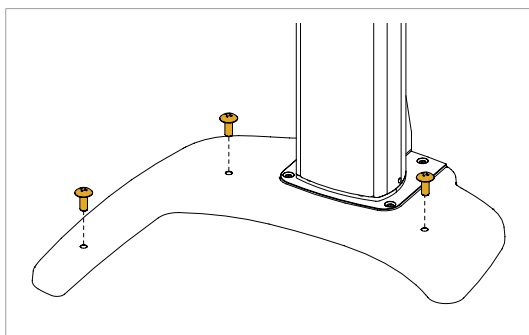

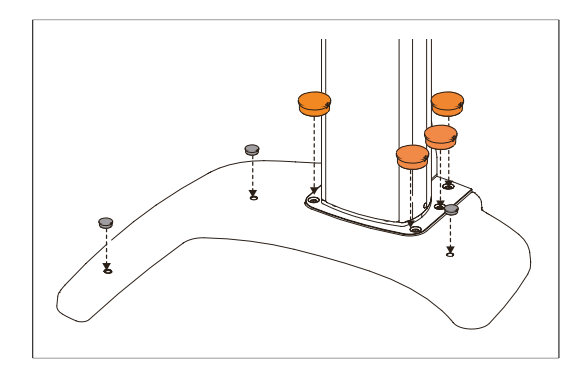

7. Assemble the base cover.

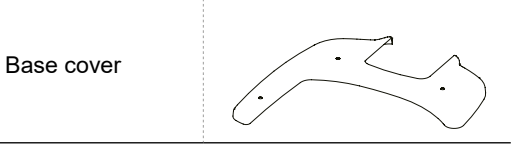

8. Fix the base cover with 3 truss bolts.

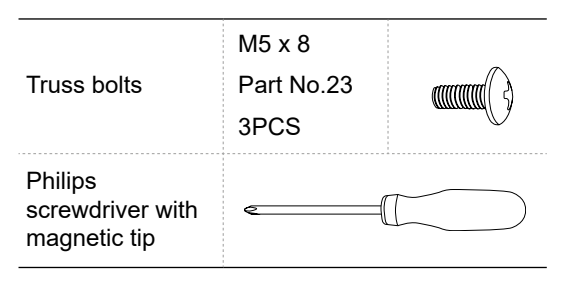

9. Cover the holes. (Cap1: 3, Cap2: 6)

| Base Caps<br>1, 2       | Part No.19 |   |
|-------------------------|------------|---|
| Silicon Caps<br>(White) | Part No.16 | 0 |

#### Wooden floor

| Wood screws  | M12 x 70<br>2PCS | «mmm⊂₩₿ |
|--------------|------------------|---------|
| Hammer drill | L=200mm7.9       |         |

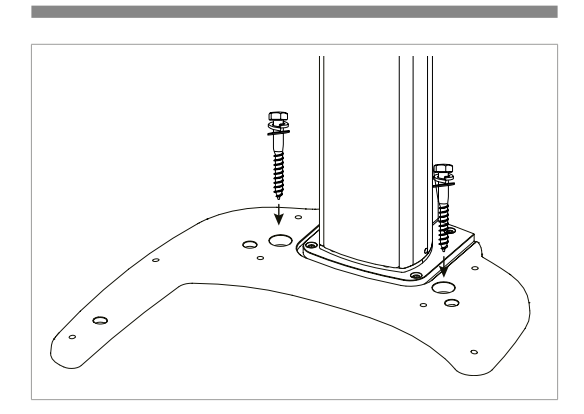

1. Secure the base unit using the wood screws.

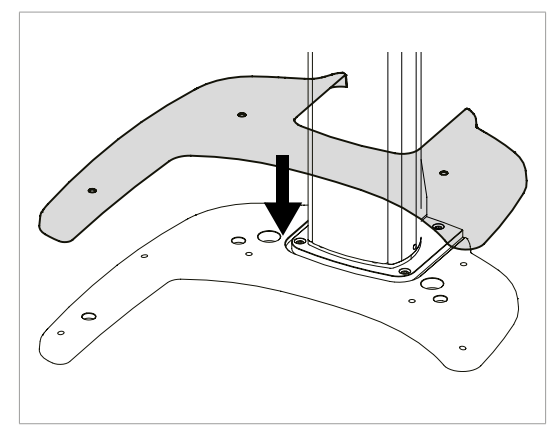

2. Assemble the base cover.

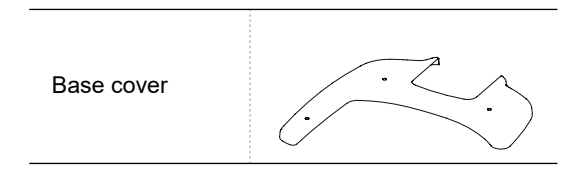

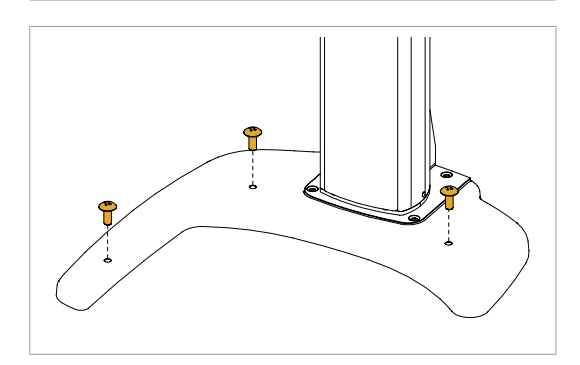

**3.** Fix the base cover with 3 truss bolts.

| Truss bolts                                 | M5 x 8<br>Part No.23<br>3PCS           |  |
|---------------------------------------------|----------------------------------------|--|
| Philips<br>screwdriver with<br>magnetic tip | جـــــــــــــــــــــــــــــــــــــ |  |

4. Cover the holes. (Cap1: 3, Cap2: 6)

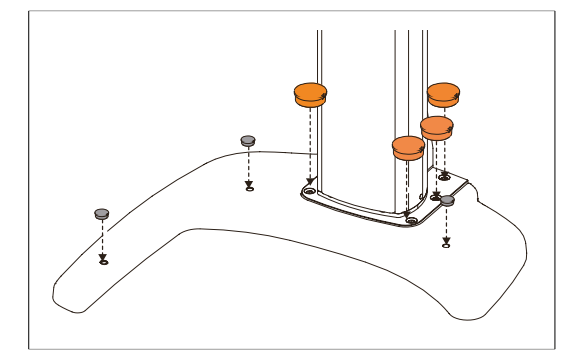

| Base Caps<br>1, 2       | Part No.19 |    |
|-------------------------|------------|----|
| Silicon Caps<br>(White) | Part No.16 | 00 |

### 4.4 Removing the Transportation Safety Bolts

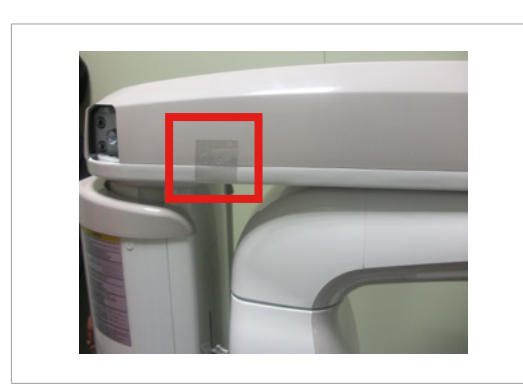

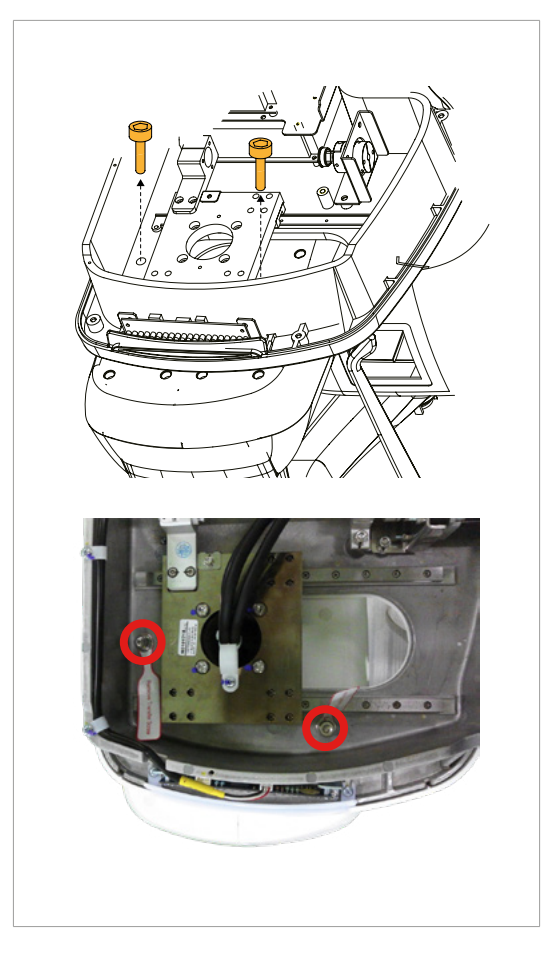

**1.** Remove the semi-clear tape on both sides and open the top cover.

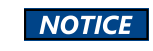

Be careful not to scratch the cover.

**2.** Remove the two safety bolts and the tags as shown in the figure.

| Allen<br>wrench | 6 mm/0.23" | L, |
|-----------------|------------|----|
|-----------------|------------|----|

### 4.5 Installing the Cephalometric Unit (Optional)

Never hold the areas of the collimator, sensor and tube head.

#### Preparing the Cephalometric unit

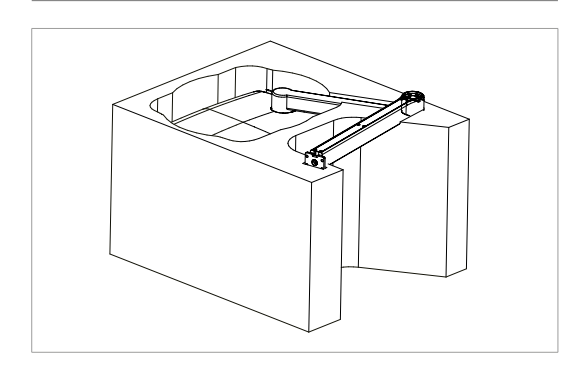

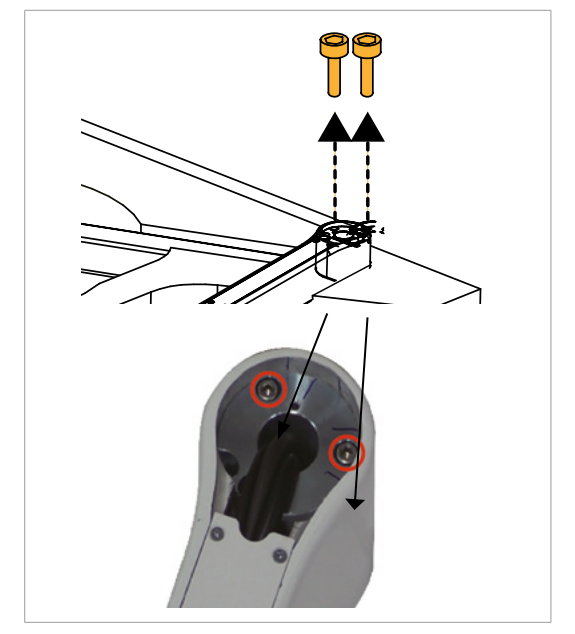

**1.** Now it is assumed that the 2nd box has already been opened

2. Remove 2 bolts from the Cephalometric arm's joint

wrench bolt(M6 x 15, Part No.42).

M6 x 15:

Part No.42

Qty: 1

**3.** Stretch the arm and insert the support pin(Part No.34). Then secure them loosely with the

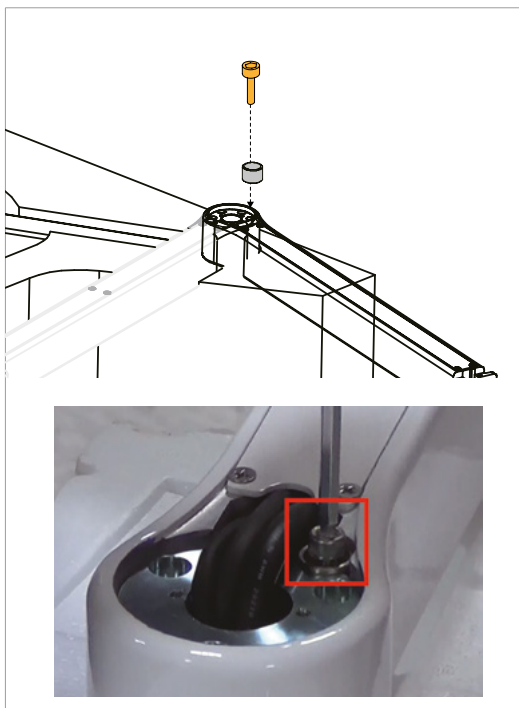

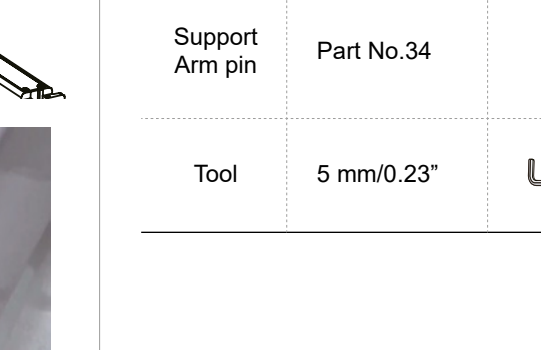

Wrench

bolts

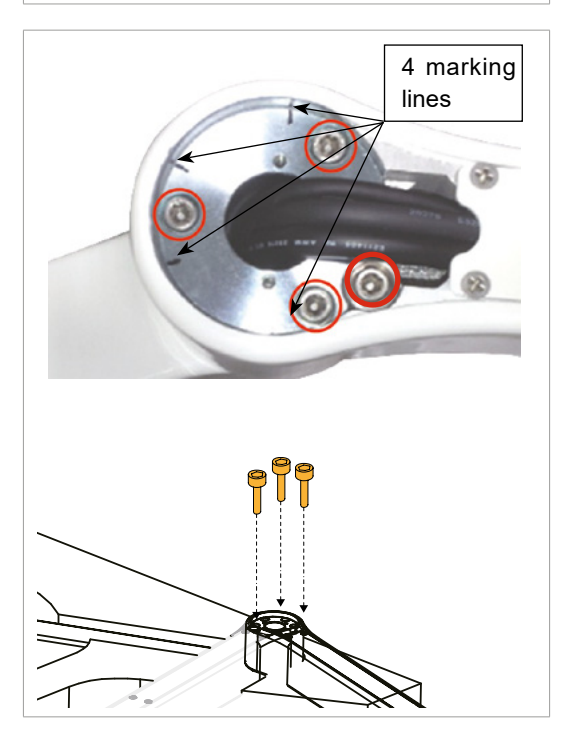

 After inserting the other 3 bolts(M6 x 15, Part No.42) into the holes, align 4 marking lines and tighten 4 bolts firmly (red circle)

|                 | M6 x 15:   |   |
|-----------------|------------|---|
| Wrench<br>bolts | Part No.42 |   |
| bolto           | Qty: 3     |   |
| Tool            | 5 mm/0.23" | L |

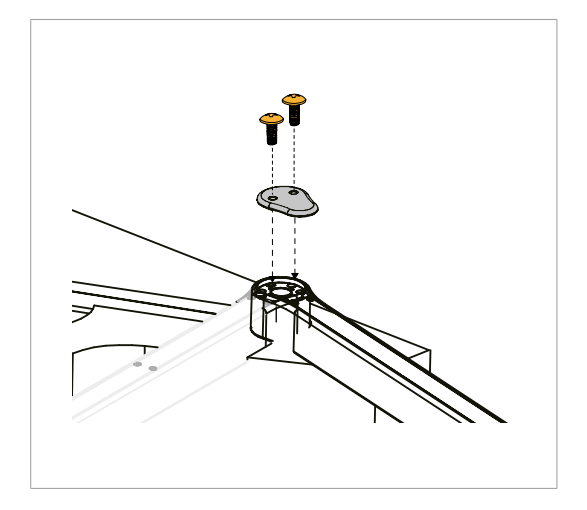

5. Fix the CEPH arm cover (Part No. 29) using 2 truss bolts (Part No. 24).

|                                           | M4 x 8     | 0            |
|-------------------------------------------|------------|--------------|
| Truss bolts                               | Part No.24 |              |
|                                           | Qty: 2     | $\checkmark$ |
| CEPH arm<br>cover                         | Part No.29 | 0            |
| Philips<br>screwdriver w/<br>magnetic tip | حــــــ    |              |

#### Mounting the Cephalometric unit

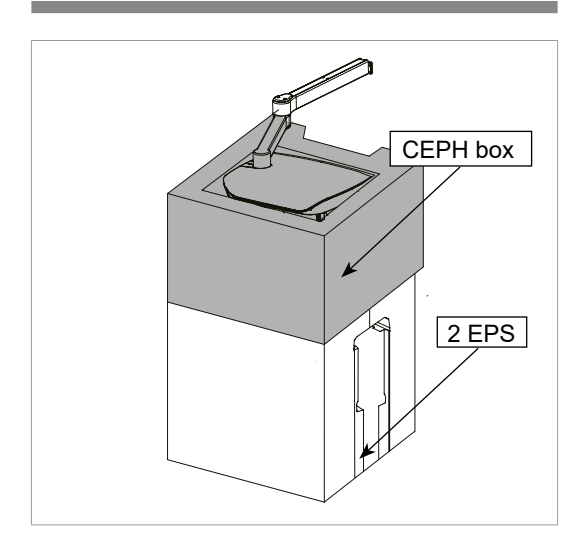

1. Stack the CEPH unit on the 2 EPS, as shown in the left figure. Note that these EPS are from step 5 in section 3.3

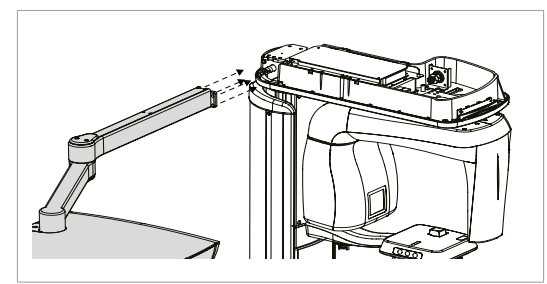

 Mount the CEPH unit on the main unit carefully.

If the height of the column unit and the CEPH arm is different, adjust the difference by moving the column unit up or down using the UP/DOWN button.

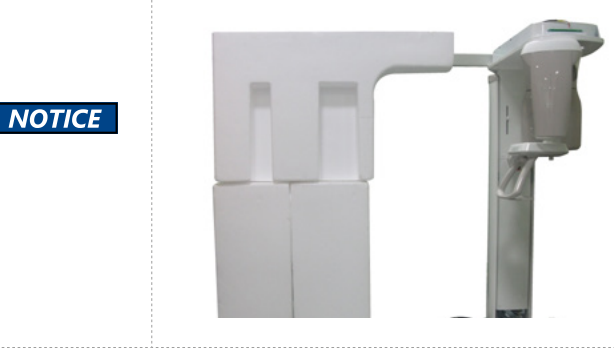

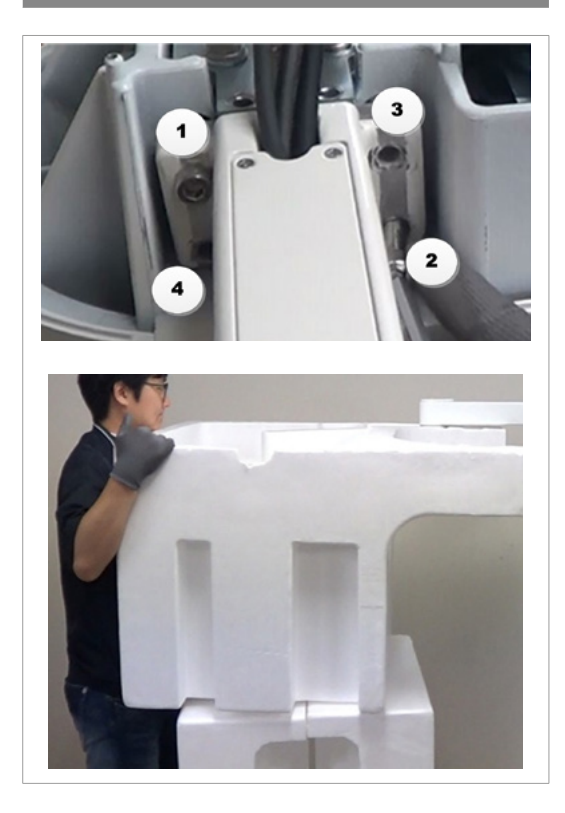

**3.** Secure them loosely using 4 wrench bolts (Part No.22). Do not tighten them fully yet.

| Wrench<br>bolts | M8 x 20    |    |
|-----------------|------------|----|
|                 | Part No.22 |    |
|                 | Qty: 4     |    |
| Allen<br>wrench | 6 mm/0.24" | L, |

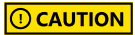

Be careful not to scratch the surface while tightening the bolts.

If necessary, one installer should try to level the CEPH unit with the column unit to facilitate screwing them.

4. Remove the EPS, starting with the lower one.

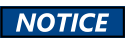

Raise the column up a little bit with the UP/ DOWN switch to make it easy to remove EPS

5. If the equipment turned ON, now turn it OFF.

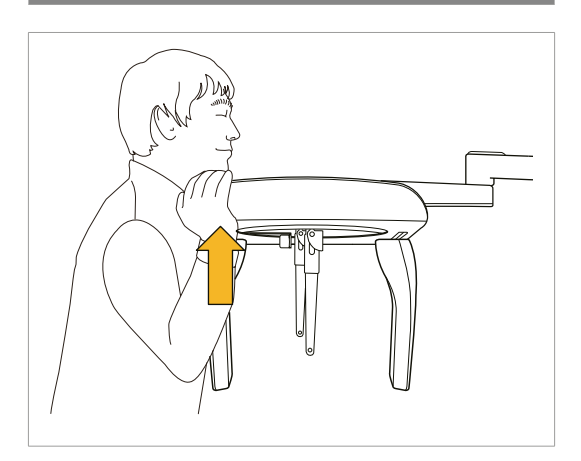

**6.** Tighten 4 bolts firmly, while the other installer is pushing the CEPH unit up as hard as possible.

**7.** Tighten 2 wrench bolts (Part No.22) firmly at the following location. One installer should keep on lifting the CEPH unit up slightly.

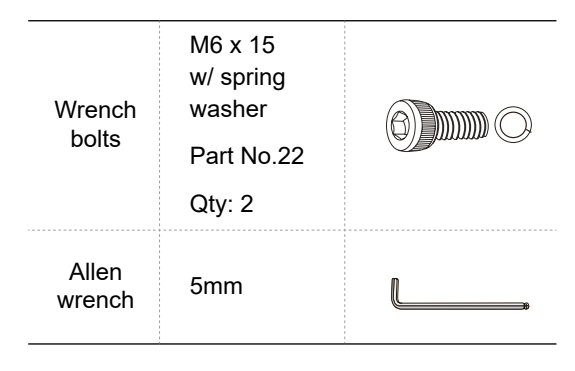

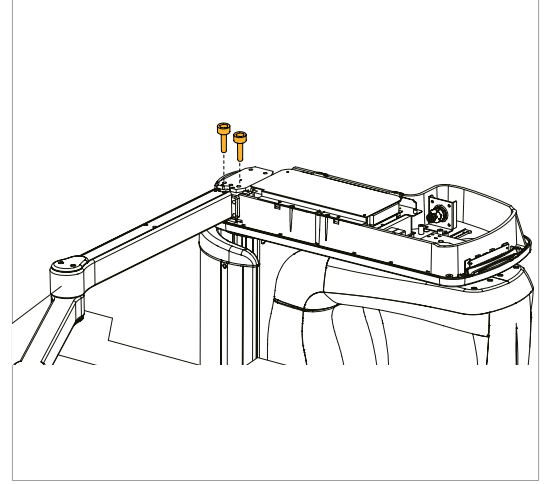

## Cabling between the Cephalometric and main units

### A. LVDS cable in use

Scan type:

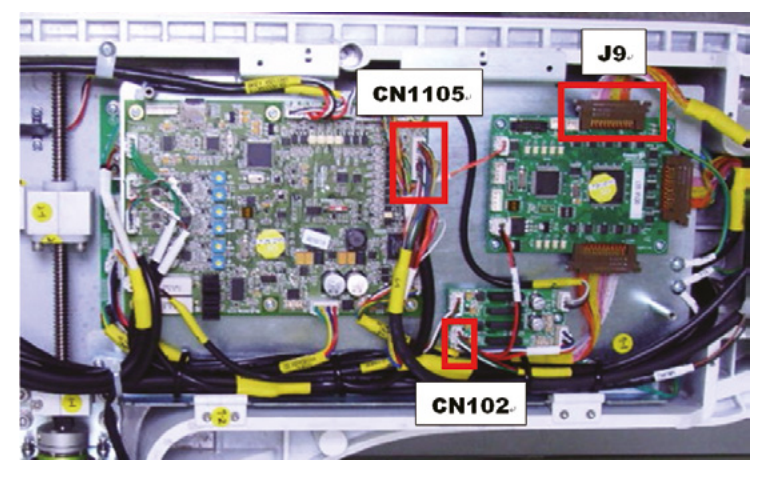

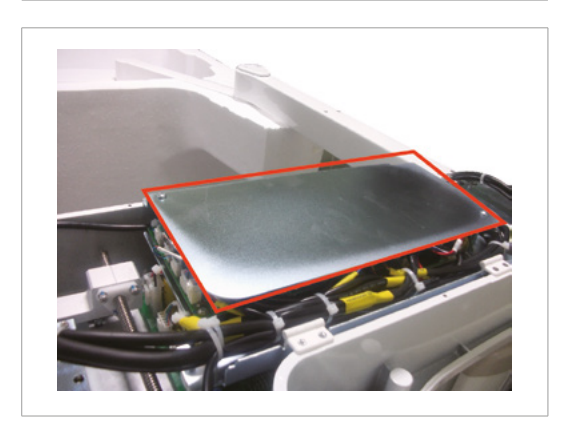

**1.** Remove the 4 screws to separate the top cover.

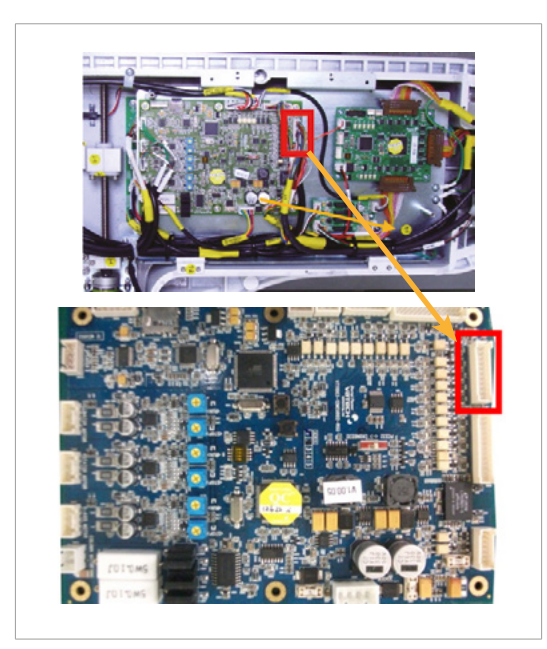

 Connect the cable H000921A(CN1105) from the Cephalometric unit with the connector CN1105 on the main CPU board

3. Connect the cable H000924A from the CEPH unit with the Connector CN102 on the relay board.

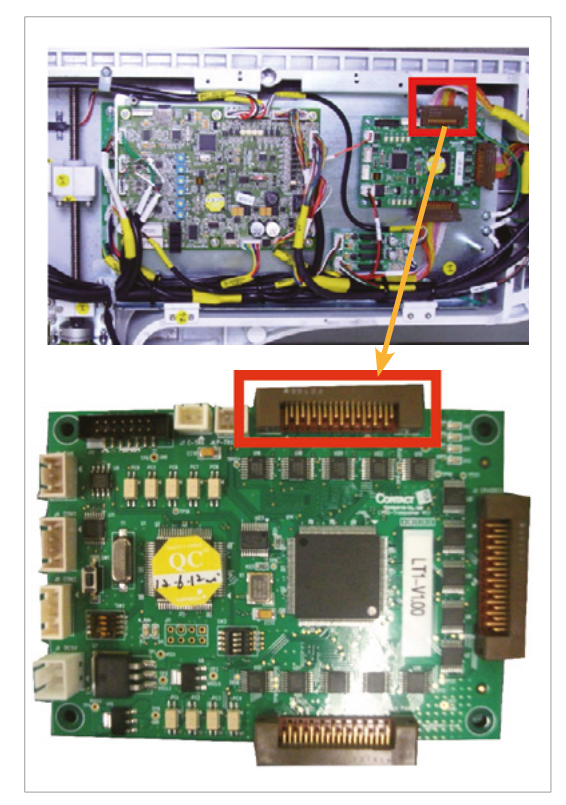

4. Connect the cable H000047A from the CEPH unit with the connector J9 on the LTI board

- 5. Connect the ground cable (FG) to the frame.

- **6.** Arrange the cables and tie them with the cable tie (Part No.10)
- 7. Put the top cover back.
#### OS(one-shot) type:Optional

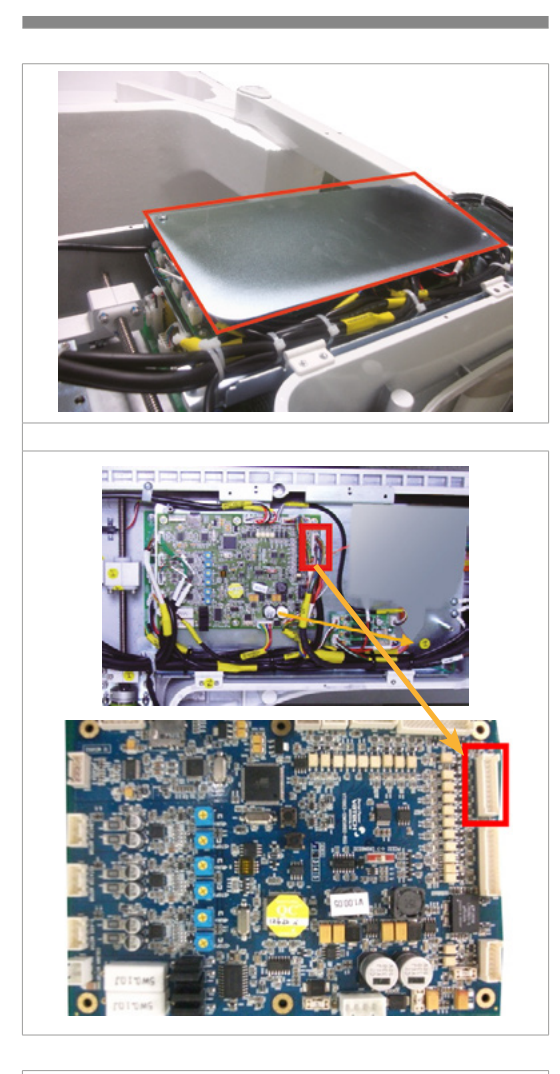

**1.** Remove the 4 screws to separate the top cover.

 Connect the cable H000921A(CN1105) from the Cephalometric unit with the connector CN1105 on the main CPU board

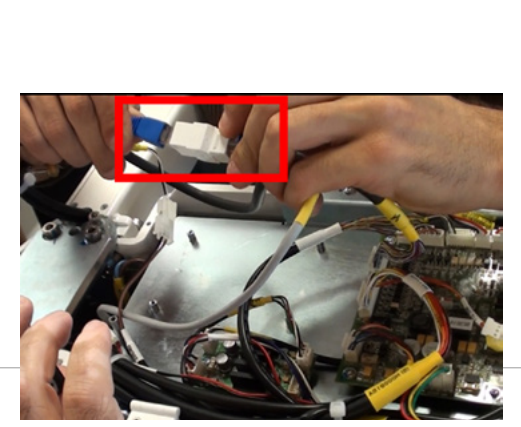

3. Connect the LAN cables.

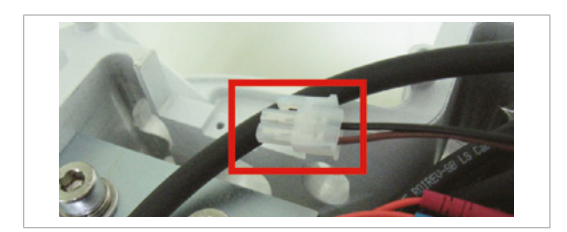

- **4.** Connect the OS power cable H000927A with the cable from the connector CN3 on the power board.
- **5.** Arrange the cables and tie them with the cable tie(Part No.10)
- 6. Put the top cover back.

## B. The LAN cable in use: Crong board

Scan type

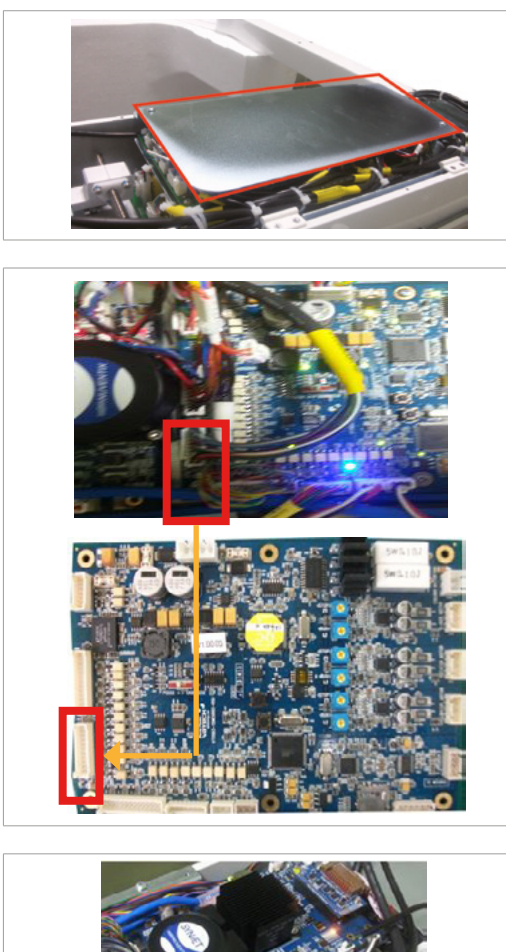

**1.** Remove the 4 screws to separate the top cover.

 Connect the cable H000921A(CN1105) from the Cephalometric unit with the connector CN1105 on the main CPU board.

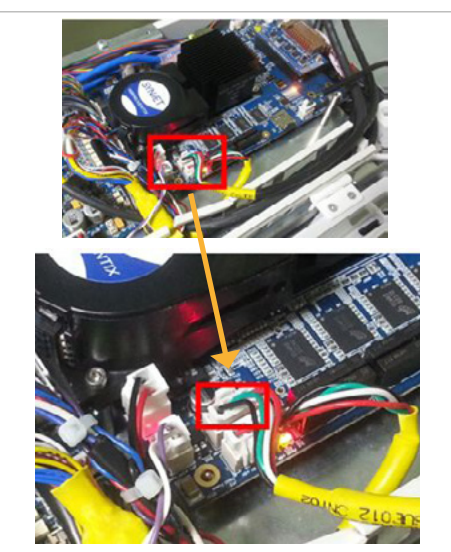

3. Connect the cable H000924A from the CEPH unit with the Connector CN102 on the Crong board.

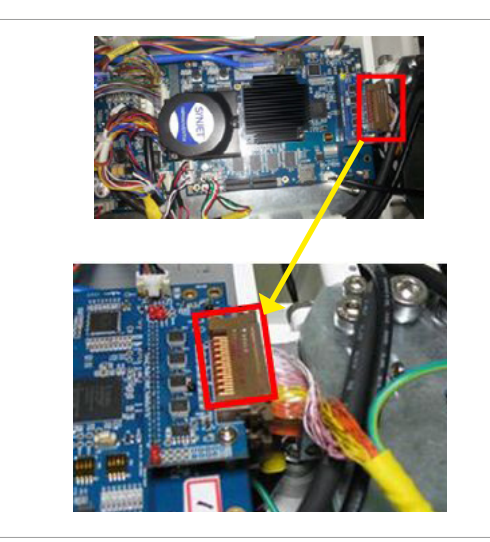

 Connect the cable H000047A from the CEPH unit with the connector J9 on the PANO/ CEPH board.

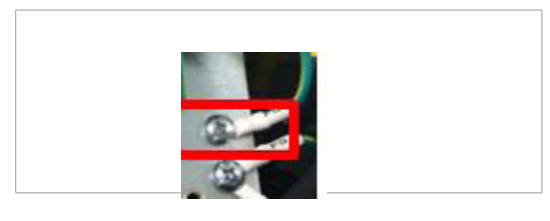

- 5. Connect the ground cable (FG) to the frame.
- **6.** Arrange the cables and tie them with the cable tie(Part No.10)
- 7. Put the top cover back.

#### OS(one-shot) type:Optional

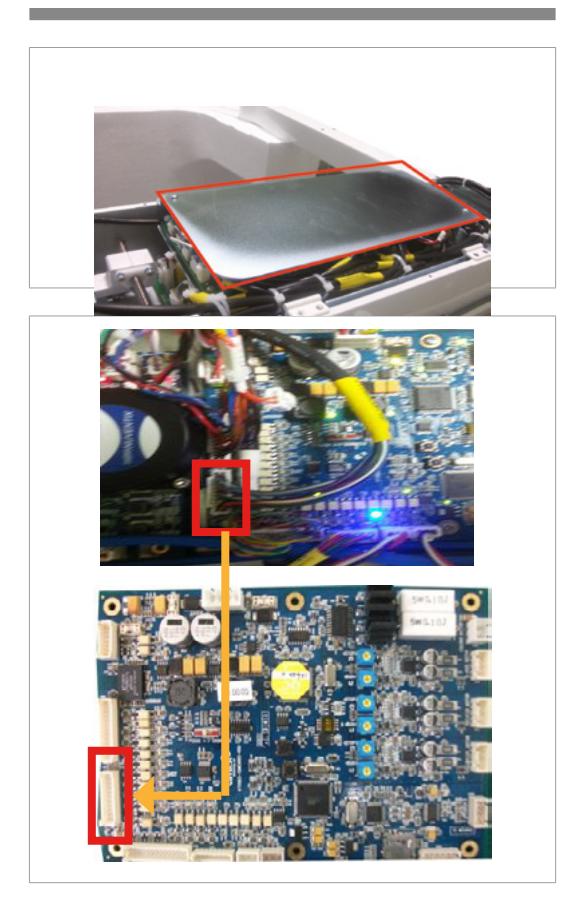

1. Remove 4 screws and separate the top cover.

2. Connect the cable H000921A(CN1105) from the Cephalometric unit with the connector CN1105 on the main CPU board.

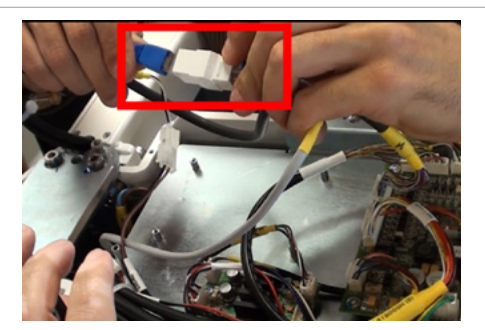

3. Connect the LAN cables.

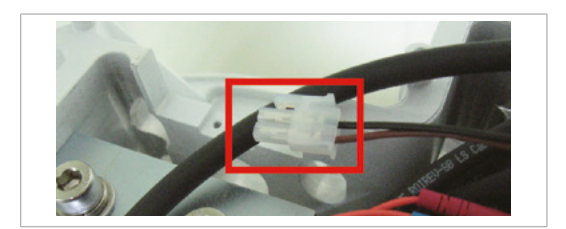

- Connect the OS power cable H000927A with the cable from the connector CN3 on the power board.
- **5.** Arrange the cables and tie them with the cable tie(Part No.10)
- 6. Put the top cover back.

## Removing the carrying handle (When the CEPH unit is installed)

**1.** Move the equipment to the installation site near the wall.

#### **CAUTION**

Two installers should hold the carrying handle firmly while moving the equipment.

- 2. Remove the carrying handle in the middle.
- 3. Remove the plastic film.

# 4.6 Leveling the Equipment

# IMPORTANT Ensure to remove all plastic film before leveling the equipment. IMPORTANT Ensure that the spirit level should rest only on the locations indicated in the following figures to obtain the accurate center.

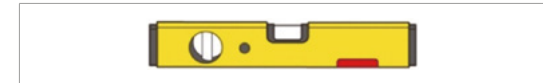

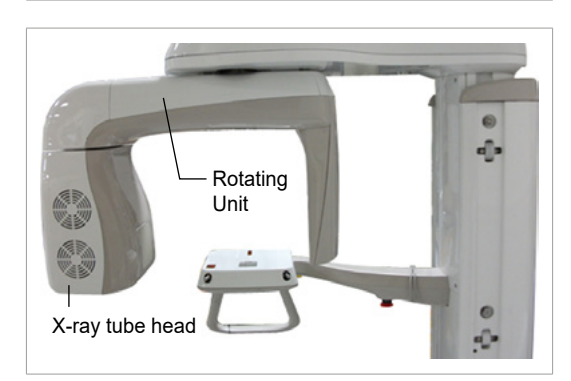

- **1.** Prepare the spirit level.
- **2.** Turn the Rotating Unit manually until the X-ray tube head points forward as shown in the figure.

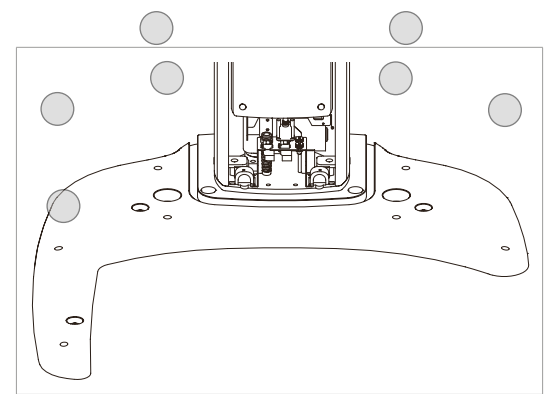

**3.** Turn the Level Foot on the Base Unit clockwise with the wrench until the equipment touches the ground as shown in the illustration.

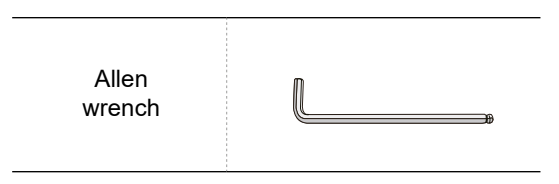

# Leveling right and left of the equipment

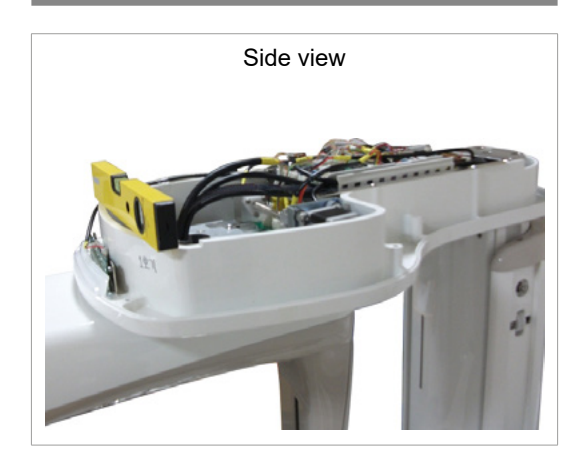

4. Place the spirit level on the front of the Vertical

Frame as shown in the illustration.

- Adjusting right/ left
- **5.** While checking the bubble on the spirit level, align the right/left level by adjusting the Level Foot as shown in the illustration.

# Leveling the front and back of the equipment

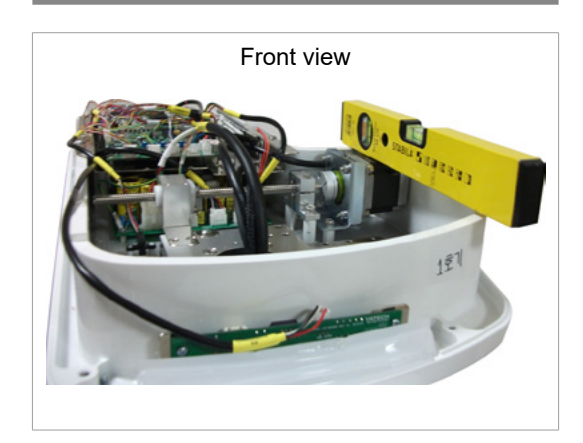

**6.** Place the spirit level on the side of the Vertical Frame as shown in the illustration.

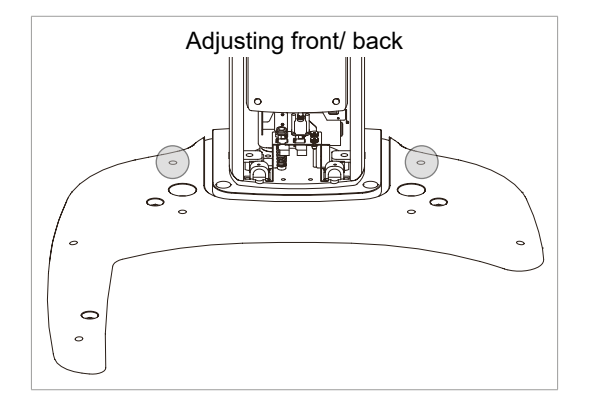

  While checking the bubble on the spirit level, align the front/back level by adjusting the Level Foot as shown in the illustration.

**8.** When the leveling is completed, tighten the two nuts at the joint of two brackets.

This page is intentionally left blank.

5

# Installing the Equipment: Wall-mount

| 5.1 | Installing the Equipment                              | 84 |
|-----|-------------------------------------------------------|----|
| 5.2 | Installing the Bracket and Combining the Equipment    | 85 |
| 5.3 | Removing the Security Bolt from Rotating Unit         | 91 |
| 5.4 | Installing the Cephalometric Unit (Optional)          | 91 |
| 5.5 | Leveling the Equipment                                | 92 |
| 5.6 | Tightening the Nuts firmly after Leveling is Obtained | 93 |

#### 5.1 Installing the Equipment

You are advised to plan and study the installation environment carefully in advance before proceeding since the installation involves drilling the wall and floor. Preinstallation planning is crucial to a successful installation.

Accurate marking is of critical importance for a successful installation.

Two options are available depend on the customer's preference and the situation of the installation site.

#### 1. Marking in advance using the template provided

#### The distance between the wall and the template:

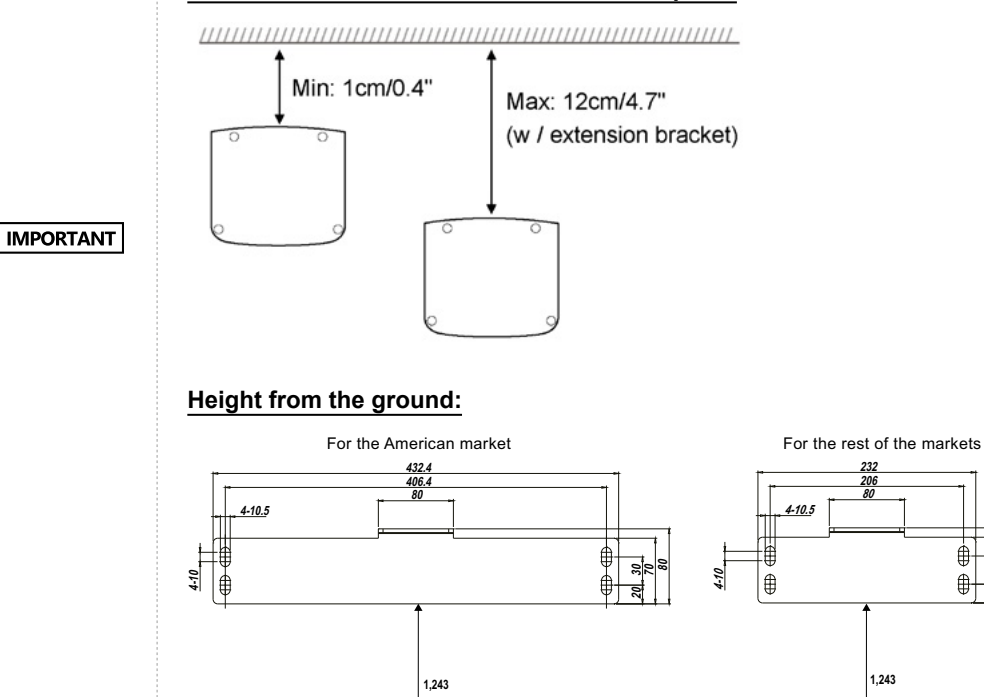

Floor

(Unit: mm) Floor \_\_\_\_\_\_

Ĥ 30

₽-

2. Marking after the equipment is moved to the wall, with two brackets combined (this method is explained in the manual).

#### 5 Installing the Equipment: Wall Mount

1. Separate the carrying handle on the top.

**CAUTION** 

One installer should hold the front, while the

# 5.2 Installing the Bracket and Combining the Equipment

# Installing the Column Bracket on the Back of the Equipment

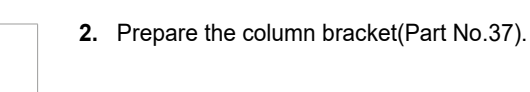

other is separating the handle.

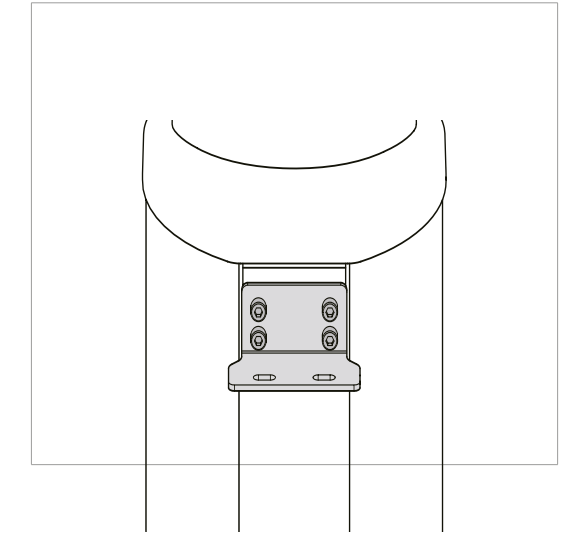

**3.** Attach the above bracket to the back of the column unit with the 4 bolts(Part No.36).

| Wrench<br>bolts w/2<br>SEMS | M8 x 20<br>Part No.36 |  |
|-----------------------------|-----------------------|--|
|                             | Qty:4                 |  |

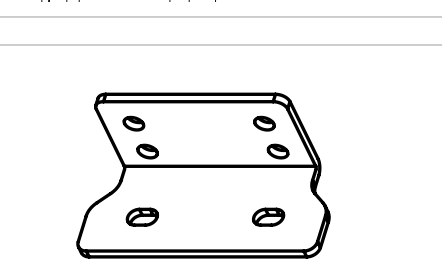

Part No.37

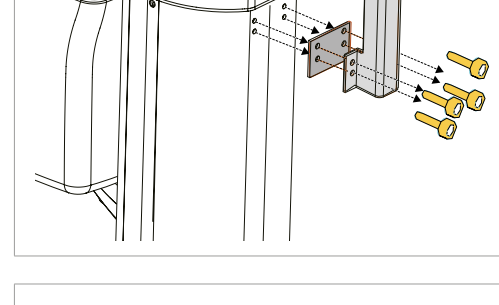

# Combining column and wall brackets

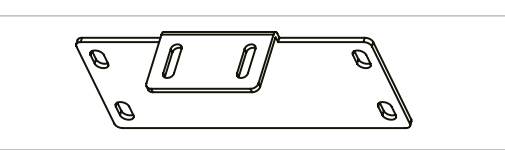

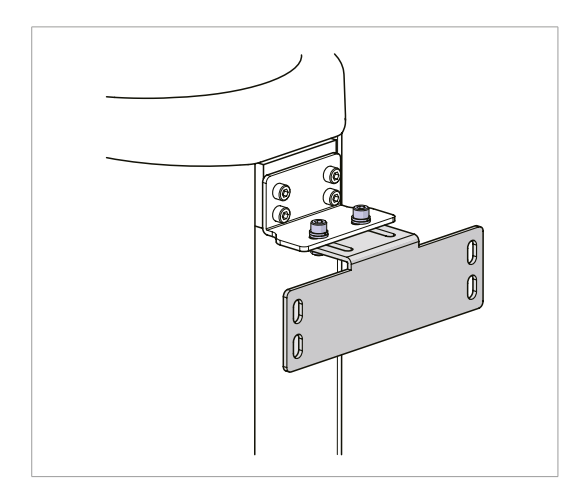

- 1. Prepare the wall bracket(Part No.38).
- Combine the column and wall brackets in the following manner with the 2 wrench bolts(Part No.36)

IMPORTANT

#### Do not tighten the bolts yet.

# Marking 4 locations on the floor and 4 on the wall

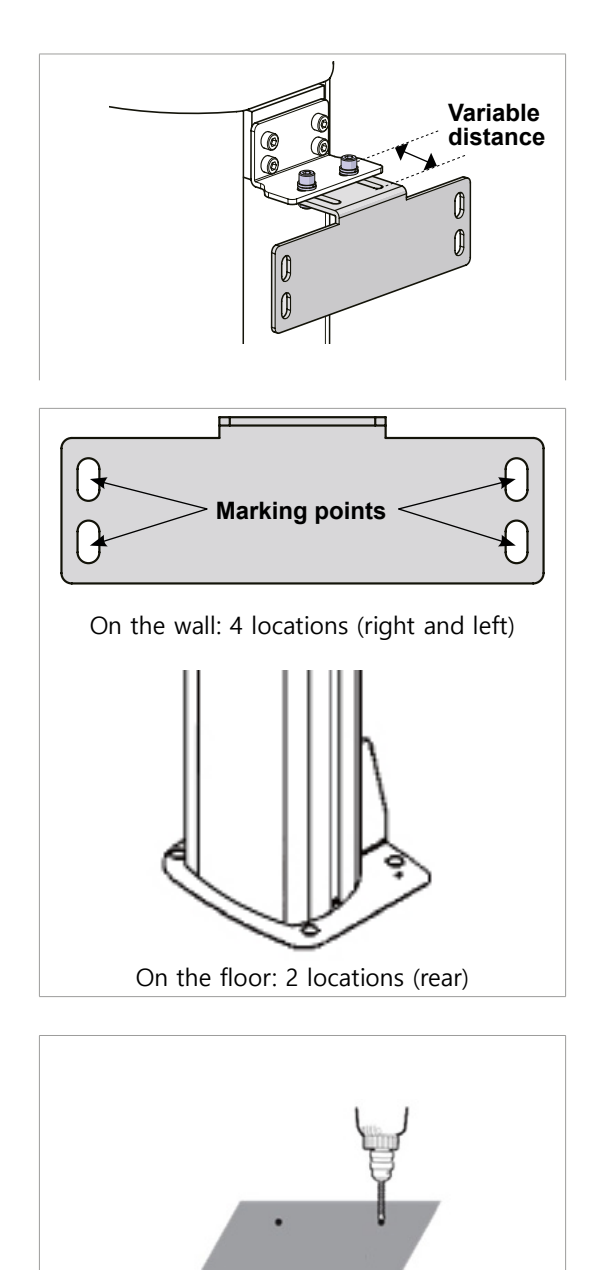

On the floor: 2 locations (front)

- **1.** Move the equipment to the installation site as close as possible.
- Adjust the distance between the wall and equipment by moving it slightly, so that the wall bracket touches the wall.

 Mark 4 anchor bolts locations on the wall and 2 (rear only) on the concrete floor.

**4.** Move the equipment aside to mark the other 2 locations on the floor(front).

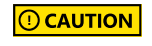

Move the equipment aside a little farther from the installer to make enough space to drill the floor.

# Drilling 8 locations on the floor and wall

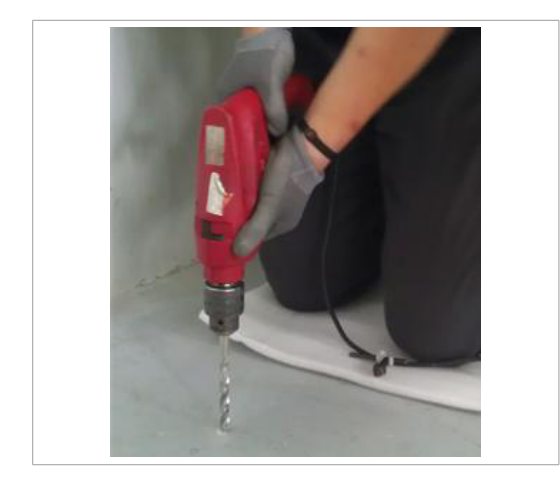

- 1. Put the alignment plate (Part No.39) aside from the ground.
- Drill the ground and wall holes of size 10 mm x 30 mm (depth) using the concrete hammer drill.

- **3.** Remove the debris and clean the holes using the dust pump.
- **4.** Using the hammer, insert a Ficher strong anchor into the hole.

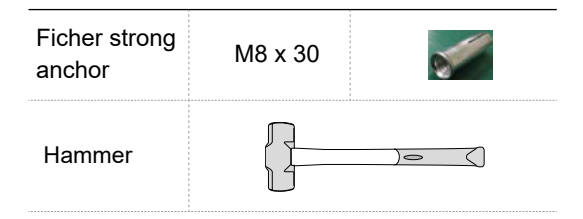

**5.** Using the hammer, insert an EHS tool into the inner bolt.

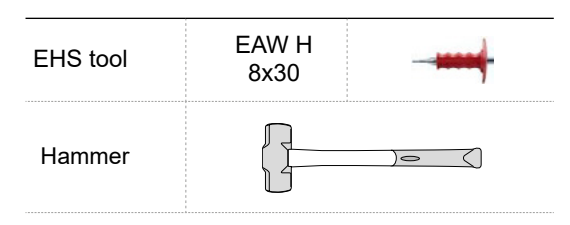

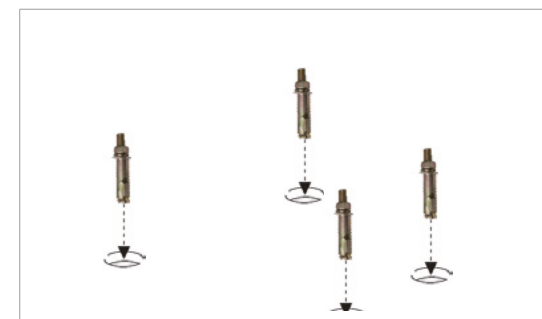

#### 5 Installing the Equipment: Wall Mount

**1**. Place the alignment plate through 4 anchor bolts.

2. Place the equipment on the alignment plate, while observing 4 Hex bolts are being inserted properly through each hole.

| Installers required |                 |    | 3        |
|---------------------|-----------------|----|----------|
| Hex Bolt            | M8 x            | 15 |          |
| Spring<br>washer    | M8              |    | Q        |
| Flat washer         | M8              |    | 0        |
| Torque<br>wrench    | Spanner<br>type |    | 235-22-4 |

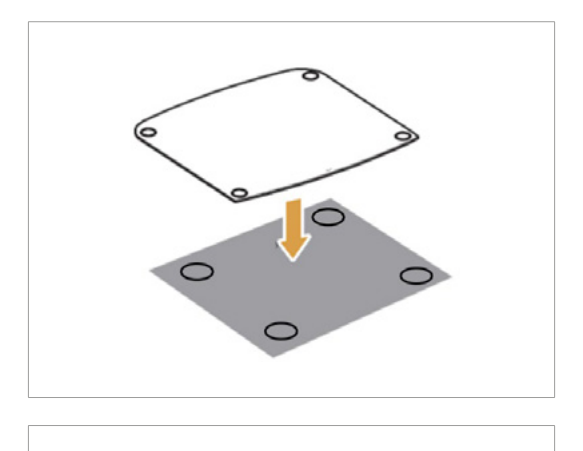

Combining the equipment with the anchor bolts

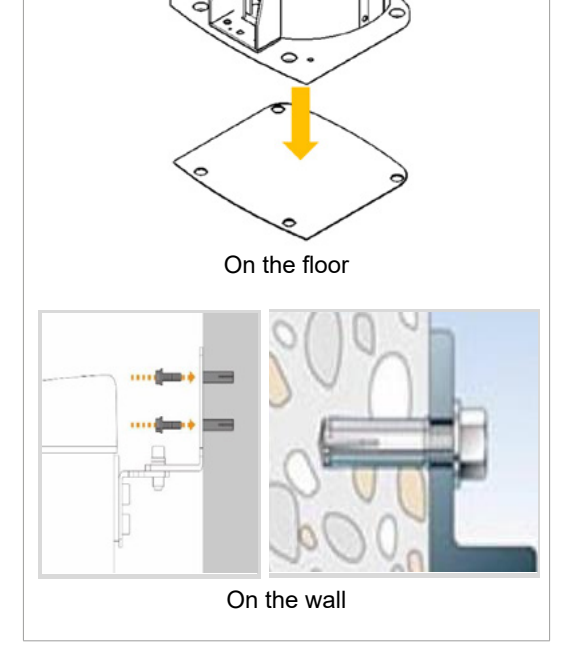

# Securing the equipment (8 locations)

## IMPORTANT

During the following procedures (1-3), do not tighten the nuts completely until you are asked to do so later when leveling the equipment

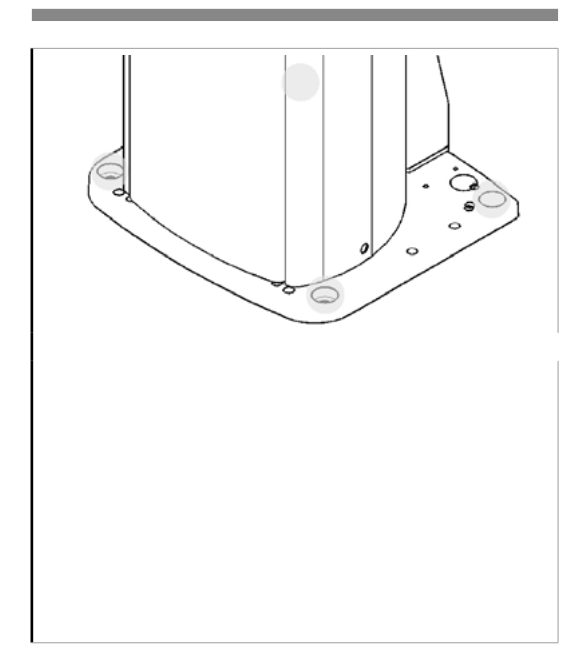

**1.** Put the washers and nuts into the six anchored bolts on the floor and tighten the nuts loosely. Make sure that you put the fasteners in the sequence as shown in the figure.

| Allen Wrench              | 8 mm / 0.3"                            | L, |  |  |
|---------------------------|----------------------------------------|----|--|--|
| Wrench<br>Bolt            | M10 x 20<br>w/ Spring<br>(Part No. 23) |    |  |  |
| On the floor: 4 locations |                                        |    |  |  |

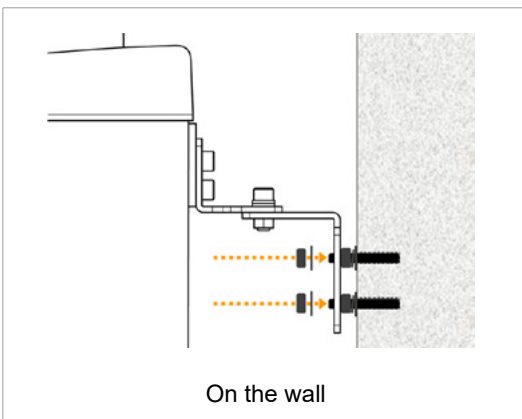

**2.** Fix the column bracket to the wall with 4 nuts and 4 flat washers(Part No.35).

#### On the wall: 4 locations

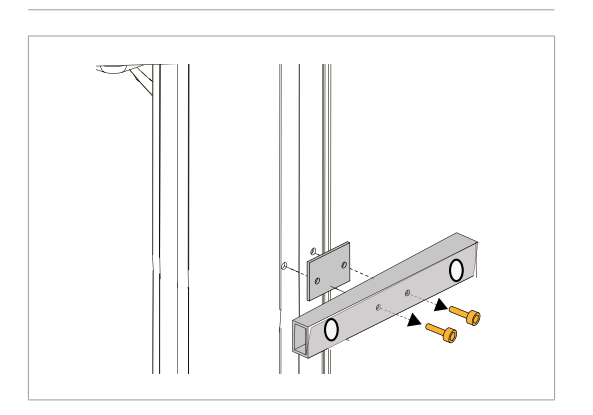

3. Remove the handle in the middle.

# 5.3 Removing the Security Bolt from Rotating Unit

Refer to section 4.4 Removing the Transportation Safety Bolts.

# 5.4 Installing the Cephalometric Unit (Optional)

Refer to section 4.5 Installing the Cephalometric Unit (Optional).

# 5.5 Leveling the Equipment

#### Ensure to remove all plastic film before leveling the equipment.

IMPORTANT

IMPORTANT

Ensure that the spirit level should rest only on the locations indicated in the following figures to obtain the accurate center.

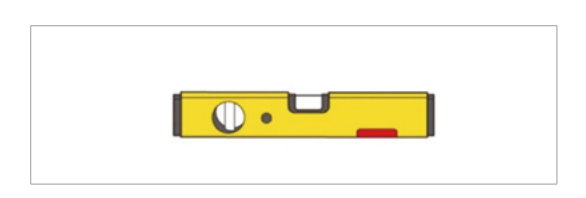

1. Prepare the spirit level.

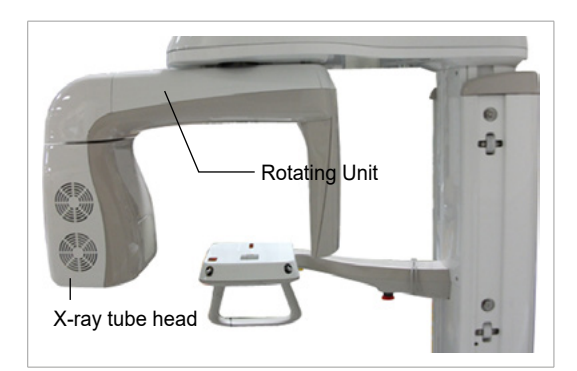

**2.** Turn the Rotating Unit manually until the X-ray tube head points forward as shown in the figure.

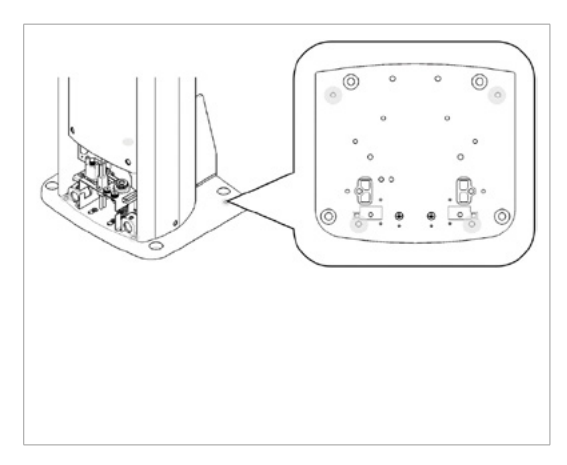

**3**. Put the set screws into the four holes and turn them clockwise with the hex wrench until they touch the aligning plate.

| T-shaped Hex<br>Wench | 8 mm / 0.3"               | <u></u> |
|-----------------------|---------------------------|---------|
| Set Screw             | M10 x 20<br>(Part No. 30) |         |

#### 5 Installing the Equipment: Wall Mount

# 5.6 Tightening the Nuts firmly after Leveling is Obtained

- 1. Tighten the 2 nuts at the bottom of the column unit.
- **2**. Tighten the 2 nuts at the front bottom.

3. Tighten 2 nuts at the joint of 2 brackets.

4. Remove the plastic film.

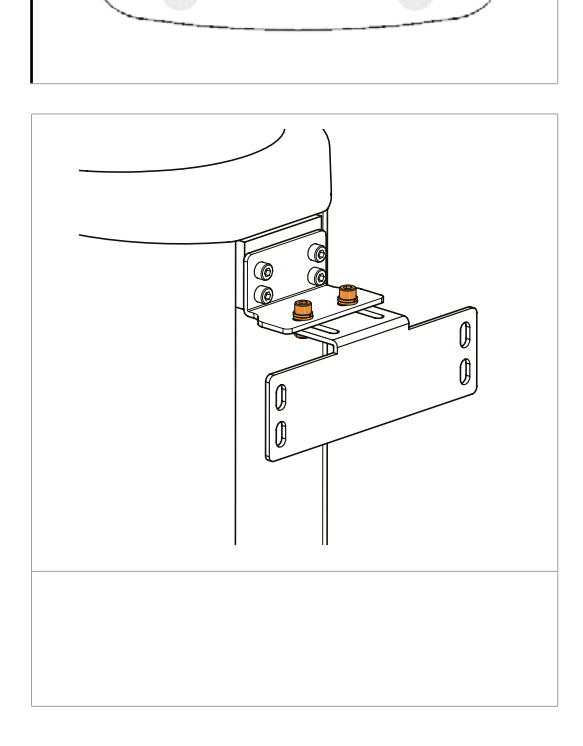

Ô

o

 $\bigcirc$ 

0

0

0

0

0

0

 $\bigcirc$ 

0

C

This page is intentionally left blank.

6

# **Completing Miscellaneous Works**

| 6.1 | Connecting the Cables to the Equipment | 96  |
|-----|----------------------------------------|-----|
| 6.2 | Assembling the Front Column Cover      | 100 |
| 6.3 | Assembling Temple and Chin Supports    | 100 |
| 6.4 | Covering the Holes                     | 101 |
| 6.5 | Installing the Switch Holders          | 102 |
| 6.6 | The Remaining Components               |     |

# 6.1 Connecting the Cables to the Equipment

# A. The LVDS cable in use

**Connector layout** 

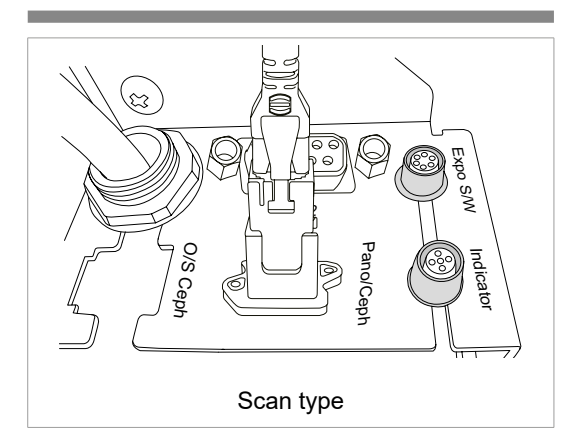

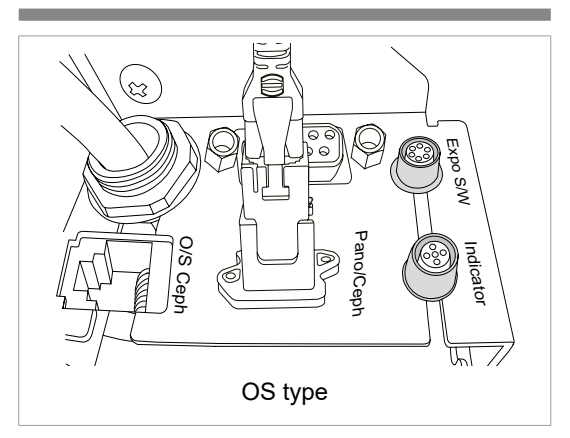

**1.** Insert the cables through the opening from the back. Then pull them out from the front side.

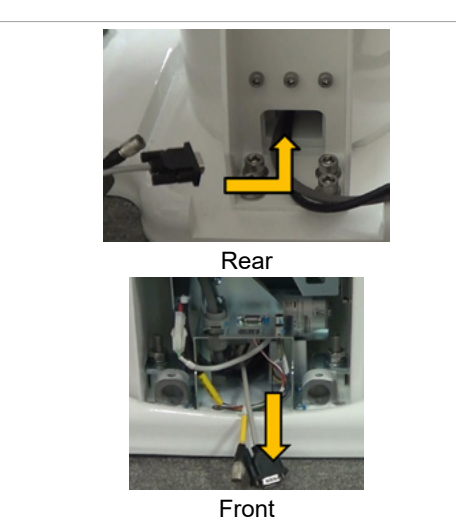

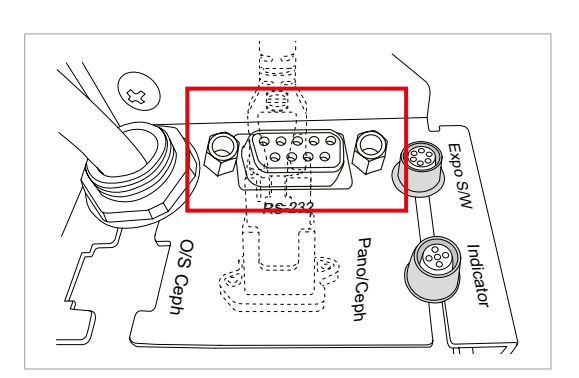

2. Connect the RS-232 cable (Part No.25).

#### 6 Completing Miscellaneous Works

Connect the warning control system (Part No.28)

 (Optional) Connect the LAN cable (Part No.26), if the one-shot sensor for the CEPH is installed

**3.** Connect the exposure switch (**Part No.2**).

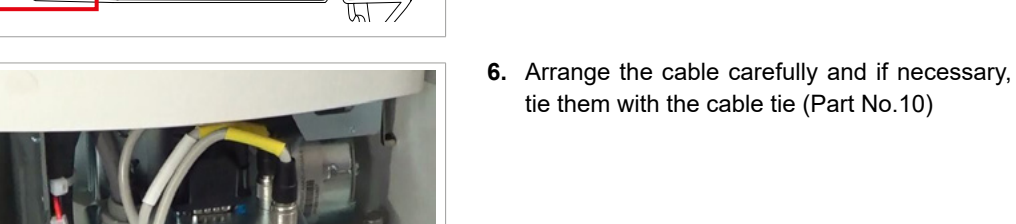

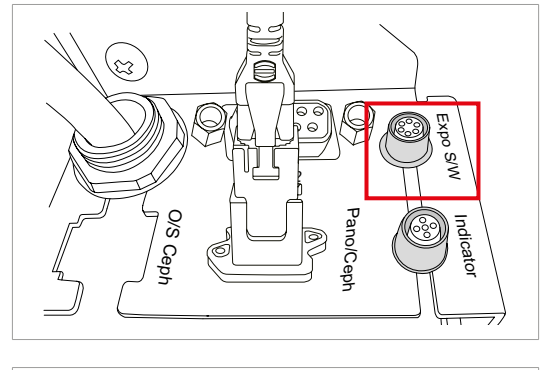

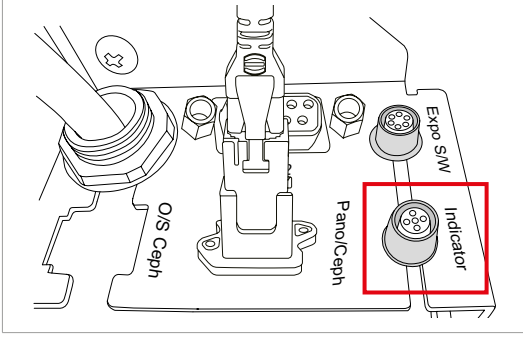

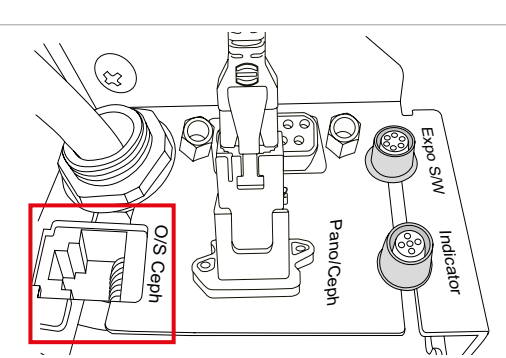

## B. The LAN cable in use: Crong board

#### Connector layout

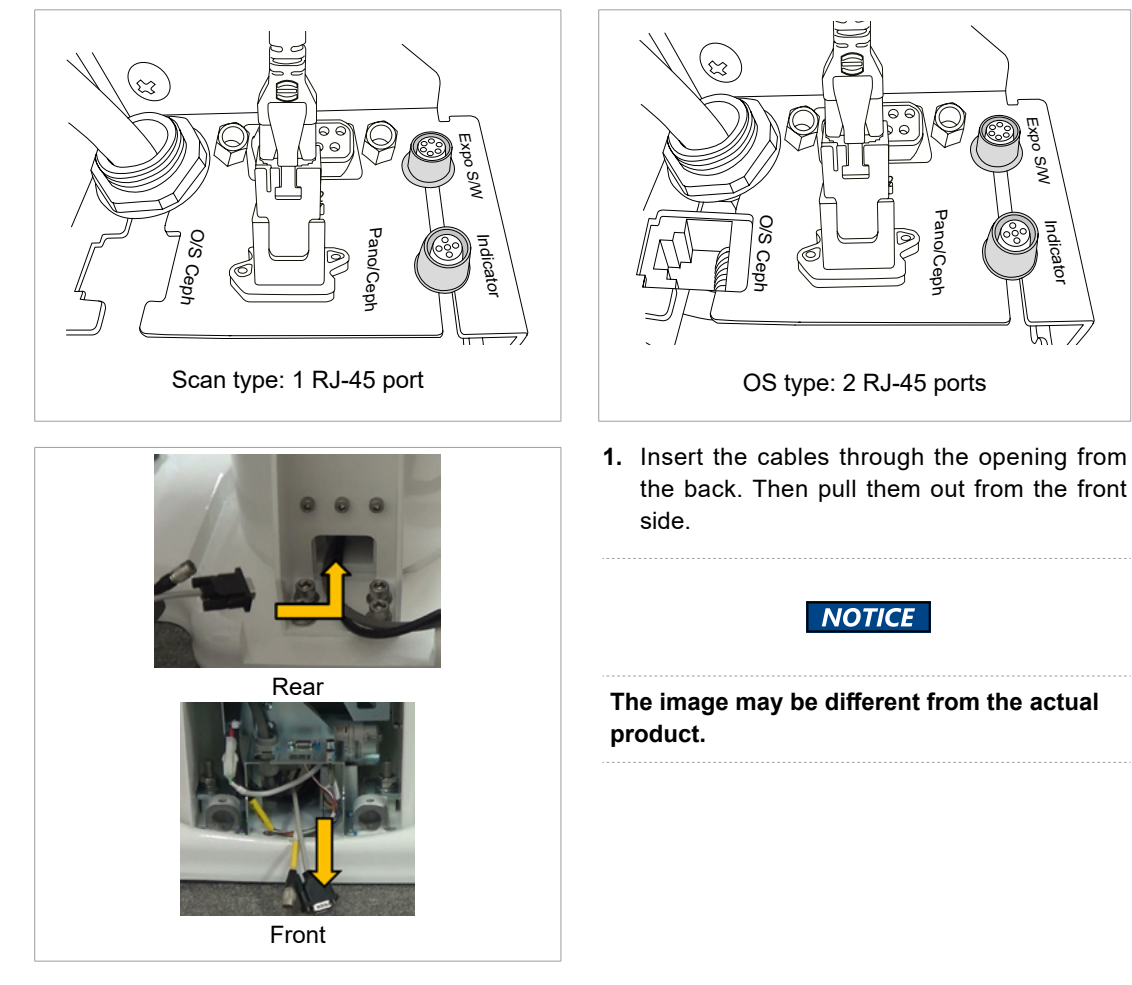

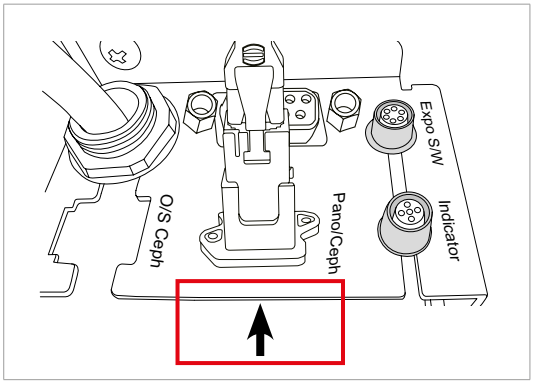

2. Connecting the ethernet cable (CAT6): Part No.25.

<sup>o</sup>ano/Ceph

μI

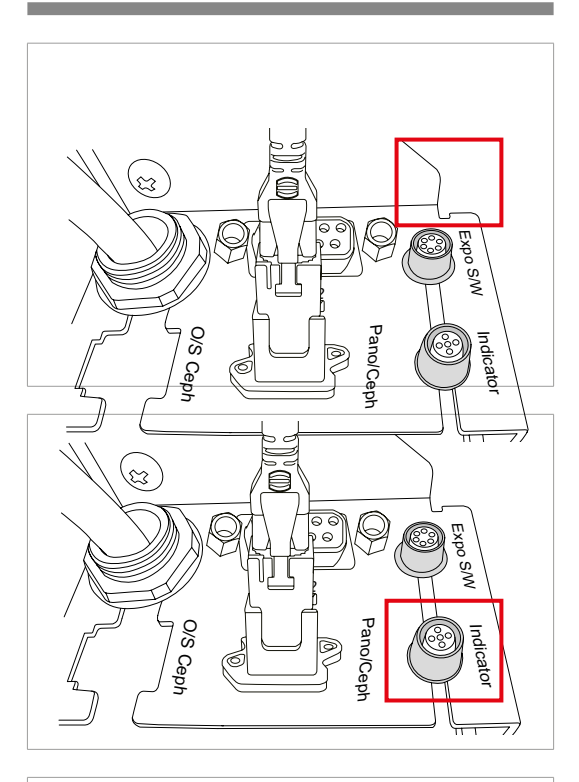

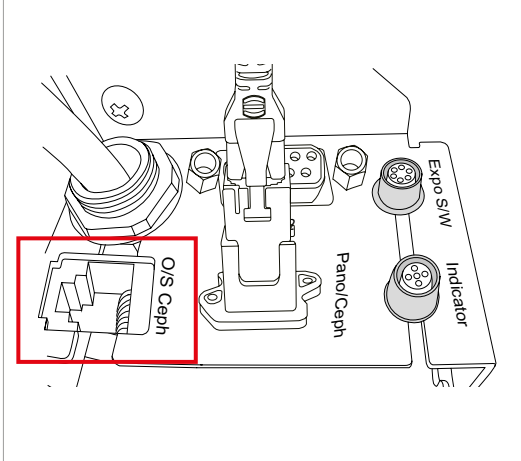

3. Connect the exposure switch (Part No.2).

4. Connect the warning control system (Part No.28).

**5.** (Optional) Connect the LAN cable(Part No.26) if the one-shot sensor for the CEPH is installed.

#### NOTICE

When the Crong board with the OS(one-shot) CEPH sensor is used, two RJ-45 connectors are required from the back of PC: one for PANO, one for OS sensor

# 6.2 Assembling the Front Column Cover

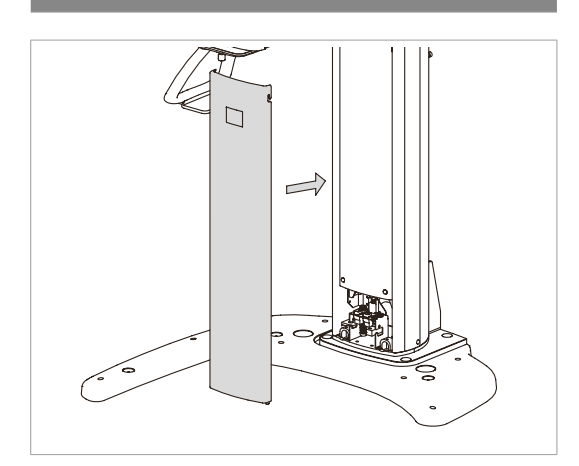

1. Assemble the front column cover.

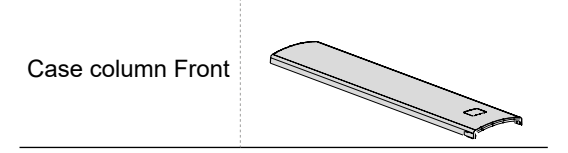

# 6.3 Assembling Temple and Chin Supports

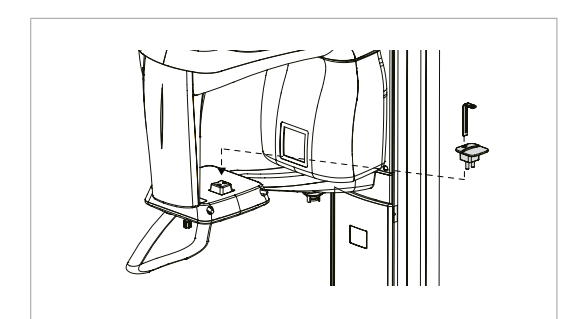

1. Insert the normal chin support and bite block (Normal) (Part No.4 and 5).

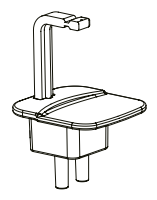

2. Insert 2 temple supports (Part No.11) and ear rod caps (Part No.15).

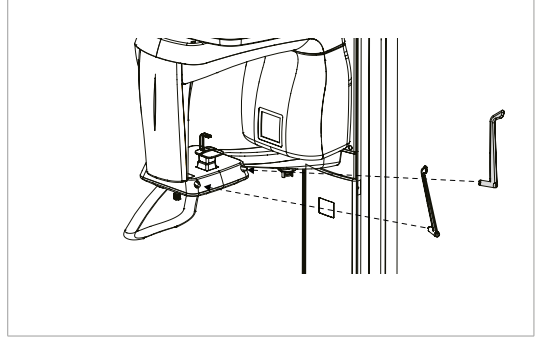

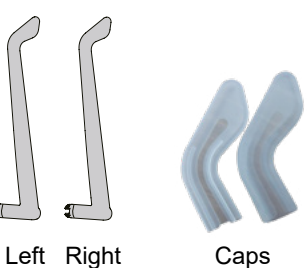

# 6.4 Covering the Holes

| Item                | Part No. | Figure |
|---------------------|----------|--------|
| Silicone caps(A, B) | 16,17    |        |

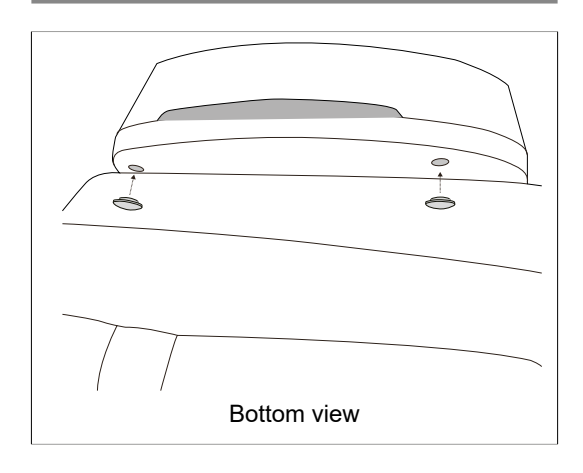

**1.** Cover the vertical frame holes with 2 white silicone caps (Part No.16).

# 6.5 Installing the Switch Holders

| Item                                        | Part No. | Figure | Qty | Comment                   |
|---------------------------------------------|----------|--------|-----|---------------------------|
| SWITCH HOLDER<br>(Exposure switch)          | 12       |        | 1   | w/sticker and 3<br>screws |
| SWITCH HOLDER<br>(Up/Down switch: Optional) | 13       |        | 1   | w/sticker                 |

#### **UP/DOWN** switch holder

1. Peel off the paper from both sides.

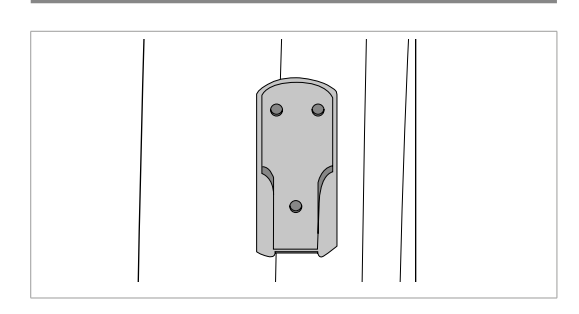

**2.** Attach the UP/DOWN switch holder on the left side of the column at the appropriate position.

#### Exposure switch holder

- 1. Locate the exposure switch holder (Part No.12) with a sticker and 3 screws.
- **2**. Install the switch holder on the wall at the appropriate height using 3 screws.

#### Attaching the UP/DOWN switch (Optional)

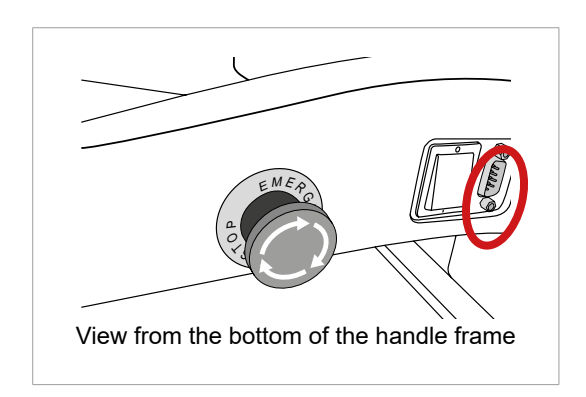

If the Up/Down switch (Part No.3) is to be installed, connect it to the following connector.

# 6.6 The Remaining Components

The following list summarizes the remaining components after the hardware installation has been completed.

| ltem                                     | Figure                    | Comments                                                                                                 |
|------------------------------------------|---------------------------|----------------------------------------------------------------------------------------------------|
| Handrest set<br>(if CEPH unit installed) | e e e                     | For CEPH unit                                                                                            |
| Bite cover                               | Panorama Cover<br>300 pcs |                                                                                                    |
| Chin support: Edentulous                 |                           |                                                                                                    |
| Chin support: Sinus, TMJ                 |                           |                                                                                                    |
| Installation USB                         |                           |                                                                                                    |
| Manuals                                  |                           |                                                                                                    |
| Carrying handle                          |                           | Keep the handles in a safe<br>place, so that they are<br>reused when the equipment<br>needs to be moved. |

This page is intentionally left blank.

7

# Setting up PC System

| 7.1 | Direct Connection Diagram           | .106  |
|-----|-------------------------------------|-------|
| 7.2 | The Recommended PC Requirements     | .108  |
| 7.3 | Installing the Internal Peripherals | . 110 |
| 7.4 | Connecting the Cables to PC         | . 112 |

# 7.1 Direct Connection Diagram

# A. LVDS cable in use

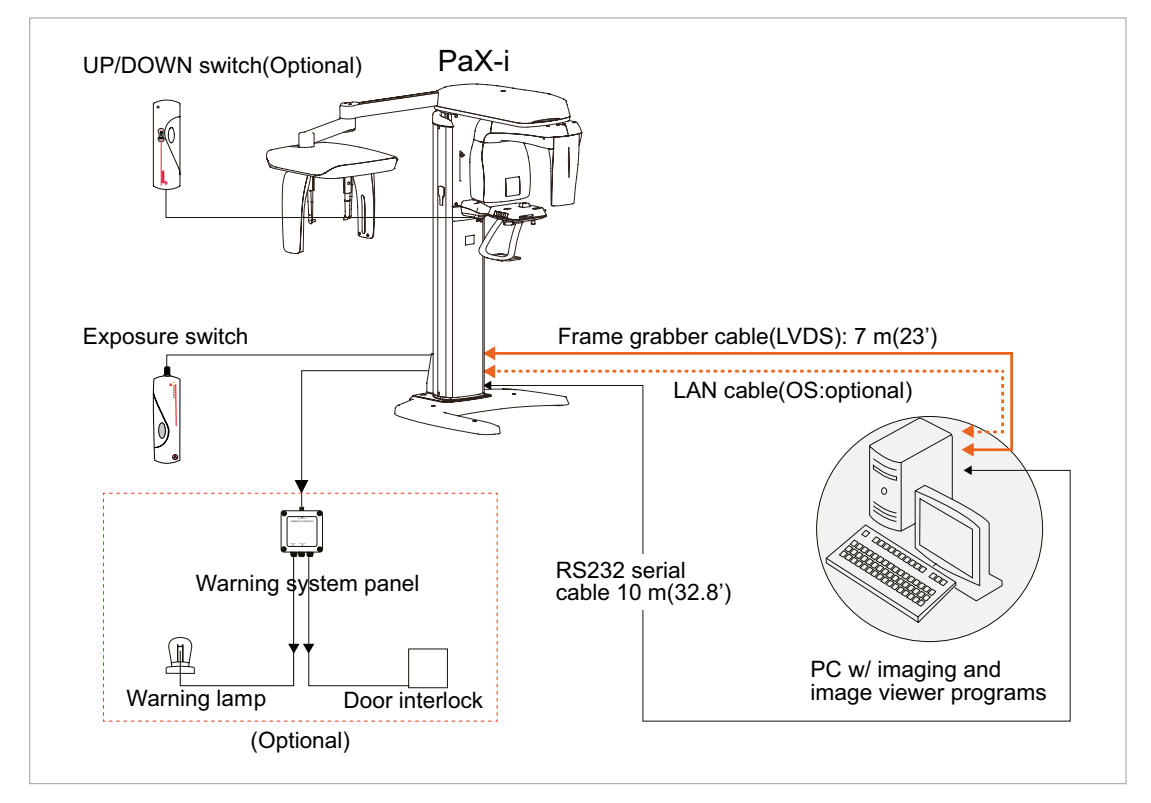

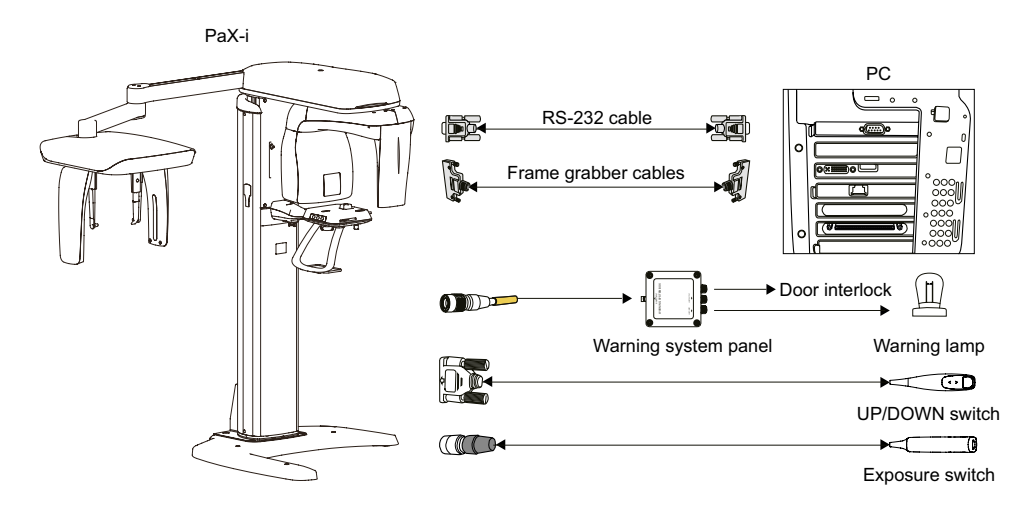

# B. LAN cable in use: Crong board

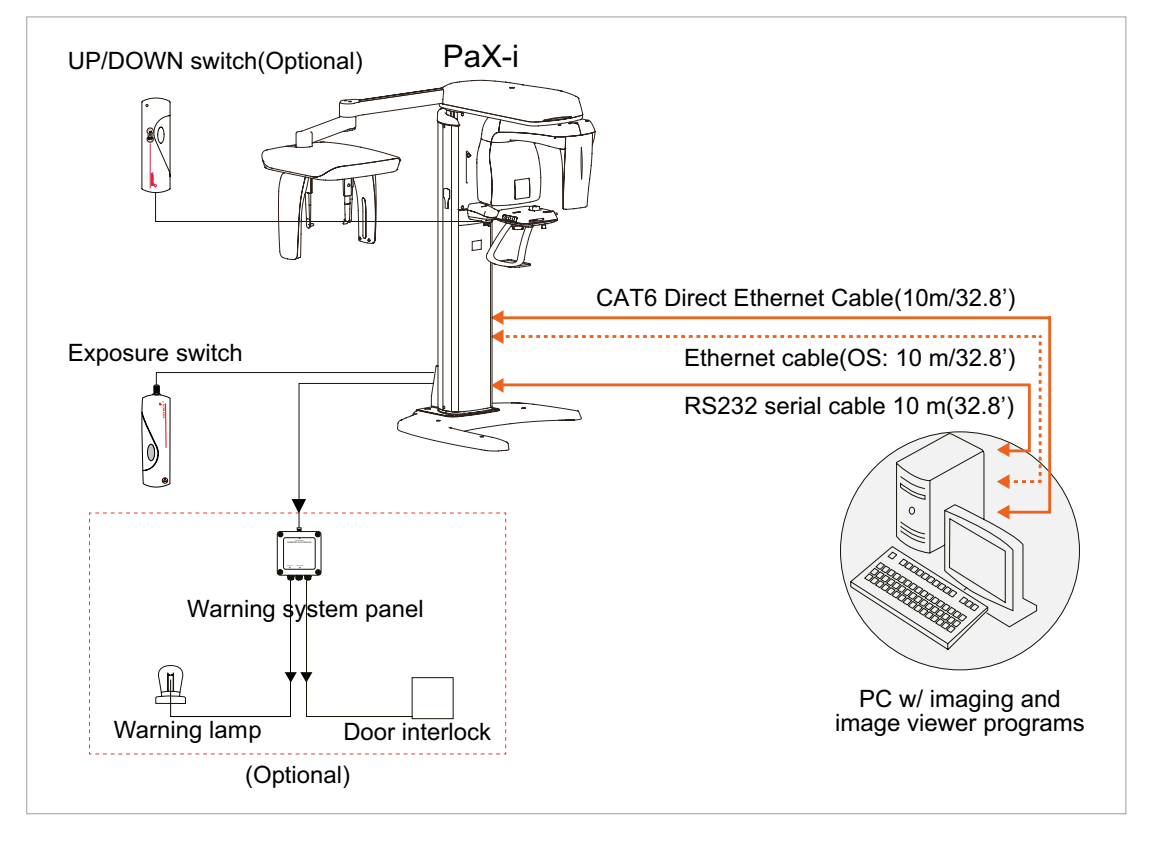

**RS232 cable:** Used to command the unit and sometimes display the status of the unit like parameter settings on the HyperTerminal program.

Frame grabber cable & LAN cable: used to transfer image data to the PC.

**Warning system panel:** Used to provide a visible indicator: light when the equipment is irradiating X-Ray.

# 7.2 The Recommended PC Requirements

|           | 1. Ensure that your PC meets the recommended PC specifications to run the image viewer software.                                                                                                    |
|-----------|----------------------------------------------------------------------------------------------------|
|           | 2. Since image quality may deteriorate from lack of resources, observe the requirement guideline specified in the following tables.                                                                                                    |
|           | 3. The PC components shall be approved by UL/CSA                                                                                                    |
|           | 4. The PC shall be grounded well protectively                                                                                                    |
|           | 5. The MPSO(Multiple Portable Socket-Outlets) shall not be placed on the floor                                                                                                    |
| IMPORTANT | 6. For countries where a stable power supply is not guaranteed, installing<br>an AVR (Automatic Voltage Regulator) that is single-phase and with a<br>capacity of 3 kVA or more is recommended to ensure a steady operation.<br>Please consult a local electrician if you are located in an unstable area. |
|           | An insufficient memory could cause image reconstruction failure in the UHD (ultra-high-definition) mode.                                                                                                    |
|           | The PC system provided with the PaX-i undergoes the rigorous test for software compatibility before shipping. Any subsequent changes to the hardware and/or software may cause malfunction.                                                                                                    |
|           | Prior to using the PC, ensure that Windows Defender Firewall is enabled to protect your PC and data from network security threats.                                                                                                    |
| Item                | PC System                                                                                 |
|---------------------|-------------------------------------------------------------------------------------------|
| CPU                 | Intel Core i3-9100 3.6 4C 65W                                                             |
| Chipset             | Intel Q370                                                                                |
| RAM                 | 4GB (1x4GB) DDR4 2666 APJ                                                                 |
| Hard disk drive     | 500GB SATA 7200 rpm                                                                       |
| Graphics board      | Integrated Intel Coffeelake GFX                                                           |
| Ethernet interface  | Intel Ethernet I210-T1 PCIe x1 Gb NIC                                                     |
| Serial Port (RS232) | 1 (On board)                                                                              |
| Power supply        | 500W ESTR                                                                                 |
| Slots               | 2 PCI Express x 1 Slot<br>2 PCI Express x 16 Slot<br>1 PCI Slot (Option)                  |
| CD/DVD drive        | DVD Writer 5.25"                                                                          |
| Operating system    | Windows 7 Professional 64-bit<br>(available through downgrade rights from Windows 10 Pro) |
| Recommend PC        | HP Z1 G5                                                                                  |

### 7.3 Installing the Internal Peripherals

### **CAUTION**

Allow enough time to dissipate remnant energy after unplugging the power cord from the main outlet or PC.

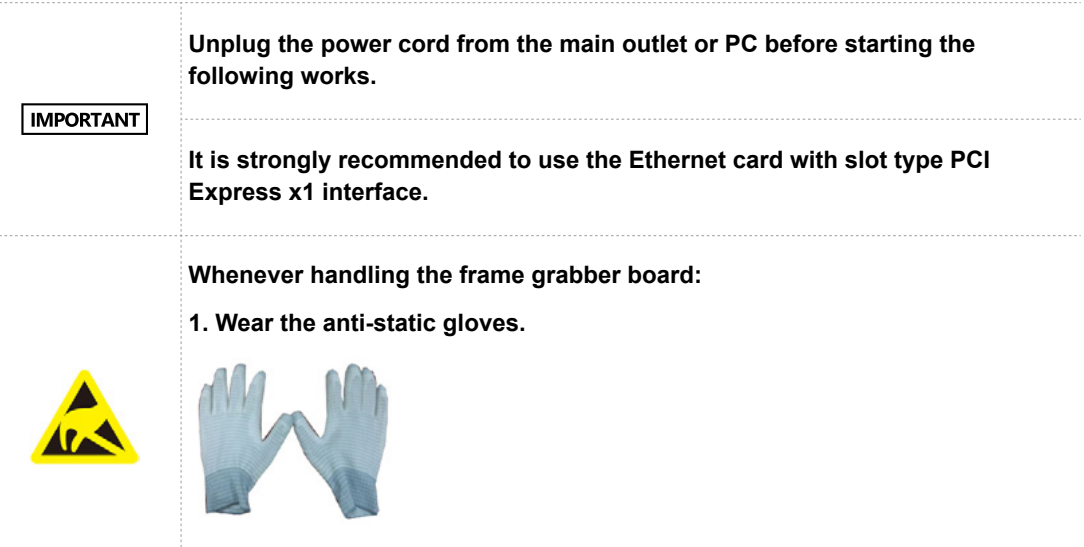

2. Do not wear the likes of a thick jacket.

### Installing frame grabber board: LVDS type

- 1. Unplug the power cable from the back of the PC.
- 2. Open the PC cover.
- **3**. Locate the empty universal PCI type slot inside the PC for the frame grabber card.

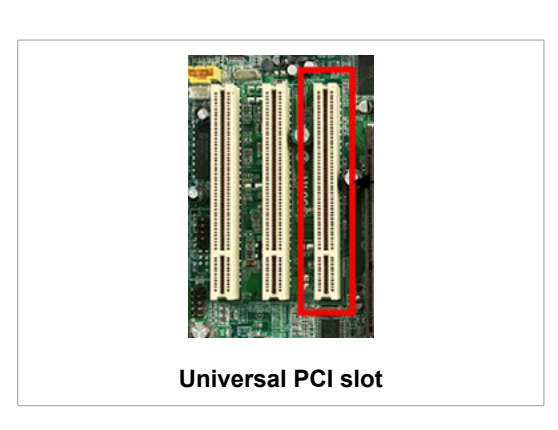

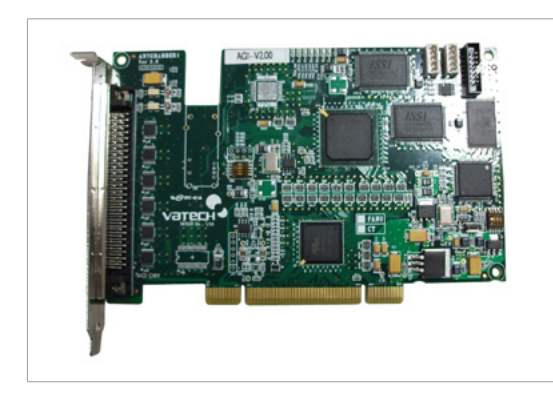

4. Insert the frame grabber board: AnyGrabber board (Part No.27) firmly into that slot.

5. Tighten the cardholder firmly with the screw.

# Installing the Ethernet card (LAN type: Crong board)

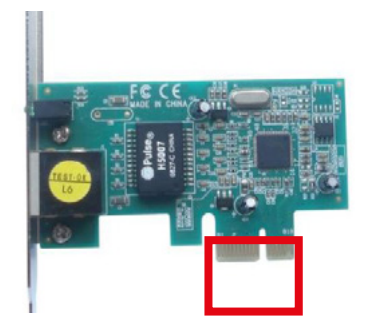

PCI-E x1 type interface

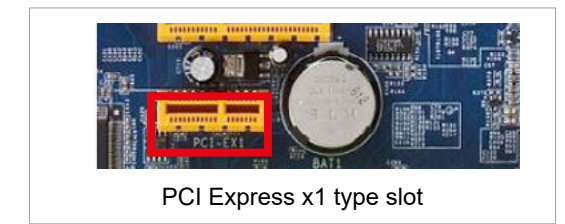

IMPORTANT

In case that the OS sensor is installed, two RJ-45 ports are required, in which case an additional LAN card needs to be installed.

Use the PCI Express x1 type LAN card.

- 1. Locate the PCI Express x1 type slot on the motherboard.
- 2. Insert the LAN card carefully into that slot.
- 3. Tighten the cardholder firmly with the screw.

# 7.4 Connecting the Cables to PC

| IMPORTANT | Always check the cable condition visually. Surprisingly, unexpected errors affecting image acquisition arise from the bad cable or its bad contact condition. |
|-----------|----------------------------------------------------------------------------------------------------|
| NOTICE    | Connect the regular cables for PC: keyboard, mouse, and video in advance.                                                                                     |

### A. The LVDS cable in use

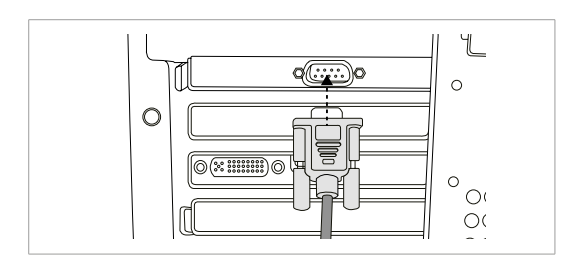

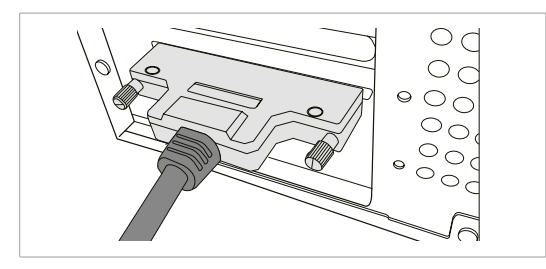

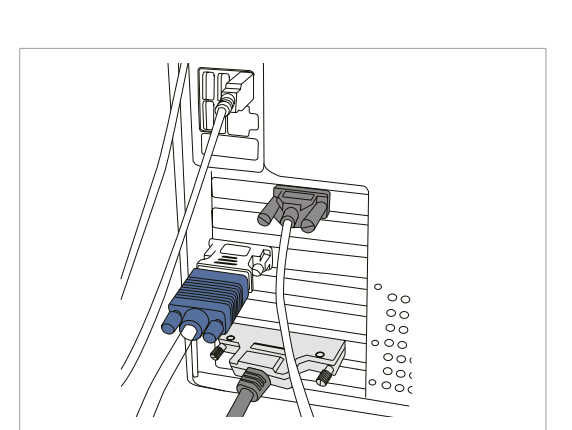

1. Connect the RS-232 cable.

**2**. Connect frame grabber cable(LVDS type).

**3.** (Optional) Connect the LAN cable if the OS sensor is installed.

Rearview of the PC after all the cables attached

### B. The LAN cable: Crong board

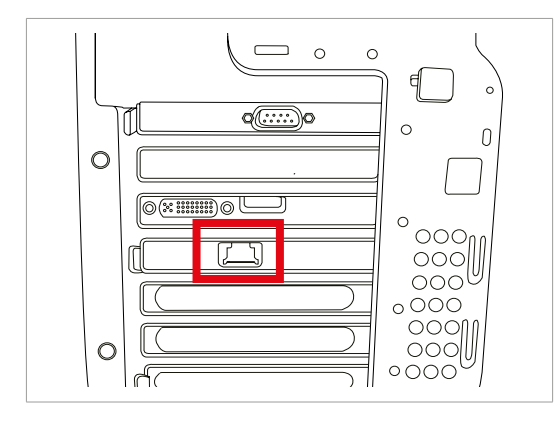

1. Connect the LAN cable.

**2.** (Optional) Connect another LAN cable if the OS sensor is installed.

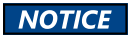

When the Crong board with the OS(one-shot) CEPH sensor is used, two RJ-45 ports are required from the back of PC: one for PANO, one for OS sensor This page is intentionally left blank.

# 8

# Setting up Windows Environment Variables

| 8.1 | Before Beginning                                  | . 116 |
|-----|---------------------------------------------------|-------|
| 8.2 | Checking PC BIOS Settings                         | . 116 |
| 8.3 | Setting up the Power Management Options           | . 117 |
| 8.4 | Turning off the User Account Control              | 120   |
| 8.5 | Reallocating Memory Space (32-bit OS only)        | 120   |
| 8.6 | Configuring Default Behavior for Windows Defender |       |
|     | Firewall                                          | .121  |

### 8.1 Before Beginning

The PC system supplied with the equipment is intended to be used as image acquisition and its view only. To the PC server for image management, the use of a different PC is strongly recommended.

The programs related to the acquisition, viewing, and manipulation of images should be installed on the formatted PC, where no other program(s) except the operating system (OS) is present

### IMPORTANT

Do not install the programs irrelevant to image acquisition and view on the same PC. There may be subtle conflicts between them, leading to the malfunction

Ensure that the emergency stop switch is in the OFF position.

Before InstallShield installation, ensure that the video card driver installed on the PC is the most up-to-date version. To check this, go to the website of the Graphics card manufacturer.

### 8.2 Checking PC BIOS Settings

Check the BIOS settings of your PC before starting the next step. The BIOS settings must meet specifications in **Appendix E: Checking PC BIOS Settings**. If the BIOS hasn't been set up in your PC or the settings are different from Appendix E, take the steps below to configure the BIOS in your PC.

- 1. Reboot the PC and enter the BIOS setup utility.
- 2. Go to Appendix E and set the variables as specified on the page.

### 8.3 Setting up the Power Management Options

The following statements are based on the Windows 7 environment. Depending on the operating system employed, the figures on your system may appear different slightly.

To avoid disruptive and abnormal operation while acquiring an image, it is required to reconfigure some parameters on the Windows operating system.

### Disabling the screen saver

### From the desktop,

1. Click the right mouse button and select Personalize.

| ۵  |                      |        |
|----|----------------------|--------|
|    | View                 | ,      |
|    | Sort by              | ,      |
|    | Refresh              |        |
|    | Paste                |        |
|    | Paste shortcut       |        |
|    | Undo Rename          | Ctrl+Z |
| Q. | NVIDIA Control Panel |        |
|    | New                  | ,      |
|    | Screen resolution    |        |
|    | Gadgets              |        |
| -  | Personalize          |        |

2. Locate and click the screen saver.

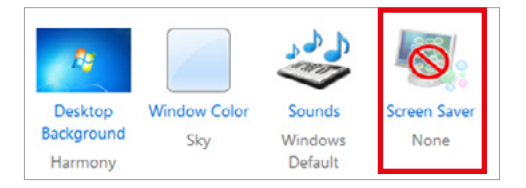

3. Select None in the pull-down menu.

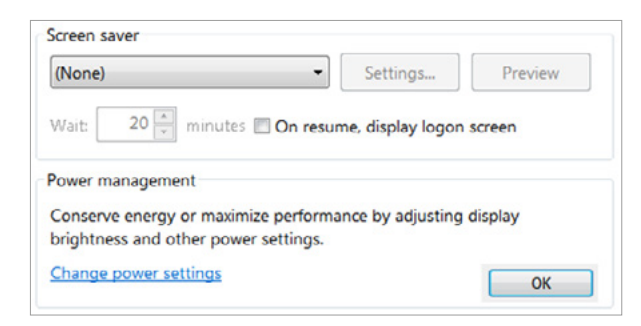

4. Click OK.

### Selecting the power options: monitor and system

- 1. Go to the Control Panel.
- 2. Double click on the Power Options icon.

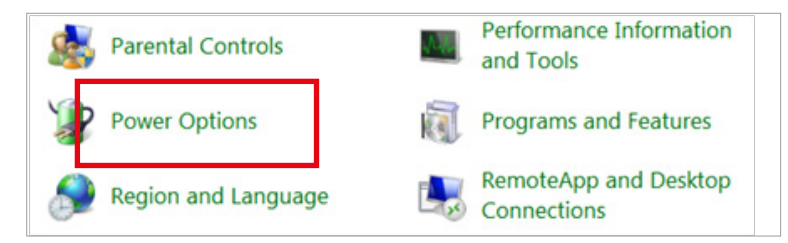

3. Select "Choose when to turn off the display".

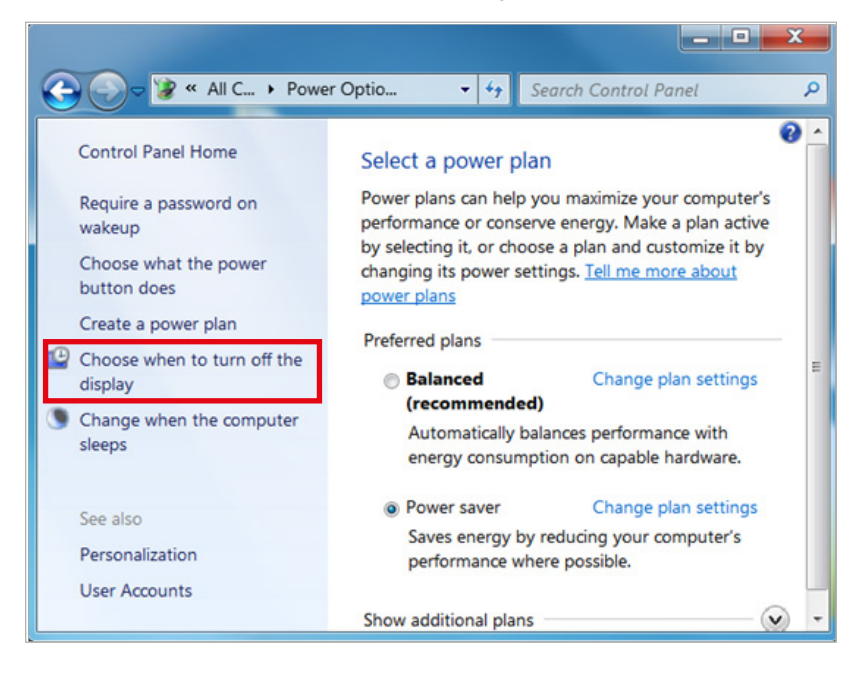

4. Select "Never" for both fields.

| Ch       | ange settings for the pla        | an: Power saver                            |
|----------|----------------------------------|--------------------------------------------|
| Cho      | oose the sleep and display set   | ttings that you want your computer to use. |
| <b>(</b> | Turn off the display:            | Never                                      |
| ۲        | Put the computer to sleep:       | Never •                                    |
| Cha      |                                  |                                            |
| Cha      | inge advanced power settings     | Save changes                               |
| Res      | tore default settings for this p | plan                                       |

5. Click "Save changes".

## 8.4 Turning off the User Account Control

- 1. Open the control panel of Windows.
- **2.** Click the User Account icon.

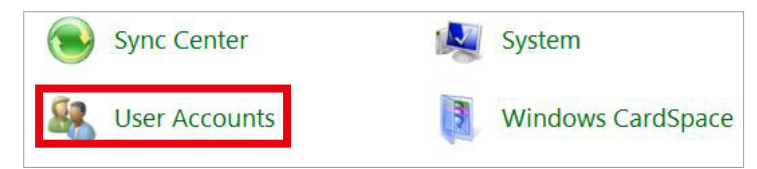

3. Click on the 'Change User Account Control settings'.

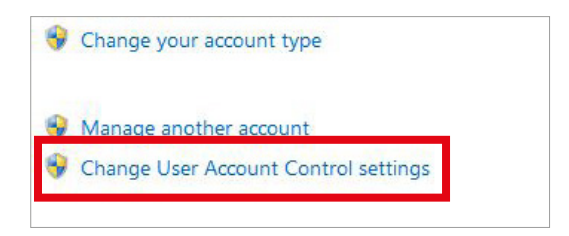

4. Disable the UAC by moving the slider bar down to the bottom, Never notify.

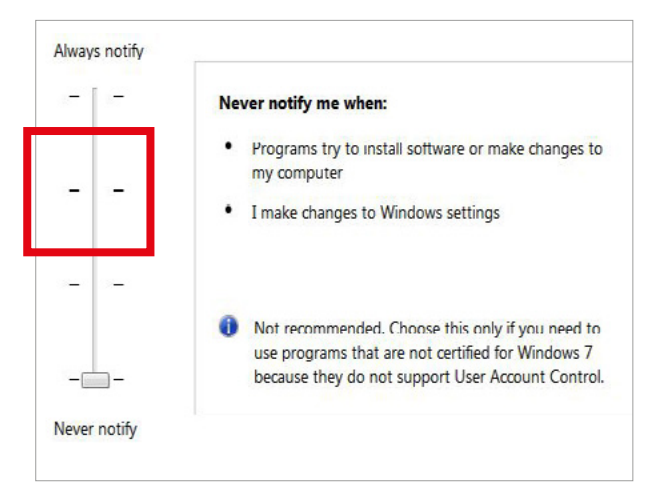

5. Click 'OK' and restart the PC.

# 8.5 Reallocating Memory Space (32-bit OS only)

For the details on how to reconfigure the memory space, refer to the appendix **F: Reallocating Memory Space.** 

### 8.6 Configuring Default Behavior for Windows Defender Firewall

To enable Windows Defender Firewall with Advanced Security and configure its default behavior, follow the steps below:

# IMPORTANT Administrative Credentials IMPORTANT Before enabling Windows Defender Firewall, you must be a member of the Domain Administrative Group or have a permission to modify the GPO(Group Policy Objects).

1. Enter 'Firewall' in the search window and select **Windows Defender Firewall with Advanced Security** to open the console.

| Best match                                                 |                                                                      |
|------------------------------------------------------------|----------------------------------------------------------------------|
| Windows Defender Firewall with<br>Advanced Security<br>App |                                                                      |
| Settings                                                   | Windows Defender Firewall with Advanced                              |
| Windows Defender Firewall                                  | > App                                                                |
| Firewall & network protection                              | >                                                                    |
| Check firewall status                                      | > 🖾 Open                                                             |
| Allow an app through Windows<br>Firewall                   | <ul> <li>Run as administrator</li> <li>Open file location</li> </ul> |
| Find and fix problems with Windows<br>Firewall             | > - Pin to Start                                                     |
| Windows Security                                           | → Pin to taskbar                                                     |
| Search the web                                             |                                                                      |
|                                                            | >                                                                    |
|                                                            |                                                                      |
|                                                            |                                                                      |
|                                                            |                                                                      |
|                                                            | o 🛱 💽 蒚 🛱 🚺                                                          |

2. Check if each location network is set as below.

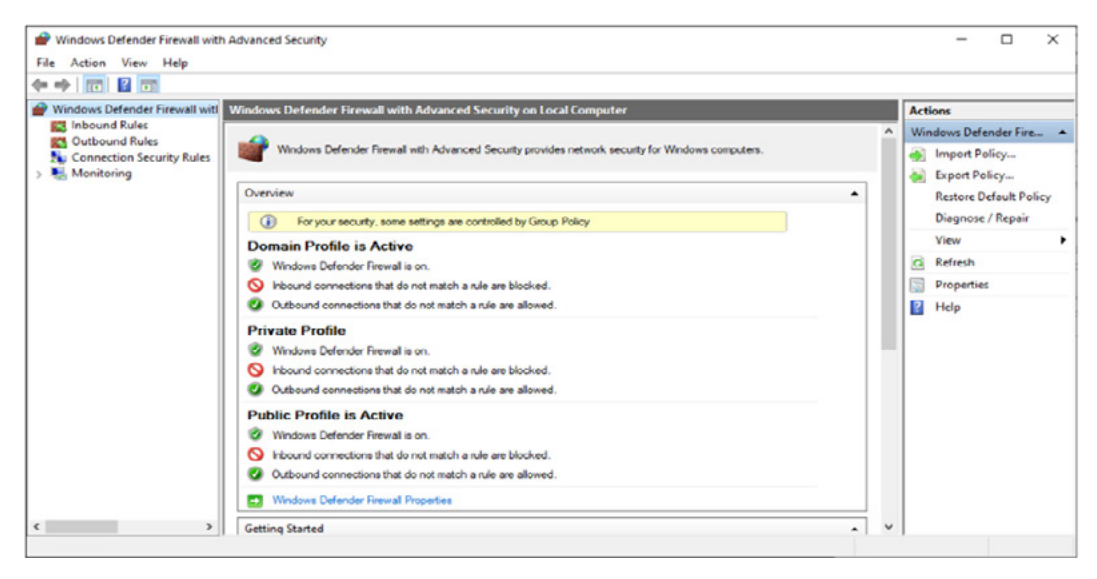

**3.** If the settings are different, click Properties to open a pop-up window and follow the steps below to configure each network location type (Domain, Private, Public).

| 15                  | Domain Profile P           | Private Profile P                   | ublic Profile  | IPsec Set    | tings     |        |
|---------------------|----------------------------|-------------------------------------|----------------|--------------|-----------|--------|
| Defender Fire 🔺     | For y     Polic            | your security, son                  | ne settings an | e controlled | by Group  | p      |
| port Policy         | Specify behavio<br>domain. | or for when a cor                   | nputer is con  | nected to it | s corpora | te     |
| Policy              | State                      | wall state:                         | On (rec        | ommended     | 0         | $\sim$ |
| re Default Policy   |                            | nbound connecti                     | ons:           | Block (de    | fault)    | ~      |
| tore berault Policy | 0                          | outbound connect                    | tions:         | Allow (de    | fault)    | ~      |
| nose / Repair       | P                          | rotected network                    | connections    | s: [         | Customize | e      |
| •                   | Settings                   | cify settings that                  | control Winde  | owa 🗔        | 0         |        |
| esh                 | j≩≣ Defe                   | ender Firewall be                   | havior.        |              | Customiz  | e      |
| rties               | Logging<br>Spectroub       | cify logging settir<br>bleshooting. | igs for        | B            | Customize | e      |
| lp                  |                            |                                     |                |              |           |        |
|                     |                            | -                                   |                |              | -         |        |

- 1) Click the tab that corresponds to the network location type.
- 2) Change Firewall State to On.
- 3) Change Inbound connections to Block.
- 4) Change Outbound connections to Allow.

### Adding an Exclusion to Windows Security

1. Open the Start screen, and type W in the search box.

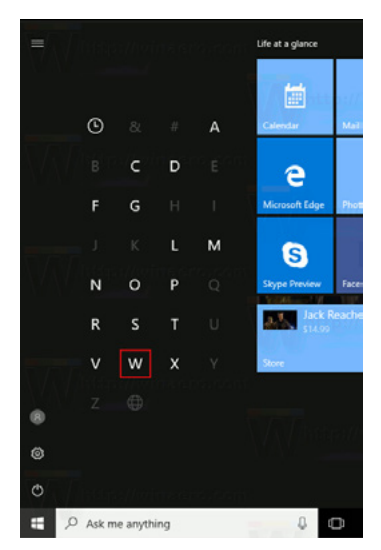

2. Click the Windows Defender Security Center icon to start Windows Defender Security Center on the search result.

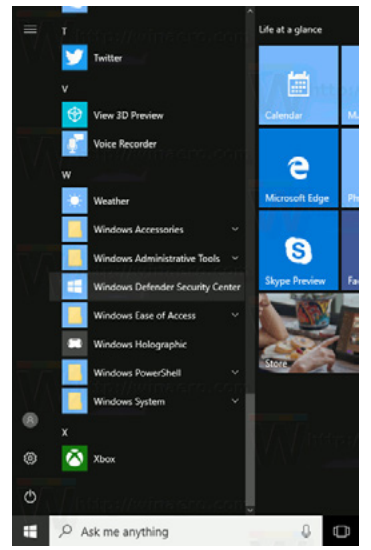

**3.** The start page comes with the following sections: Virus & threat protection, Device performance & health, Firewall & Network protection, and Family options.

4. Click on the Virus & threat protection icon.

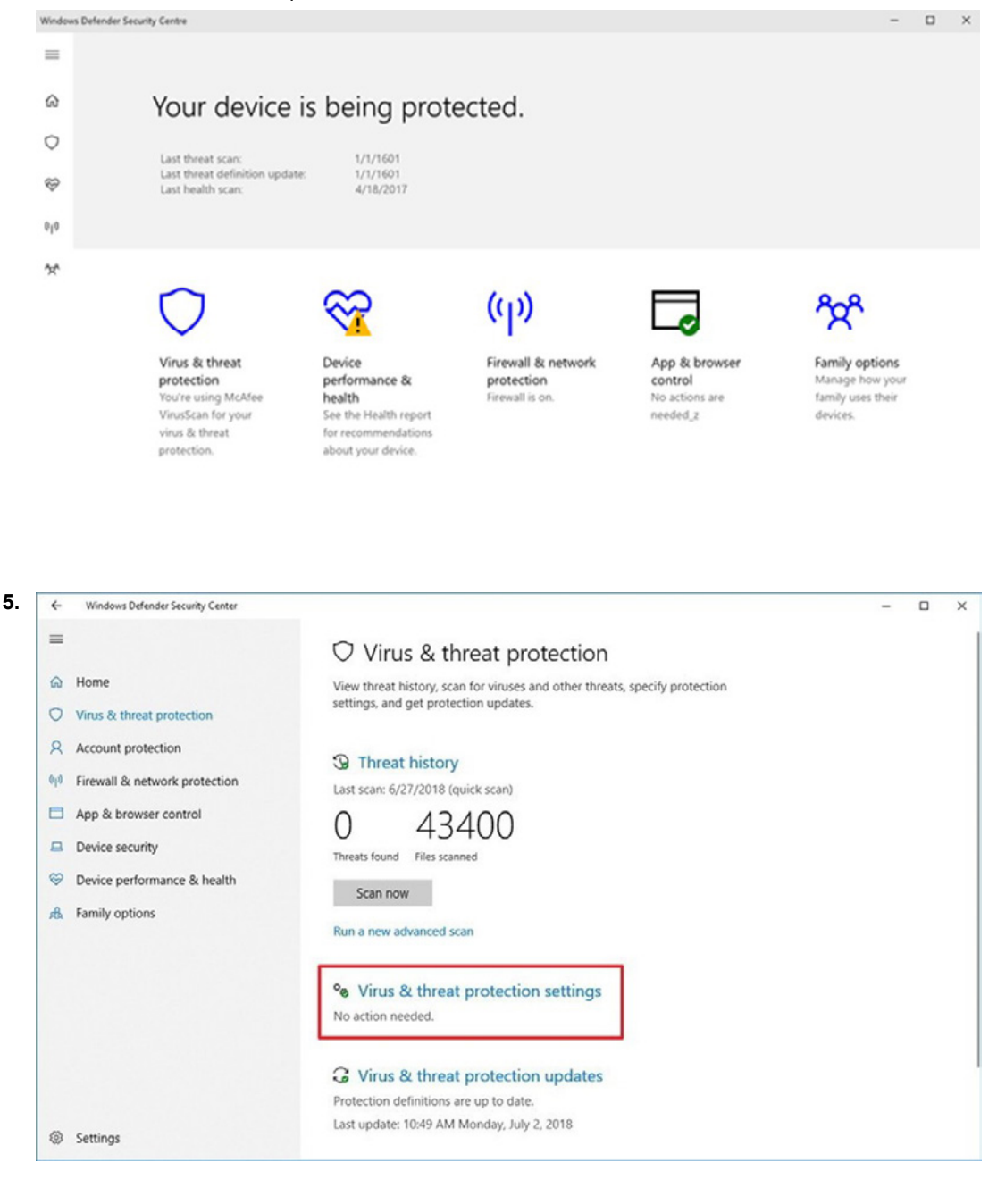

6. Scroll down to Exclusions.

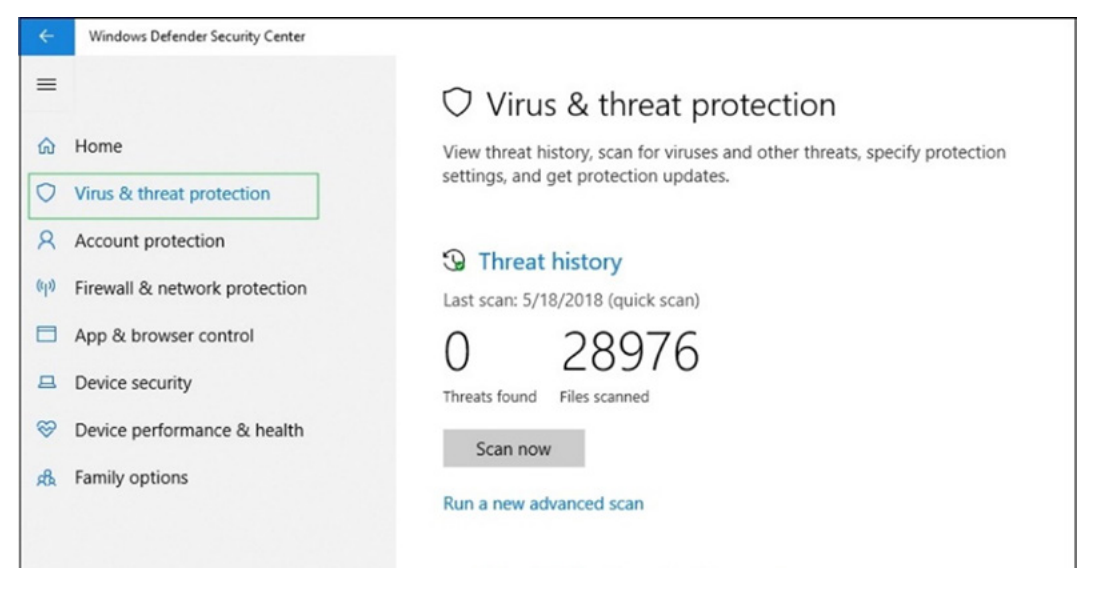

7. Click on the link Add or remove exclusions.

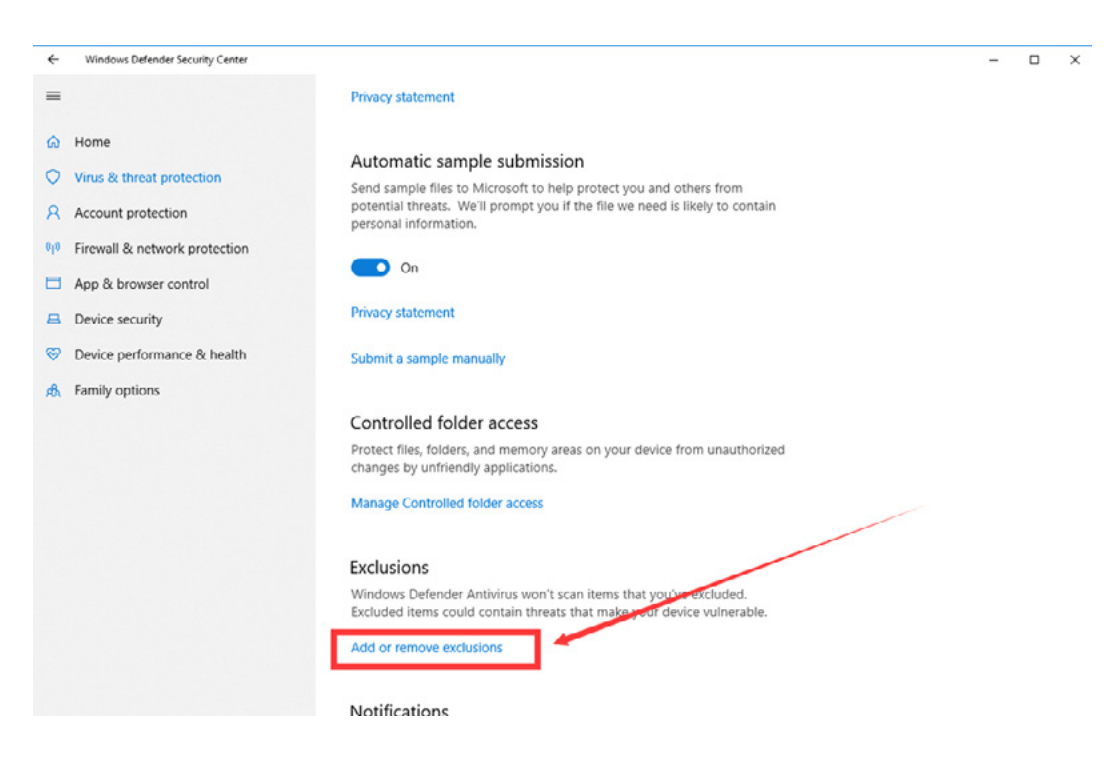

#### 8. The following page will open.

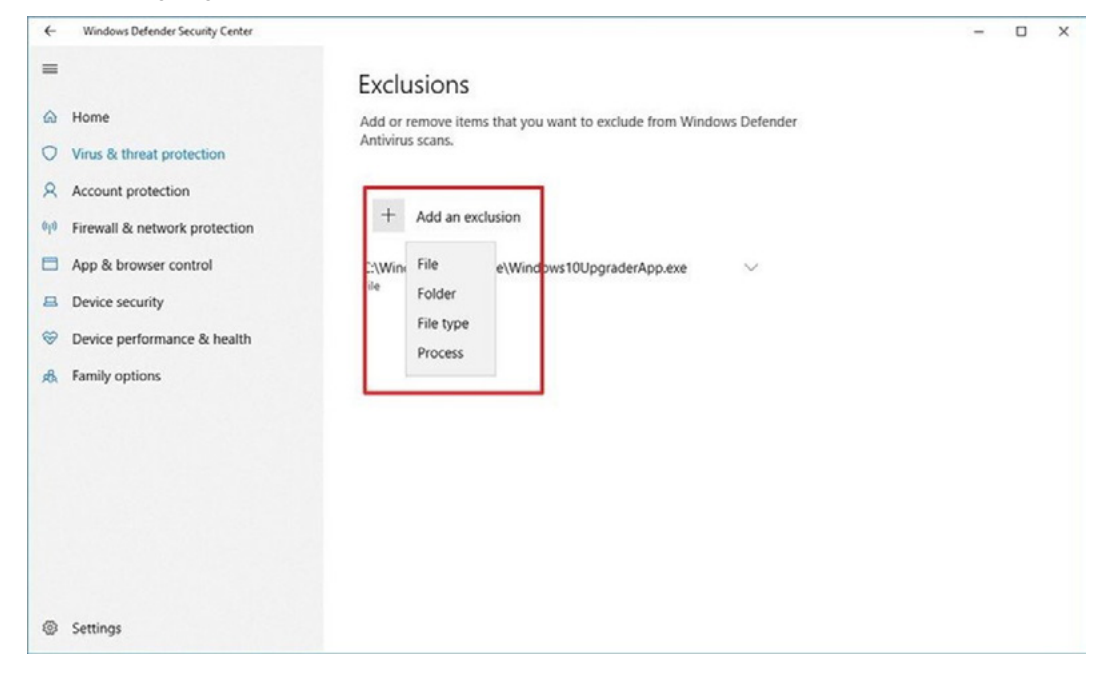

- 9. Click on the Add an exclusion button.
- 10. On the Select Folder window, type C:\VCaptureSW in the Folder field and click Exclude this folder.

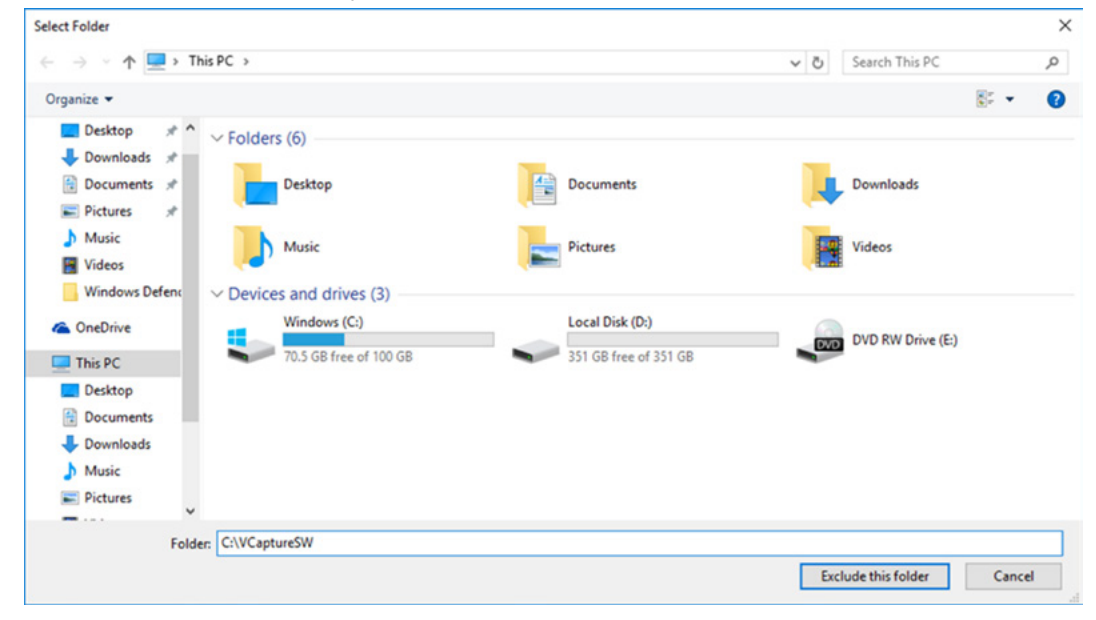

# Setting an Exclusion to Antivirus Software

- 1. Set the virus scan exception for the files and folder related to this equipment.
- 2. Do not run the memory-resident background programs unrelated to the equipment.
- 3. Running the virus scan is recommended to be performed only when equipment is idle.
- 4. Always use the blank USB drive, whenever possible.

Some files used by the PaX-i are incorrectly recognized as a virus(es)/trojan(s) by anti-virus software. If you are using anti-virus software on your PC, you must exclude those files from all scans performed by the anti-virus software.

For the PaX-i, the following folder and files should be excluded from the virus scan.

| Files                   | Path          |
|-------------------------|---------------|
| C:\Program Files\Vatech | C:\VCaptureSW |

Suppose the anti-virus program from McAfee is running in the background.

The procedure to set folder exclusions is similar to most anti-virus programs.

- 1. Open the McAfee Anti-Virus program, and select the "VirusScan".
- 2. Right-click on the "On-Access Scan" menu option, and left-click on the "Properties" tab.
- Select the "All Processes → Detection → Exclusions" menu option, and choose the "Add" menu button.
- 4. Navigate to the folder or the files you want to designate an exclusion path for, and select the checkbox to "Also Exclude Subfolders". Click "OK" when complete, and exit McAfee for the path exclusion to be complete.

IMPORTANT

NOTICE

This page is intentionally left blank.

9

# **Installing Software**

| 9.1 | Installing the InstallShield                       | .130 |
|-----|----------------------------------------------------|------|
| 9.2 | Installing the Frame Grabber Driver: V-Grabber LDS | 144  |
| 9.3 | Setting up the User-specific Information           | .150 |
| 9.4 | Setting up the IP Address for the Crong Board      | .161 |
| 9.5 | Setting up the IP Address for the OS CEPH Sensor   |      |
|     | (Optional)                                         | .164 |

# 9.1 Installing the InstallShield

|           | Ensure<br>InstallS                                                                                                    | hat the emergency stop switch is in the OFF position prior to starting<br>nield installation.                                                                                                    |  |  |
|-----------|----------------------------------------------------------------------------------------------------|----------------------------------------------------------------------------------------------------|--|--|
|           | The ima<br>should                                                                                                    | ge viewer program such as EzDent-i or the one from the 3rd party<br>be installed in advance of the InstallShield installation.                                                                                                    |  |  |
|           | Before I<br>the PC i<br>Graphic                                                                                                  | nstallShield installation, ensure that the video card driver installed on<br>s the most up-to-date version. To check this, go to the website of the<br>s card manufacturer.                                                                                                    |  |  |
| IMPORTANT | Perform a virus scan for the PC and InstallShield program with the anti-virus program prior to proceeding with its installation. |                                                                                                    |  |  |
|           | Do not i<br>with ima<br>betweer                                                                                                  | nstall the programs irrelevant to image acquisition and view together<br>ging programs on the same PC. There may be subtle conflicts<br>them.                                                                                                    |  |  |
|           | The Inst<br>provide<br>txt) file.                                                                                                | allShield installation information is included in the USB drive<br>I as an accessory. Please check the serial number.txt (eg 047-011752.                                                                                                    |  |  |
|           | att.011752 - 0(22)                                                                                                    | - c ×                                                                                                    |  |  |
|           | 1137 203 4440                                                                                                    | 7/30 年至100<br>Rote                                                                                                    |  |  |
|           | Ez30 Plus Prof                                                                                                    | Xys                                                                                                    |  |  |
|           | E230 Plus Pre                                                                                                    | Kye<br>Kye                                                                                                    |  |  |
|           | P Nade1                                                                                                    | Pa-1                                                                                                    |  |  |
|           | Modellty                                                                                                    | Pao                                                                                                    |  |  |
|           | ET Server Type                                                                                                    | R/r                                                                                                    |  |  |
|           | Caph Sencer Type                                                                                                    | Representation and a second second seco |  |  |
|           | Frame Drobber Type                                                                                                    | Ethernot                                                                                                    |  |  |
|           | Additional Options 1                                                                                                    | Kee 4                                                                                                    |  |  |
|           | Additional Options 2                                                                                                    | 004818                                                                                                    |  |  |
|           |                                                                                                    |                                                                                                    |  |  |

### For the first-time installation

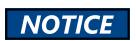

The EzDent-i viewer program should be installed in advance before proceeding with the installation.

### A. LVDS cable in use

To install the imaging software and the other drivers for the first time, go to the folder where the following files are in.

- 1. Turn On the PC and Equipment.
- 2. Connect the USB memory to the USB connector and go to the folder: InstallShield.

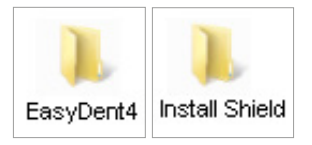

### 3. Double click on the VATECH\_NCSW2012

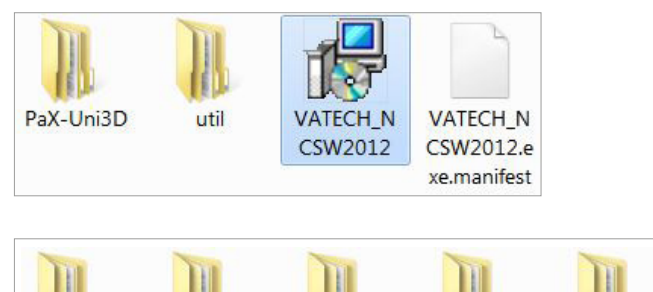

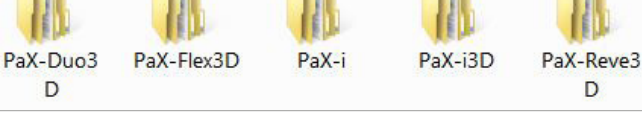

4. Select the equipment model: PaX-i and then click Next.

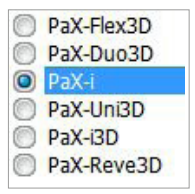

5. Select the modality and click **Next**. Note that if the CEPH feature comes with the equipment, also check the **CEPH**.

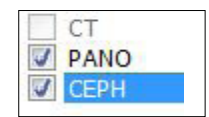

6. Select the AnyPano(HQ) for panorama and click Next.

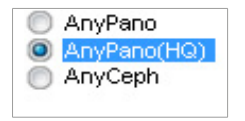

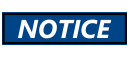

The AnyPano(HQ) should be selected. Otherwise, the erroneous image could be acquired. The AnyPano and AnyCeph are used for the other equipment.

7. Select the CEPH sensor, if it is installed.

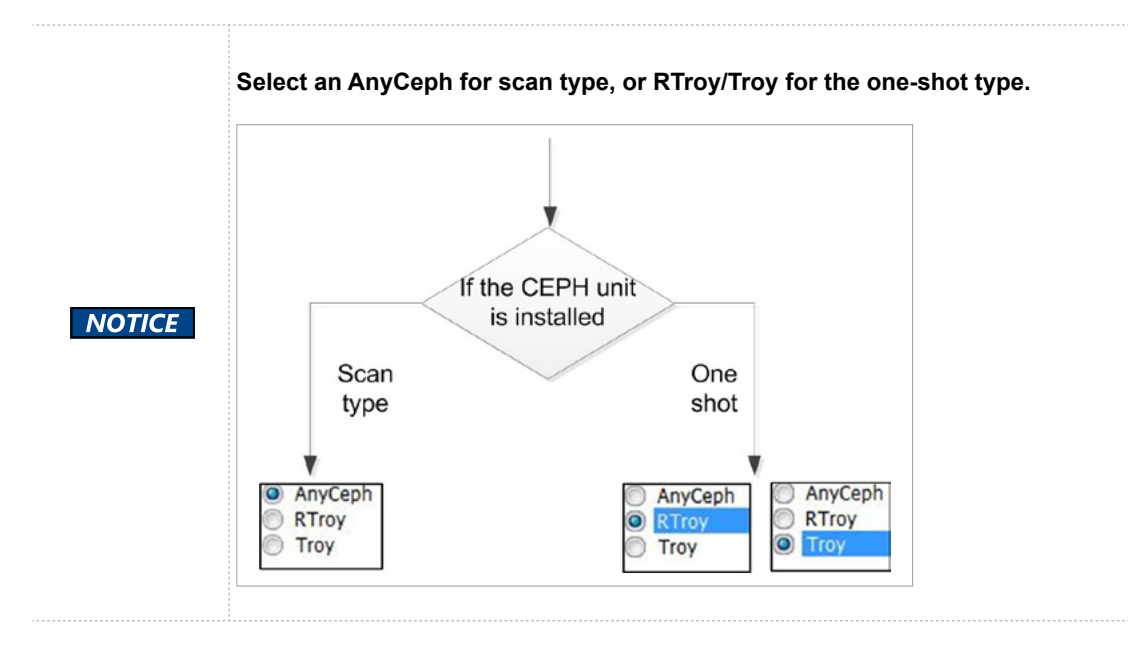

8. Select the default port number: COM1.

| IMPORTANT                            | Select the port No.COM1<br>The same COM port No. should be used between the equipment and PC. |  |  |
|--------------------------------------|-----------------------------------------------------------------------------------------------|--|--|
| COM1<br>COM2<br>COM3<br>COM4         |                                                                                               |  |  |
| COM5<br>COM6<br>COM7<br>COM8<br>COM9 |                                                                                               |  |  |
| COM10                                |                                                                                               |  |  |

### And click Next.

9. Select the language and click Next.

| 0 | English             |        |
|---|---------------------|--------|
| ŏ | Frech               |        |
| ŏ | Spanish             |        |
| Õ | German              |        |
| Õ | Italian             |        |
| 0 | Russian             |        |
| 0 | Korean              | Next > |
| ۲ | Portuguese          |        |
| ۲ | Japanese            |        |
|   | Simplified Chinese  |        |
| 0 | Traditional Chinese |        |
| 0 | Arabic              |        |

**10.** Select the image viewer program, where the EazyDent is the software developed by **VATECH**. If the third-party software is to be used, select the **SDK**.

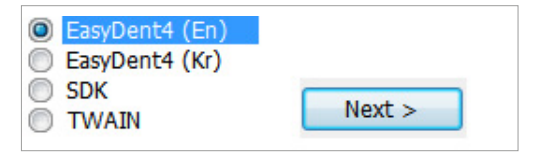

Click **Next** to continue.

**11.** Uncheck the Touch LCD. Select Auto Save and LVDS. Note that, when the Auto Save is checked, the image data acquired is saved automatically.

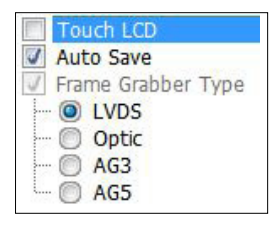

**12.** The following is a list of various software components that can be installed on an as-needed basis. For the first-time installation, select all.

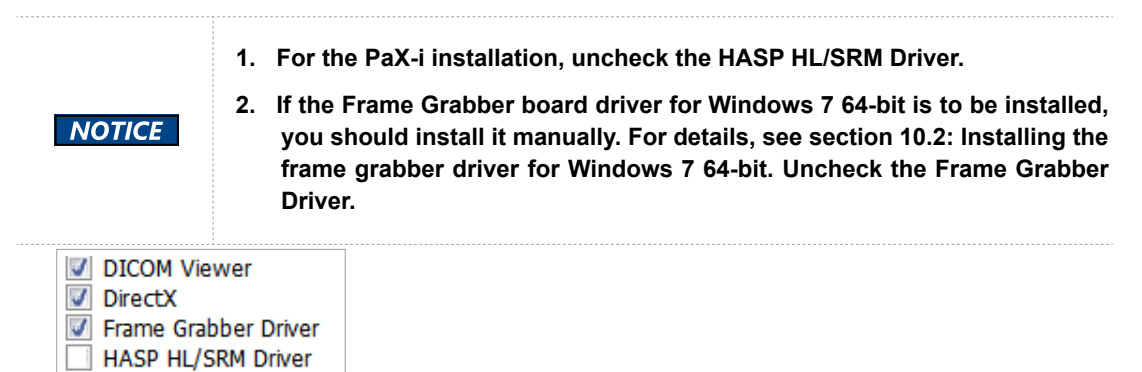

**13.** The following figure displays the information entered so far. If necessary, you can modify it by clicking the **Back** button.

| 제품을 등록하는 중 |  |
|------------|--|
|            |  |
|            |  |
|            |  |
|            |  |

Click Install to continue.

Now extract the files in the folder C:/VCaptureSW/.

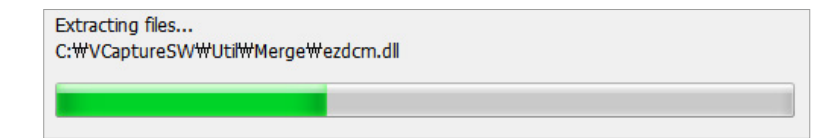

### B. LAN cable in use: Crong board

1. Double click on the VATECH\_NCSW2012.

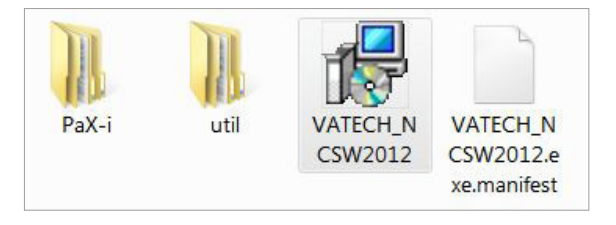

2. Click the Next from the following screen.

| 🛃 Setup - NCSW 2012             |                                                                               |
|---------------------------------|-------------------------------------------------------------------------------|
|                                 | Welcome to the NCSW 2012 Setup<br>Wizard                                      |
|                                 | This will install NCSW 2012 version 1.0.0.5-BuildNo B006 on<br>your computer. |
|                                 | It is recommended that you close all other applications before continuing.    |
|                                 | Click Next to continue, or Cancel to exit Setup.                              |
|                                 |                                                                               |
| Park                            |                                                                               |
| 6                               |                                                                               |
| THE REAL PROPERTY AND INCOMENTS |                                                                               |
|                                 | Next > Cancel                                                                 |

3. Select the PaX-i.

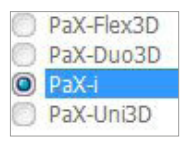

**4.** Select the modality and click Next. Note that if the CEPH feature comes with the equipment, check the CEPH.

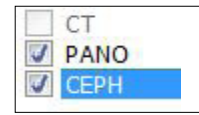

5. Select the PANO. Sensor type.

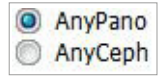

6. Select the CEPH sensor, if it is installed.

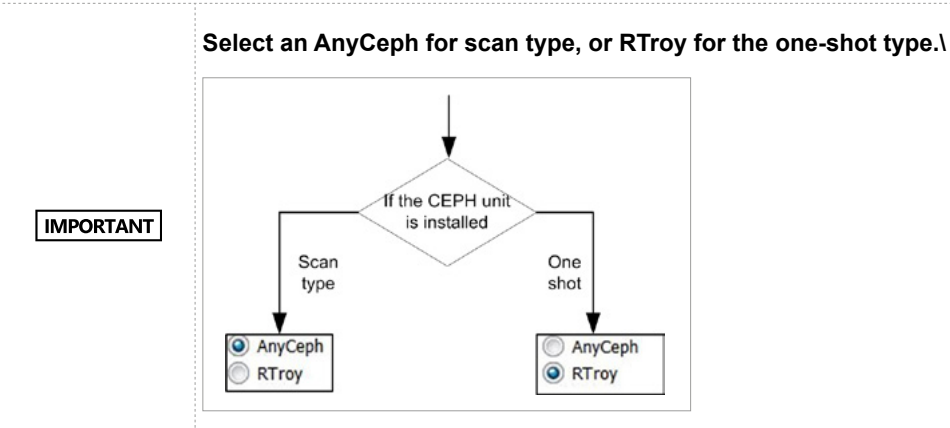

7. Select the language and click Next.

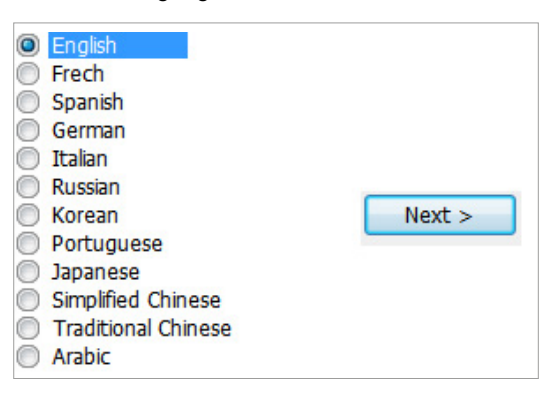

8. Select the image viewer program. The EazyDent is the software developed by VATECH. If the thirdparty software is to be used, select the SDK.

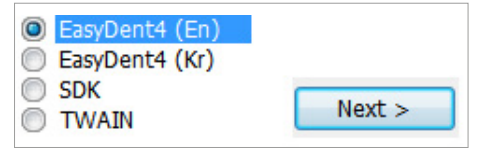

Click Next to continue.

**9.** Select Auto Save. Note that, when the Auto Save is checked, the image data acquired is saved automatically.

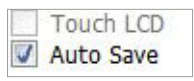

- 10. Select the device drivers. For the first-time installation, select all.
  - DICOM Viewer DirectX HASP HL/SRM Driver
- **11.** The components' information is displayed in the log file. Check that all are correct. Otherwise, go back and modify the related component(s) by clicking the Back button. If correct, click Install.

| Setup is now ready to begin installing NC                                | SW 2012 on your computer.                  | A |
|--------------------------------------------------------------------------|--------------------------------------------|---|
| Click Install to continue with the installation                          | on, or click Back if you want to review or | C |
| Install log                                                              |                                            | * |
| Model – PaX-i<br>Sensors = PANO(AnyPano) CEPH(Reno<br>Language = English | ovation Troy)                              |   |
| Connection – EasyDent (En)<br>Using Auto Save.                           |                                            |   |
| Installs Dicom Viewer.                                                   |                                            |   |
| Installs HASP Driver                                                     |                                            | Ŧ |
| 4                                                                        | P                                          |   |

Now extracting the files: C:/VCaptureSW/.

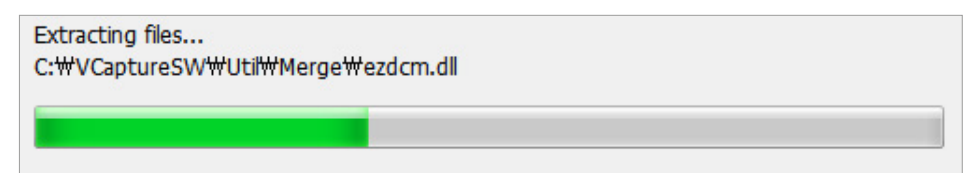

### Installing the DICOM viewer

1. Click Next to install the DICOM viewer.

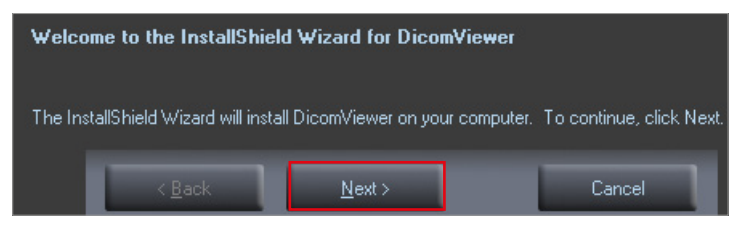

2. Select "I accept the terms of the license agreement" and click Next.

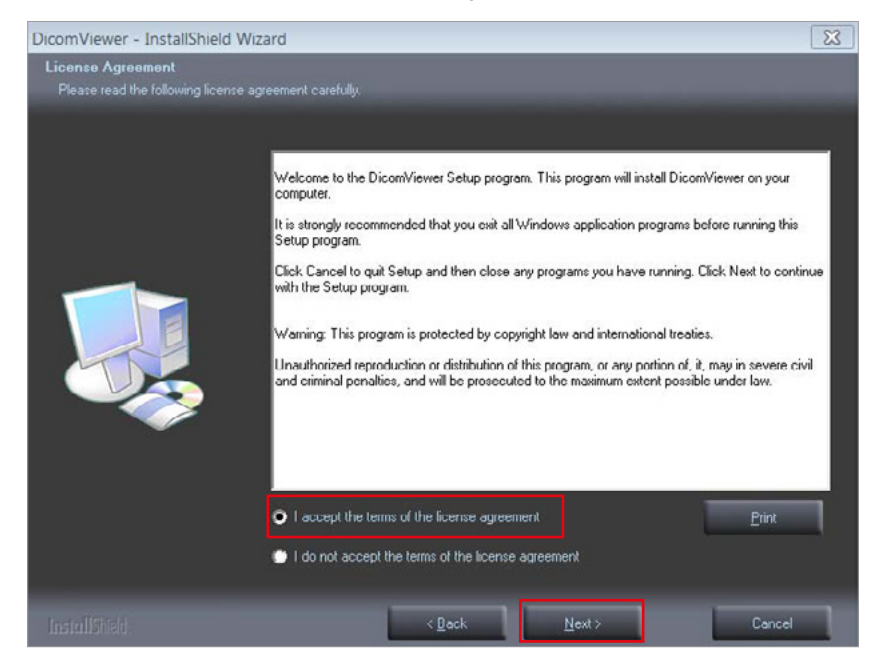

3. Enter the names of user and clinic and click Next.

| Please enter your name and the name of the company for which you work. |
|------------------------------------------------------------------------|
| User Name:                                                             |
| GOODMAN                                                                |
| Company Name:                                                          |
| VATECH                                                                 |
|                                                                        |
| < <u>B</u> ack <u>N</u> ext > Cancel                                   |

4. From the following screen, click Install.

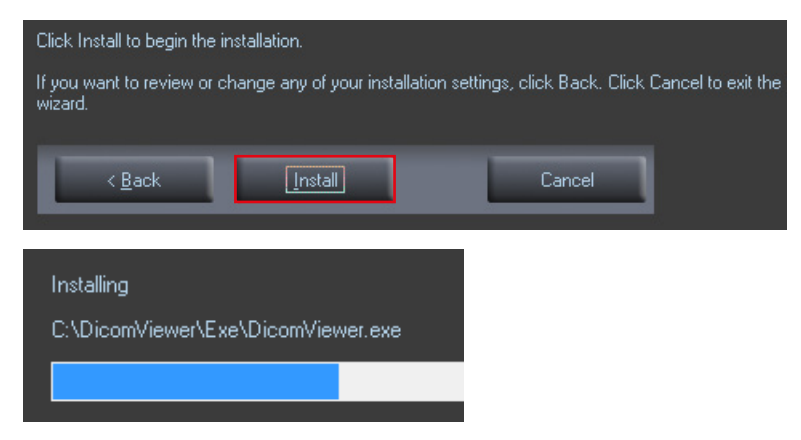

5. Click Finish to finish.

| The InstallShield Wizard has successfully installed DicomViewer. Click Finish to exit the wizar |
|-------------------------------------------------------------------------------------------------|
| < <u>B</u> ack Finish Cancel                                                                    |

# Installing the DirectX

1. Now installing the DirectX: select "I accept the agreement".

| DirectX* | Welcome to setup for Direct<br>The DirectX setup wizard guides you through installation of<br>DirectX Runtime Components. Please read the following<br>license agreement. Press the PAGE DOWN key to see the<br>of the agreement. You must accept the agreement to contin<br>the setup.                                                                                                    | rest |
|----------|----------------------------------------------------------------------------------------------------|------|
|          | MICROSOFT SOFTWARE LICENSE TERMS<br>MICROSOFT DIRECTX END USER RUNTIME<br>These license terms are an agreement between Microsoft<br>Corporation (or based on where you live, one of its<br>affiliates) and you. Please read them. They apply to the<br>software named above, which includes the media on<br>which you received it, if any. The terms also apply to any<br>Microsoft<br>* updates, | •    |
|          | <ul> <li>I accept the agreement</li> <li>I don't accept the agreement</li> </ul>                                                                                                    |      |

2. Click Next to continue. Now installing...

| Copying files                             |  |
|-------------------------------------------|--|
|                                           |  |
| .0.2909.0/Microsoft.DirectX.Direct3DX.xml |  |

3. Click Finish.

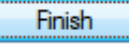

### Installing frame grabber driver: LVDS 32-bit only

1. Click Next from the welcome screen.

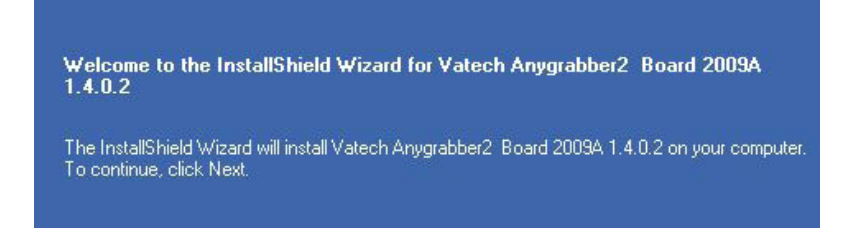

2. Select the folder in which the files are copied.

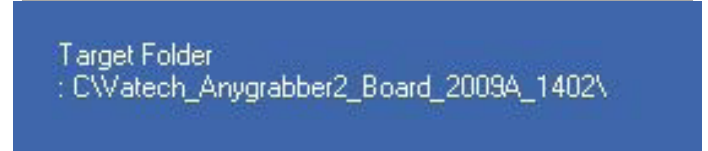

3. Click the Install button to continue.

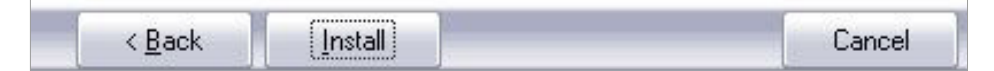

4. The installation has been completed.

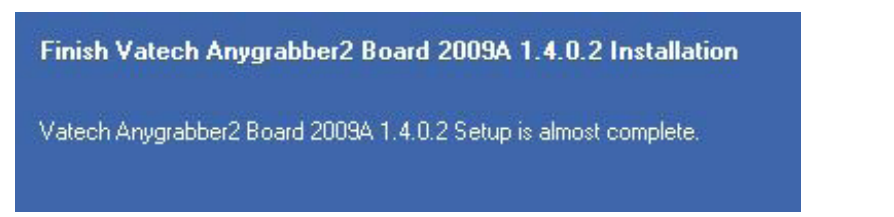

5. The InstallShield installation has been completed.

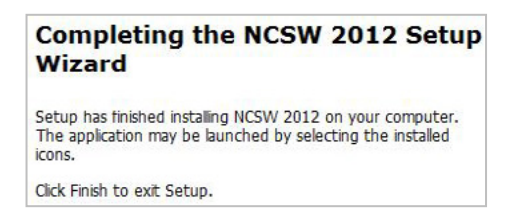

6. Restart the PC by clicking the Finish button.

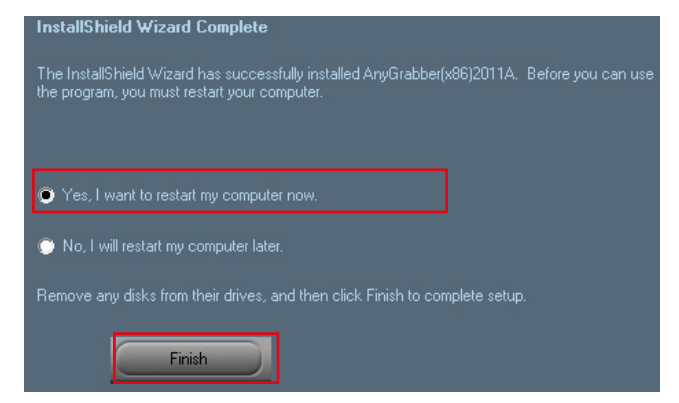

### Verifying that all Components are Properly Installed

1. Locate the file: NCSW 2012\_Install\_Log.txt on the desktop.

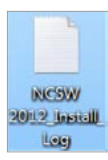

2. Open it to check the file. You can find out that all components are installed.

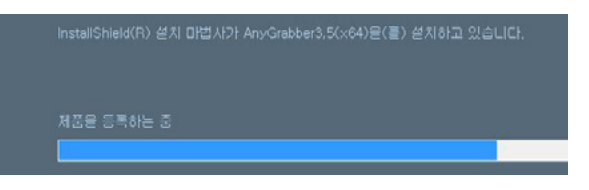

```
LVDS
```

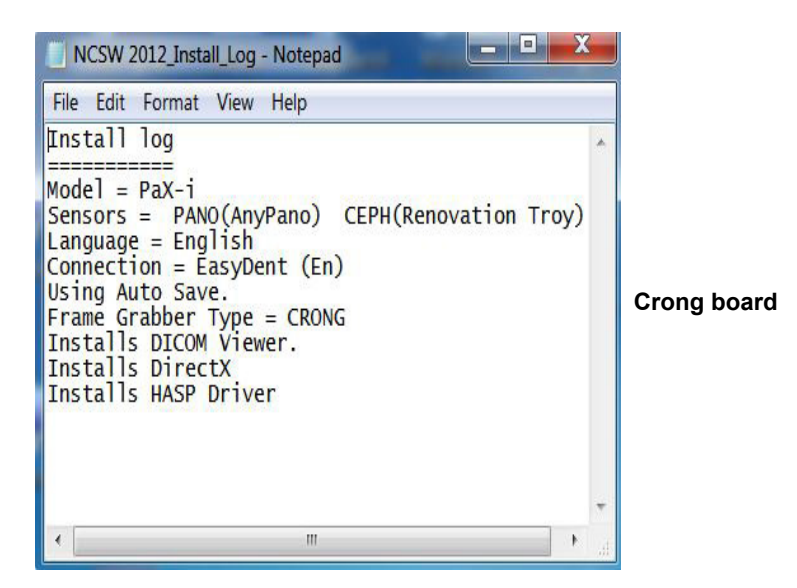

### 9.2 Installing the Frame Grabber Driver: V-Grabber LDS

NOTICE

This frame grabber driver for Windows 7 64-bit requires the 64-bit processor.

1. Connect the USB memory to the USB connector and go to the folder: InstallShield. Double click on the InstallShield.

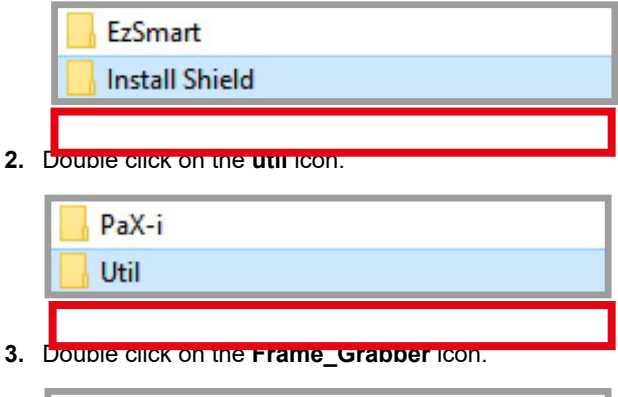

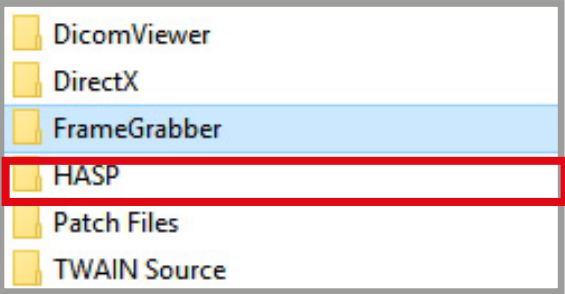

4. Select the FrameGrabber\_VGG\_LDS folder.

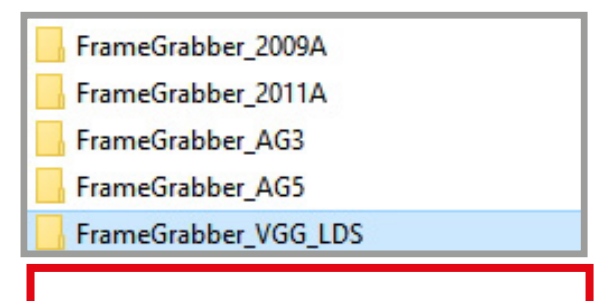
5. Select the InstallShield folder.

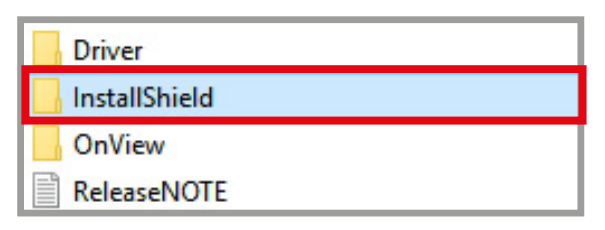

6. Double-click the Setup.exe file.

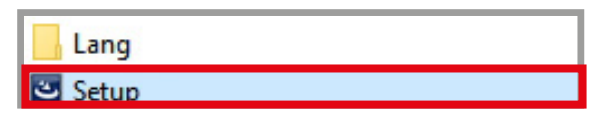

7. Click the Next button.

| 🛃 Setup - PaX-i (LVDS) | - D X                                                                         |  |  |  |
|------------------------|-------------------------------------------------------------------------------|--|--|--|
|                        | Welcome to the PaX-i (LVDS)<br>Setup Wizard                                   |  |  |  |
|                        | This will install PaX-i (LVDS) 1.0.2.25 DN0002 on your<br>computer.           |  |  |  |
|                        | It is recommended that you close all other applications before<br>continuing. |  |  |  |
|                        | Click Next to continue, or Cancel to exit Setup.                              |  |  |  |
|                        |                                                                               |  |  |  |
|                        | Next > Cancel                                                                 |  |  |  |

8. Select the equipment model: PaX-i and then click the Next button.

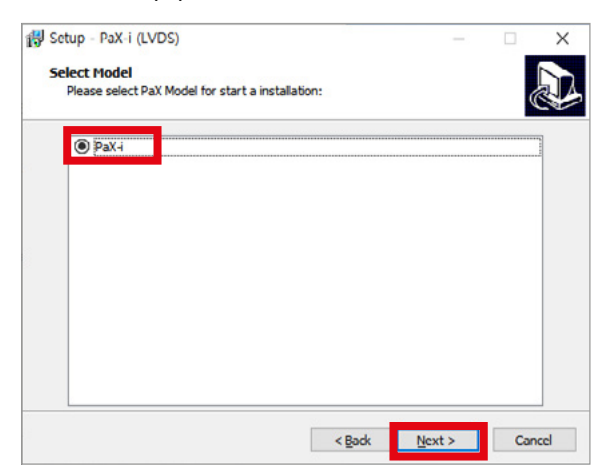

9. Select the modality and click the Next button.

Note that if the CEPH feature comes with the equipment, check the CEPH.

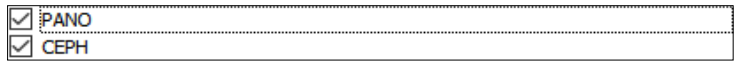

10. Select the PANO. Sensor type and click the Next button.

O AnyPano O AnyPano(HQ) O AnyCeph O AnyPano-X(HQ)

#### 11. Select the CEPH sensor, if it is installed and click the Next button.

| AnyCeph   |
|-----------|
| O R-Troy  |
| O VR-Troy |
| ○ Troy    |
|           |
|           |
|           |

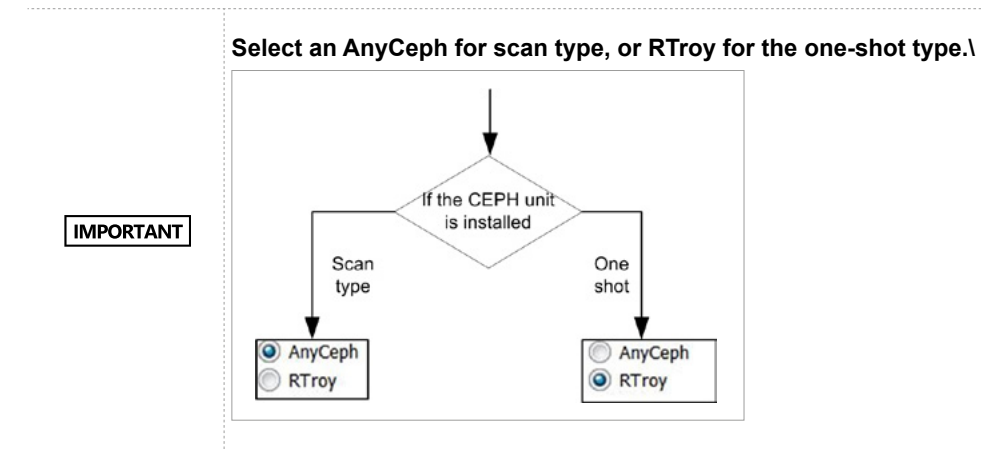

12. Select the COM port and click the Next button.

| $\odot$    | COM1  |
|------------|-------|
| 0          | COM2  |
| $\bigcirc$ | COM3  |
| 0          | COM4  |
| 0          | COM5  |
| 0          | COM6  |
| 0          | COM7  |
| 0          | COM8  |
| 0          | COM9  |
| 0          | COM10 |

13. Select the language and click the Next button.

|            | English             |
|------------|---------------------|
| •          | English             |
| $\odot$    | Frech               |
| ۲          | Spanish             |
| $\bigcirc$ | German              |
| $\bigcirc$ | Italian             |
| $\bigcirc$ | Russian             |
| $\bigcirc$ | Korean              |
| $\bigcirc$ | Portuguese          |
| $\bigcirc$ | Japanese            |
| $\bigcirc$ | Simplified Chinese  |
| $\bigcirc$ | Traditional Chinese |
| $\bigcirc$ | Arabic              |

14. Select the image viewer program and click the Next button.

Select SDK if EzDent-i or third-party image viewer software is installed.

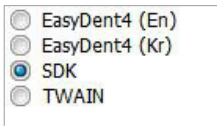

15. Check the Auto Save and select the V.Grabber-LDS. and click the Next button.

Note that, when the Auto Save is checked, the image data acquired is saved automatically.

|              | Touch LCD     |
|--------------|---------------|
| $\checkmark$ | Auto Save     |
| $\checkmark$ | Frame Grabber |
|              | O LVDS        |
| l            | V.Grabber-LDS |
|              |               |

16. Check the additional options and click the Next button.

| $\checkmark$ | DirectX              |  |
|--------------|----------------------|--|
| $\checkmark$ | Frame Grabber Driver |  |

17. The components' information is displayed in the log file. Check that all are correct. Otherwise, go back and modify the related component(s) by clicking the Back button. If correct, click Install button.

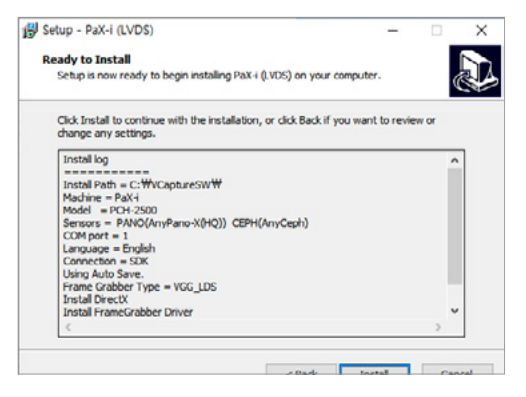

Now extracting the files: C:/VCaptureSW/.

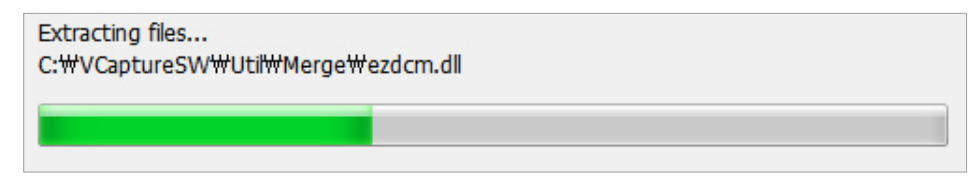

## Installing the DirectX

1. Now installing the DirectX: select I accept the agreement.

| DirectX* | Welcome to setup for DirectX<br>The DirectX setup wizard guides you through installation of<br>DirectX Runtime Components. Please read the following<br>license agreement. Press the PAGE DOWN key to see the rest<br>of the agreement. You must accept the agreement to continue<br>the setup.                                                                                                   |     |  |  |
|----------|----------------------------------------------------------------------------------------------------|-----|--|--|
|          | MICROSOFT SOFTWARE LICENSE TERMS<br>MICROSOFT DIRECTX END USER RUNTIME<br>These license terms are an agreement between Microsoft<br>Corporation (or based on where you live, one of its<br>affiliates) and you. Please read them. They apply to the<br>software named above, which includes the media on<br>which you received it, if any. The terms also apply to any<br>Microsoft<br>* updates, | • = |  |  |
|          | <ul> <li>I accept the agreement</li> <li>I don't accept the agreement</li> </ul>                                                                                                    |     |  |  |

2. Click Next button to continue. Now installing...

| Copying files  |                                |  |
|----------------|--------------------------------|--|
| -              |                                |  |
| 1.0.2909.0/Mic | icrosoft.DirectX.Direct3DX.xml |  |

3. When the installation is completed, click the **Finish** button.

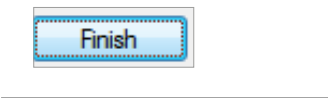

## Installing frame grabber driver: LVDS 32-bit only

- 1. After completing the Direct X<sup>®</sup> installation, the installation program will be started. Select the language in the installer language select window and press the **OK** button.
- 2. Press the Install button.

| Installation Progra                                                        | [O] "Power option" is "High Performance".         [M]       Windows Defender" is deactivated.         [O] "User Account Control" is deactivated.       [O] "Fast Startup" is deactivated. |
|----------------------------------------------------------------------------|----------------------------------------------------------------------------------------------------|
| ⊗                                                                          | 0                                                                                                    |
| V.Grabber Install                                                          |                                                                                                    |
| Installed Device : PCI 알지<br>Installed Driver : Not <mark>installed</mark> |                                                                                                    |
| V.Serial Install                                                           | Uninstall                                                                                                    |
| Installed Device : Not Found<br>Installed Driver : Not Installed           |                                                                                                    |
| LeOn"                                                                      | EXIT                                                                                                    |

 The installation is completed and the Installation Program window appears. Click the Yes button to immediately reboot, or the NO button to reboot later.

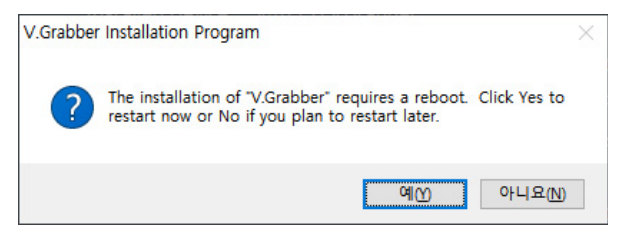

3. The installation has just been completed. Click Finish button and restart PC.

----

## 9.3 Setting up the User-specific Information

## Running the image viewer

1. Run the image viewer. On your desktop, double-click the **EzDent-i** icon. Its main window will be displayed.

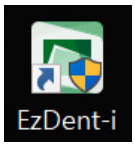

| EzDent-i                                                                 |           |                                         |                               |        |   |
|--------------------------------------------------------------------------|-----------|-----------------------------------------|-------------------------------|--------|---|
| Main Menu<br>EzDent-i                                                    |           | UISITION / VIEW                         | er consult /                  | REPORT |   |
| SEARCH Search Search Search Recently Acquired Recently Viewed DOCTOR All | Chart No. | Chart No. Name Gender/Age Date of Birth | More Details<br>Date of Birth | O Date | • |

## Interfacing EzDent-i with imaging program(one-time linking)

1. From the main screen of EzDent-i, click Main Menu > Settings.

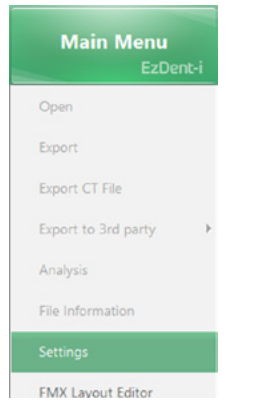

2. Click Acquisition > Console Program.

| M SETTINGS  |                         |  |  |  |
|-------------|-------------------------|--|--|--|
| Environment | General Console Program |  |  |  |
|             | CONSOLE PROGRAM         |  |  |  |
| Acquisition |                         |  |  |  |
|             | Console Program Path    |  |  |  |

- 3. Make sure that the console program settings are as follows:
  - Console Program Path: C:/VCaptureSW/exe/VCaptureSW.exe
  - Capture Message: Captured
  - Patient Information File Path: C:/VCaptureSW/PatientInfo.ini

| SETTINGS                  |                                                         |                                                    |      |                              |             | × |
|---------------------------|---------------------------------------------------------|----------------------------------------------------|------|------------------------------|-------------|---|
| Environment               | General                                                 | Console Program                                    | Dire | ctory Sm                     | nartPay     |   |
| Acquisition               | CONSOLE PROG                                            | RAM<br>setting with Console Progr<br>I Path        | am   | Capture Message              |             |   |
| View                      | C:/VCaptureSW<br>Patient Informati                      | /exe/VCaptureSW.exe<br>on File Path (.ini)         |      | Captured<br>Output File Path | (ini)       |   |
| Measurement<br>Annotation | C:/VCaptureSW                                           | /PatientInfo.ini                                   | )    | C://CaptureSW/               | /Output.ini |   |
| Simulation                | CT                                                      | Panorama                                           |      | Cephalo                      | Others      |   |
| Report                    | IO SCANNER PRO<br>File Path of IO Sc<br>C:/Program File | DGRAM<br>anner Program<br>s/EzScan-i/PatientDB.exe |      | Output File Path             |             |   |
| DICOM                     | -                                                       |                                                    |      |                              |             |   |

4. Click OK and restart the program to apply the settings

## Creating a new patient record

NOTICE

For further details on this subject, refer to the accompanying EzDent-i manual.

1. Click the Add Patient button on the PATIENT tab.

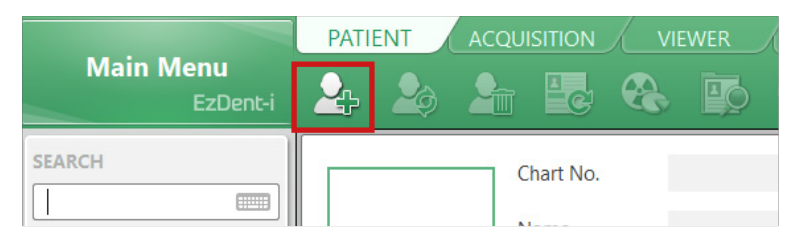

2. Enter the required patient information. Fill out the required field (\*) in the dialog box: chart number and name. The rest of the fields are optional, but it is recommended to fill them.

|           | Chart No.*    | 20221031_101908      |
|-----------|---------------|----------------------|
|           |               | Last Name First Name |
|           | Name*         |                      |
| PHOTO     | Gender        | Male                 |
|           |               | Month Day Yea        |
|           | Date of Birth |                      |
| Doctor 1  | None          | Doctor 2 None        |
| Social ID |               |                      |
| Phone     |               |                      |
| Mobile    |               |                      |
| E-Mail    |               |                      |
| Zip Code  |               |                      |
| Address   |               |                      |

3. Click Add to save the patient record.

## **Initiating the Imaging Program**

1. Click the ACQUISITION tab. The imaging mode selection buttons appear.

|                       |     | ENT | ACQUISITION |  |   |  |
|-----------------------|-----|-----|-------------|--|---|--|
| Main Menu<br>EzDent-i | 100 |     | $\bowtie$   |  | ? |  |
| ARCH                  |     |     |             |  |   |  |
| Search +              |     |     |             |  |   |  |
| СТ                    |     |     |             |  |   |  |
| Panorama              |     |     |             |  |   |  |
| Cephalo               |     |     |             |  |   |  |
|                       |     |     |             |  |   |  |

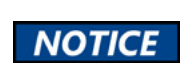

The imaging mode selection buttons in the left pane may appear different, depending on the equipment's capacity to acquire an image.

2. Select the imaging mode. Then the main GUI in the selected imaging mode appears.

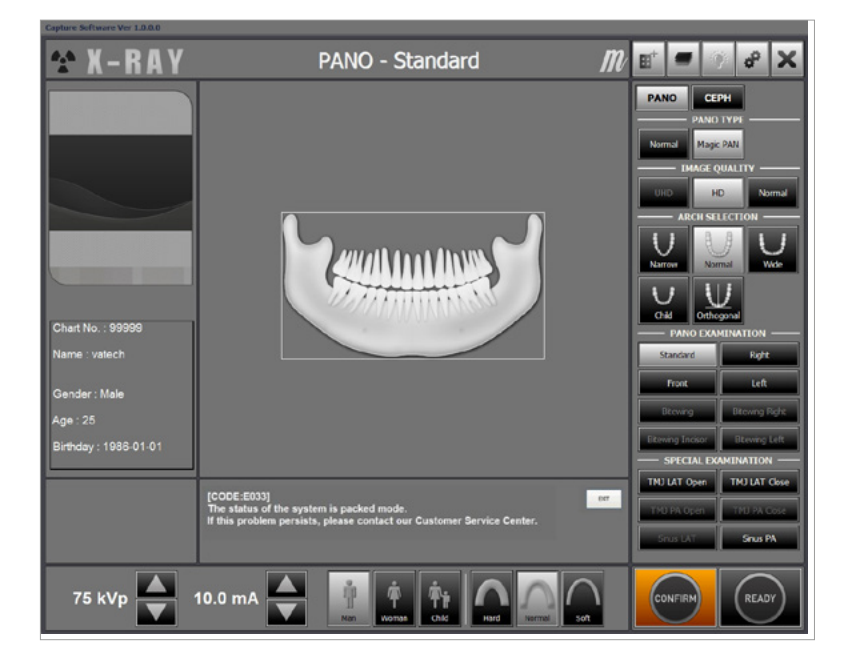

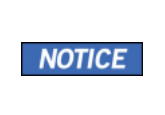

The error code E033 (red box in the figure above), indicating that the equipment is still in the packing mode, should disappear when the command of exiting the packing mode is executed. See the next 'Disabling the packing mode'

3. Proceed to the Configuring the parameters section.

## **Disabling the packing mode**

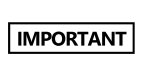

PaX-i has a unique feature— packing mode— built into the system to prevent the unit from being damaged while shipping and transporting. Thus, it is in the packing mode by factory default. The unit is required to exit the packing mode at this step for a successful installation.

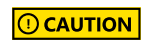

Unless the packing mode disabled, no operation will happen even after the equipment is turned on.

1. From the main GUI window, click the setup icon highlighted by the red box in the figure below.

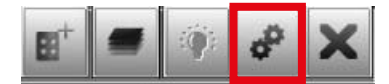

**2.** When the following screen appears, select Engineer. Then enter the password in the Password field. Password: vatech

| pecify the user ty | pe and password of an administrat |
|--------------------|-----------------------------------|
| User User          | Engineer                          |
| Password           | 1                                 |
|                    |                                   |

3. Click General tab → Connect

|                 | Serial interface type     |         |                 | Ethernet interface type   |  |  |
|-----------------|---------------------------|---------|-----------------|---------------------------|--|--|
| Se              | erial Port: Checked       |         |                 | Serial Port: Checked      |  |  |
|                 | Port: COM1                |         |                 | Port: COM1                |  |  |
| E               | Baud rate: 19,200         |         |                 | Baud rate: 19,200         |  |  |
| Networking & L  | CD                        |         | Networking &    | LCD                       |  |  |
| Protocol Type   | Serial Port Ethernet Port |         | Protocol Type   | Serial Port Ethernet Port |  |  |
| Machine IP      | 0.0.0.0                   |         | Machine IP      | 10 . 42 . 43 . 10         |  |  |
| LCD IP          | 192 . 168 . 33 . 100      |         | LCD IP          | 192 . 168 . 33 . 100      |  |  |
| Serial Port No. | COM 1 -                   | Connect | Serial Port No. | COM 3                     |  |  |
| Baud Rate       | 19200 -                   | Connect | Baud Rate       | 19200 Y                   |  |  |

4. Enter the command **PVER**] to verify the current mode. Note that the equipment is now in packing mode.

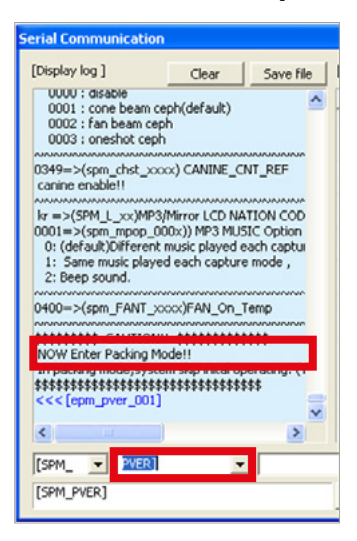

5. Enter the command **PKEN\_0000**] to exit the packing mode. Now note that the equipment is out of the packing mode.

Note: to re-enter the packing mode, use the command: PKEN\_0001].

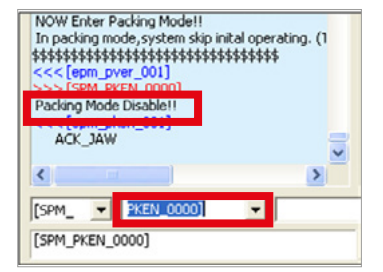

- 6. Click the Exit button and terminate the control panel.
- 7. Exit the imaging program (main GUI): important!
- 8. Reset the equipment to take the changes into effect

## **Configuring the parameters**

IMPORTANT

The following information should be entered, in accordance with the user requirements

- 1. Run EzDent-i and call the imaging program.
- 2. Click the setup icon to enter the control panel.

| License -      |              |                 |
|----------------|--------------|-----------------|
| Use License    | : String     |                 |
| License String | PaX-I        |                 |
| DAP            |              |                 |
| Show DAP       | Value        |                 |
| DAP Unit       | mGy x Cm^2 🔹 |                 |
| Language       |              |                 |
|                | Arabic •     | Send to Machine |
| Capture Co     | ount         |                 |
|                |              |                 |
| CBCT           |              | Reset           |
| CBCT           |              | Reset           |

3. Click the User tab.

| User  | Default Set | General | PANO / CEPH  | CBCT Alian   | Phantom Align      | Master   |
|-------|-------------|---------|--------------|--------------|--------------------|----------|
| 0.001 | Deruale occ | Ocherun | THIS / CLITT | CDCI / Might | T Hurreotti / mgri | Tradecor |

 Set the Use License String option in the License field. When checked, the character string in the License String field is displayed on the left of the image. By default, the equipment name is displayed.

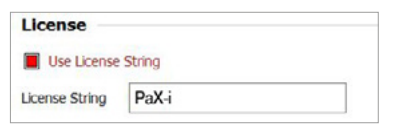

5. Set the unit for the DAP (Dose Area Product) value which is displayed on the screen. You can expand the menu to see more units.

| DAP            |            |   |
|----------------|------------|---|
| Show DAP Value |            |   |
| DAP Unit       | mGy x Cm^2 | • |

6. Select your language, followed by Send to Machine.

| Language              |              |
|-----------------------|--------------|
| English 🔻             | Send to Mach |
| English               |              |
| Ligisii .             |              |
| Arabic                |              |
| Chinese (Simplified)  |              |
| Chinese (Traditional) |              |
| English               |              |
| French                |              |
| German                |              |
| Italian               |              |
| Japanese              |              |
| Korean                |              |
| Portuguese            |              |
| Russian               |              |
| Spanish               |              |

7. Click the **General** tab and enter the serial number of the equipment.

| Machine Infor | mation                 |   |
|---------------|------------------------|---|
| Manufacturer  | Vatech Company Limited |   |
| Model Name    | PaX-i                  | • |
| Serial Number | 1234567890             | ٦ |

8. Click the Default Set button.

-

| User Default Set | General PANO / CEPH CBCT Align Phantom Align Master |
|------------------|-----------------------------------------------------|
|                  | Imaging program: default                            |
| PANO             | Normal, HD                                          |
| CEPH(Option)     | Form: Lateral, Multi FOV: Large                     |
| Control proved   |                                                     |

| ser General          | CBCT PANO         | / CEPH Align | Phantom Align | Master Default Set |            |                                                |
|----------------------|-------------------|--------------|---------------|--------------------|------------|------------------------------------------------|
| Pano Default<br>Type | Setting<br>Normal |              |               | CBCT Default Sett  | ing 🗌 High | Standard                                       |
| Image Quality        | UHD               | HD           | Normal        | Voxel<br>Metal     | Standard   | <ul> <li>Application</li> <li>Apply</li> </ul> |
| Ceph Default         | Setting           |              |               | )                  |            |                                                |
| Form                 | Lateral           | PA Waters Vi | ew 🗌 Carpus   |                    |            |                                                |
| Multi FOV            | Large             | Medium       | Small         |                    |            |                                                |

V

## Selecting an Announcement Mode: Music or Beep (Optional)

When the need to select an announcement between music and beep arises, take the following procedures.

#### Commands specification:

| Command format: [SPM_MPOP_XXXX] |               |                   |                                 |  |
|---------------------------------|---------------|-------------------|---------------------------------|--|
| XXXX                            | Imaging Modes | Announcement mode | Comments                        |  |
| 0000                            | PANO/CEPH     | music             | Different for each imaging mode |  |
| 0001                            | PANO/CEPH     | music             | The same for both modes         |  |
| 0002 (Default)                  | PANO/CEPH     | Веер              | The same for both modes         |  |

#### 1. Click the General tab.

2. After verifying the parameters below, click Connect.

| Serial interface type |                           | E       | Ethernet interface type |                           |  |
|-----------------------|---------------------------|---------|-------------------------|---------------------------|--|
| Serial Port: Checked  |                           |         | Serial Port: Checked    |                           |  |
|                       | Port: COM1                |         | Port: COM1              |                           |  |
|                       | Baud rate: 19,200         |         | Baud rate: 19,200       |                           |  |
| Networking            | & LCD                     |         | Networking 8            | LCD                       |  |
| Protocol Type         | Serial Port Ethernet Port |         | Protocol Type           | Serial Port Ethernet Port |  |
| Machine IP            | 0.0.0.0                   |         | Machine IP              | 10 . 42 . 43 . 10         |  |
| LCD IP                | 192 . 168 . 33 . 100      |         | LCD IP                  | 192 . 168 . 33 . 100      |  |
| Serial Port No.       | COM 1 -                   | Connect | Serial Port No.         | COM 3                     |  |
| Baud Rate             | 19200 •                   | Connect | Baud Rate               | 19200 Y                   |  |

**3.** Send the command in accordance with the command specification, as specified in the table above.

Here are some examples.

Default mode: 0002(beep) for each imaging mode.

#### When the same music announcement is desired for CEPH and PANO imaging modality

Enter the command [SPM\_MPOP\_0001] in the command field, followed by Send.

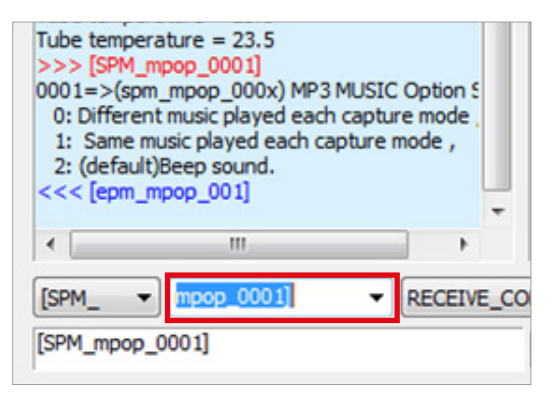

#### When the same beep announcement is desired for CEPH and PANO imaging modality

Enter the command [SPM\_MPOP\_0002] in the command field, followed by Send.

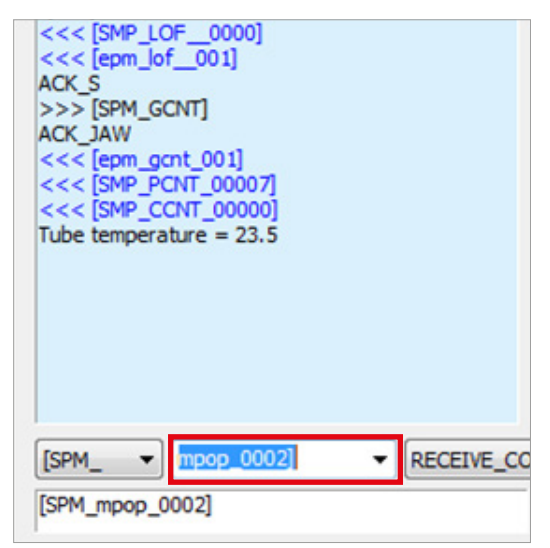

## Finalizing the Parameters Settings

- 1. Click Exit  $\rightarrow$  Save->Close button and terminate the control panel.
- 2. Exit the imaging program (main GUI): important!
- 3. Reset the equipment to take the changes into effect

## 9.4 Setting up the IP Address for the Crong Board

## **Changing adapter settings**

- 1. Open Windows control panel.
- 2. Locate the Network and Sharing Center.

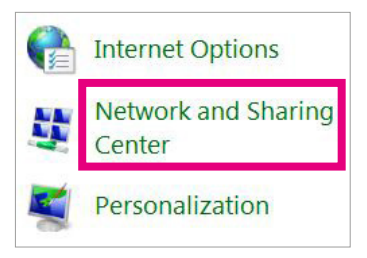

3. Click the Change adaptor settings.

| Control Panel Home               | View your basic network i | nformation and set u |
|----------------------------------|---------------------------|----------------------|
| Change adapter settings          | <b>N</b>                  | Do                   |
| Change advanced sharing settings | KIM-PC<br>(This computer) | VEAP                 |
|                                  | View your active networks |                      |

4. Rename the Network, e.g. PaX-i and click on the mouse right button. Then select Properties.

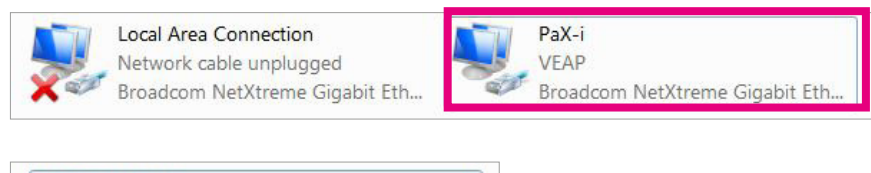

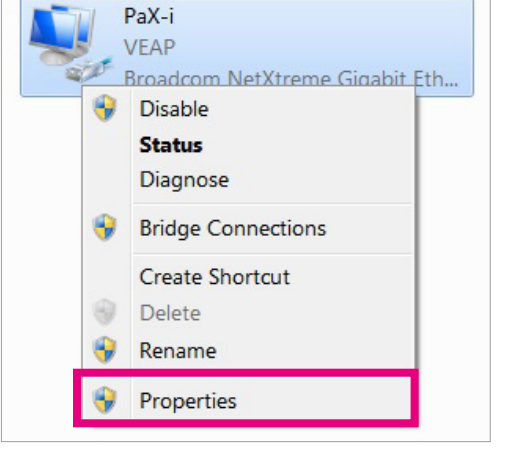

5. Select Internet Protocol Version 4. Then click Properties.

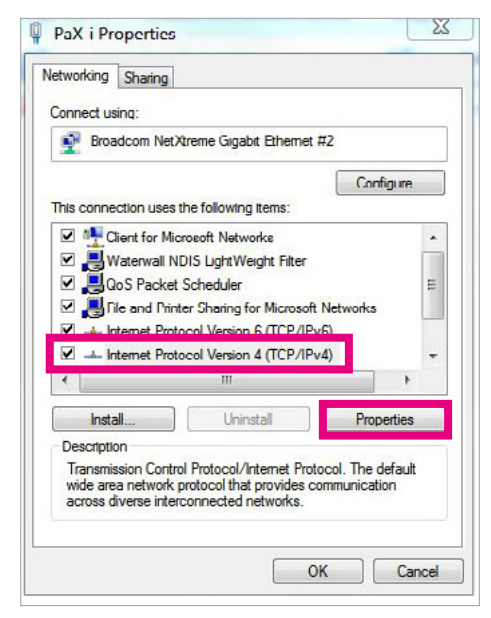

## **Entering new IP Address**

1. From the following control box, enter the new IP address. Leave the other fields by default.

IP address: 10.42.43.11(recommended)

Subnet mask: 255.255.255.0

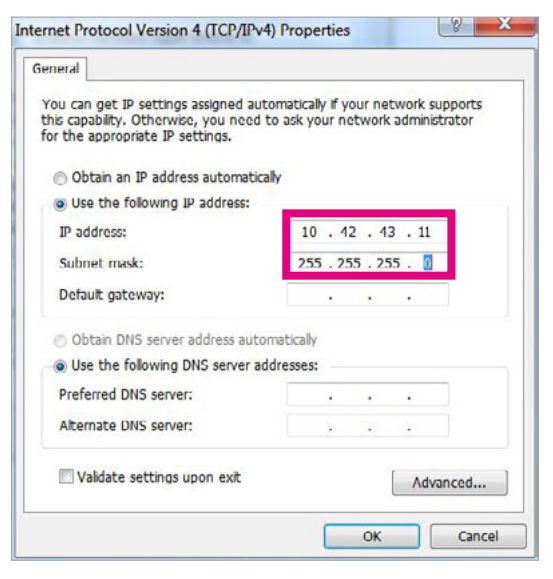

2. Click OK.

## Verifying the status of the connection between the Crong board and PC

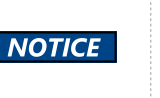

Note that it is perfectly normal to have the yellow exclamation mark on a LAN network icon, even when a communication connection is being established successfully.

- 1. Ensure PC and the equipment are connected through LAN cable.
- 2. Ensure the equipment is ON.
- 3. Start Task Manager from the desktop and click the Networking tab.

| polications Drocoss  | oc Consisos Dorfor     | manco Net  | working Users |
|----------------------|------------------------|------------|---------------|
| ppicacions   Process | es   services   Perfor | mance      | Users         |
| PaX-i                |                        |            |               |
| 1 %                  |                        |            |               |
|                      |                        |            |               |
| 0.50 %               |                        |            |               |
|                      |                        |            |               |
| 0%                   | m.M.                   | martin tan |               |
| Local Area Connect   | ion                    |            |               |
| 1%                   |                        |            |               |
|                      |                        |            |               |
| 0.50 %               |                        |            |               |
| 0.50 %               |                        |            |               |
|                      |                        |            |               |
| 0 %                  |                        |            |               |
| Adapter Name         | Network Utilizat       | Link Sp    | State         |
| Local Area Conn      | 0 %                    |            | Disconnected  |
| PaX-i                | 0 %                    | 1 Gbps     | Connected     |

4. Check that the link speed is 1 Gbps.

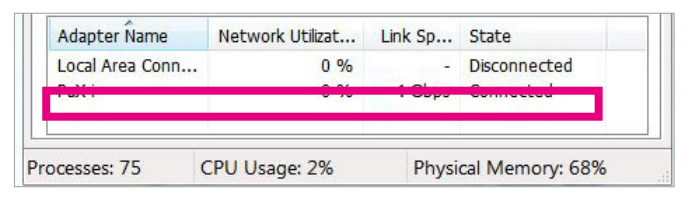

5. If not, it indicates that the connection is not established correctly.

To solve this problem, do take the following procedures.

- 5-1 Turn OFF both PC and the equipment.
- 5-2 Reboot PC system
- 5-3 Turn On the equipment and wait for 1 minute. Then consider the connection status again.
- 6. If solved. OK. Otherwise. Check the following.
  - 6-1 Try with another LAN cable and check the connection points.
  - 6-2 Replace the LAN card with one that VATECH recommends.

## 9.5 Setting up the IP Address for the OS CEPH Sensor(Optional)

For the **OS CEPH** sensor to communicate with the **PC**, the proper IP address should be set on the PC. The following screenshots are taken in Windows 7.

1. From the desktop, click the right button of the mouse on the Network icon.

| Control Computer          | Open                                          |
|---------------------------|-----------------------------------------------|
| Control Computer<br>Panel | Map network drive<br>Disconnect network drive |
|                           | Create shortcut<br>Delete                     |
|                           | Properties                                    |

- 2. Double click the Properties.
- 3. Select Change adapter settings.

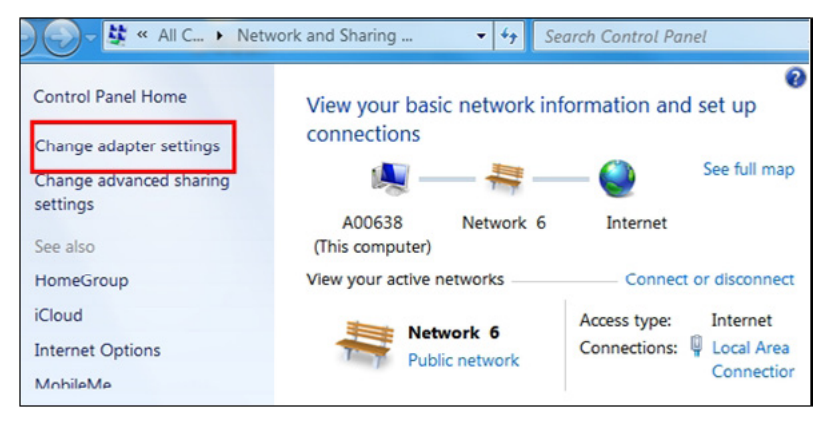

 Click the right mouse button on the Local Area Connection and select the Rename to change its network name to <u>PaX-i.</u>

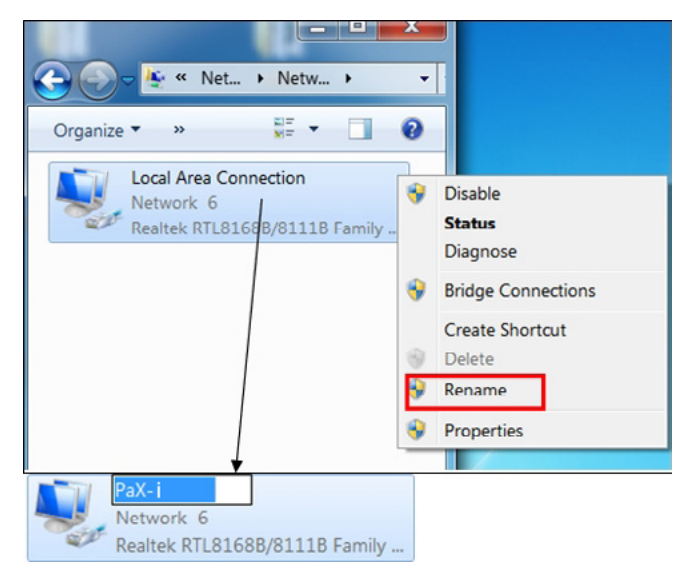

5. From the following figure, select the Internet Protocol Version 4 and click Properties.

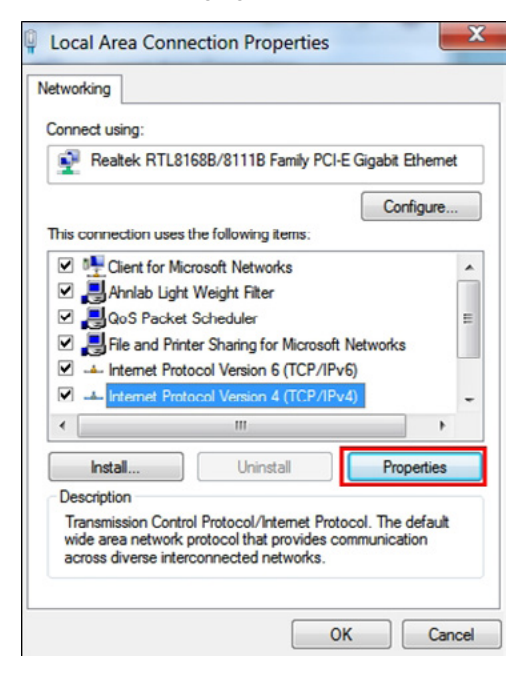

- 6. To set the new IP address.
  - 6-1. Move to Use the following IP address.
  - 6-2. Enter the IP address: 192.168.33.88 and leave the other fields at the default.
  - 6-3. Click OK.

| ou can get iP settings assigned at | Formary and F you'r nerwork si | o o o otra |
|------------------------------------|--------------------------------|------------|
| or the appropriate IP settings.    | to ask your network adminis    | trator     |
| Obtain an IP address automatic     | cally                          |            |
| Use the following IP address:      |                                | _          |
| IP address:                        | 192.168.33.88                  |            |
| Subnet mask:                       | 255.255.255.0                  | ]          |
| Default gateway:                   |                                |            |
| Obtain DNS server address aut      | omatically                     |            |
| Use the following DNS server a     | ddresses:                      |            |
| Preferred DNS server:              |                                |            |
| Alternate DNS server:              |                                |            |
| Validate settings upon exit        | Adva                           | inced.     |

7. Reset the PC and equipment.

## **Checking connection status**

- 8. Check the connection status between the PC and the touchpad screen in the following manner.
  - 8-1. Click the left button of the mouse on the network icon of the taskbar.

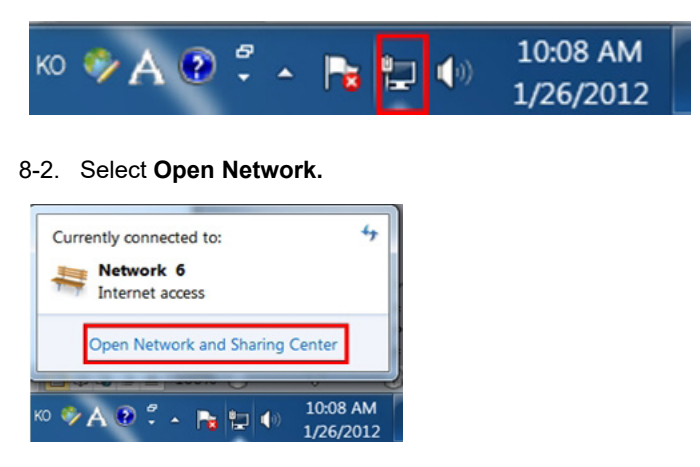

8-3. Click the **PaX-i** for the following figure.

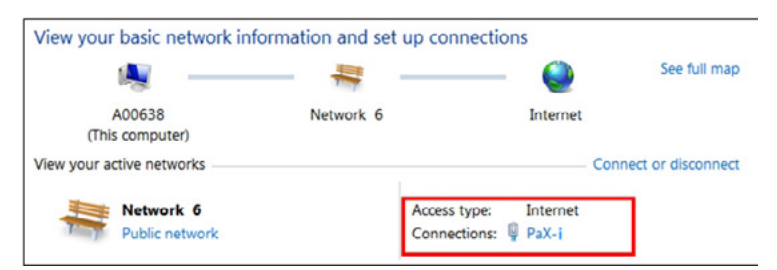

8-4. Check the speed: 100.0 Mbps. If it is, a connection is successful.

| Seneral                |                                            |
|------------------------|--------------------------------------------|
| Connection             |                                            |
| IPv4 Connectivity      | : Internet                                 |
| IPv6 Connectivity      | No Internet access                         |
| Media State:           | Enabled                                    |
| Duration:              | 01:55:57                                   |
| Sneed:                 | 100.0 Mbps                                 |
| Details                |                                            |
| Details                |                                            |
| Details                | Sent — 👽 — Received                        |
| Detais Activity Bytes: | Sent — Received<br>21,969,709   12,349,560 |

9. Reset the equipment to take the changes into effect.

This page is intentionally left blank.

# 10

# Acquiring the Test Image

## Acquiring the test image

- 1. Perform the test image acquisition after the software is installed.
- 2. Ensure that the collimator is well aligned.

| IMPORTANT | When the collimator is misaligned, the correct test image can't be obtained,<br>in which case the alignment correction must be performed first, according to<br>the technical manual |
|-----------|----------------------------------------------------------------------------------------------------|
|           | the technical manual.                                                                                                    |

**3.** Acquire the test image. For further details about the image acquisition, refer to the accompanying user manual.

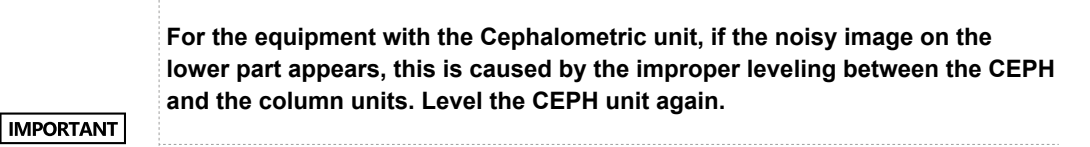

For other issues related to the image, refer to the section(s) regarding <u>X-Ray</u> <u>alignment</u> in the accompanying service manual.

## Assembling the vertical frame cover

|                                        | M4 x 8         |           |
|----------------------------------------|----------------|-----------|
| Truss bolts                            | Part No.24     |           |
|                                        | Qty: 9         | $\bigvee$ |
| Philips screwdriver w/<br>magnetic tip | L=200 mm(7.9") |           |

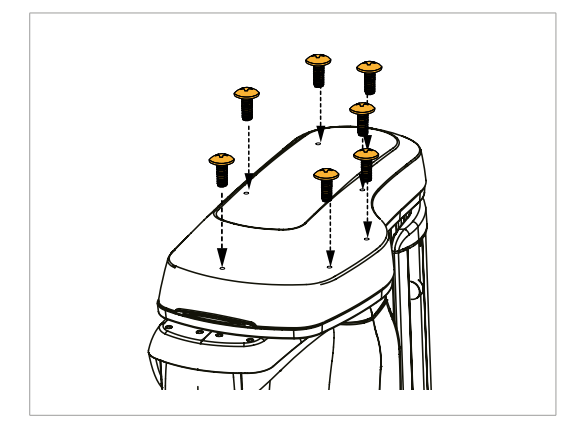

1. Assemble the vertical top cover and fix it with 7 truss bolts(Part No.24).

11

## **Technical Specifications**

| 1 | 1 Installing the InstallShield                       | 172 |
|---|------------------------------------------------------|-----|
| 1 | 2 Installing the Frame Grabber Driver: V-Grabber LDS | 176 |
| 1 | 3 Setting up the User-specific Information           | 177 |
| 1 | 4 Setting up the IP Address for the Crong Board      | 177 |

## 11.1 Mechanical Specifications

#### Image Magnification

| Mode | FDD (mm) | FOD (mm) | ODD (mm) | Magnification |
|------|----------|----------|----------|---------------|
| PANO | 490.3    | 375.5    | 114.8    | 1.3 constant  |
| CEPH | 1,745    | 1,524    | 221      | 1.14 constant |

- FDD: Focal Spot to Detector Distance
- FOD: Focal Spot to object Distance
- **ODD:** Object to Detector Distance (ODD = FDD FOD)
- Magnification = FDD / FOD

## **Dimension of the Equipment**

| Item                     |                            | Description                          |  |
|--------------------------|----------------------------|--------------------------------------|--|
| Without CEPH unit        |                            | 90 kg (198.4 lbs.)                   |  |
|                          |                            | With base: 137 kg (302 lbs.)         |  |
| Weight                   | With CEDH unit (Scan type) | 120 kg (264.5 lbs.)                  |  |
| Weight                   |                            | With base: 167 kg (368.1 lbs.)       |  |
|                          | With CEPH unit             | 130 kg (286.6 lbs.)                  |  |
|                          | (One-shot type)            | With base: 177 kg (390.2 lbs.)       |  |
| Total height             |                            | Max. 2,320 mm (91.34 in.)            |  |
| Vertical column movement |                            | Max. 700 mm (Max. 27.56 in.)         |  |
|                          |                            | 990(L) x 1,247(W) x 2,320(H) mm      |  |
|                          |                            | (38.98(L) x 49.10(W) x 91.34(H) in.) |  |
| Length x Width x         | With CEDH unit (Scan Type) | 1,920(L) x 1,247(W) x 2,320(H) mm    |  |
| Height                   |                            | (75.19(L) x 49.10(W) x 91.34(H) in.) |  |
|                          | With CEPH unit             | 1,930(L) x 1,247(W) x 2,320(H) mm    |  |
|                          | (One-shot Type)            | (75.98(L) x 49.10(W) x 91.34(H) in.) |  |
| Type of installation     | l                          | Base Stand / Wall-mount              |  |

## Without Cephalometric Unit & Non-Base type

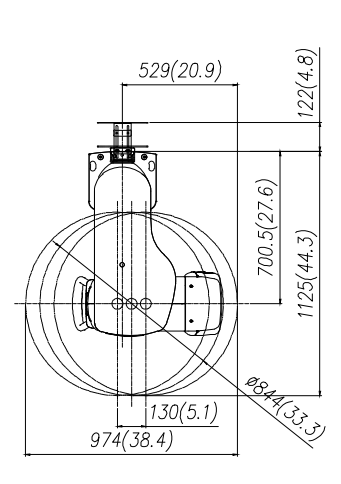

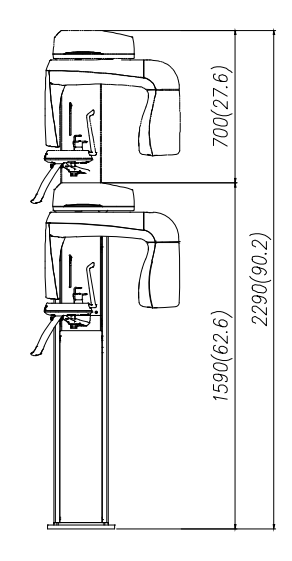

[Unit: mm (inch)]

#### With Cephalometric Unit & Non-Base type

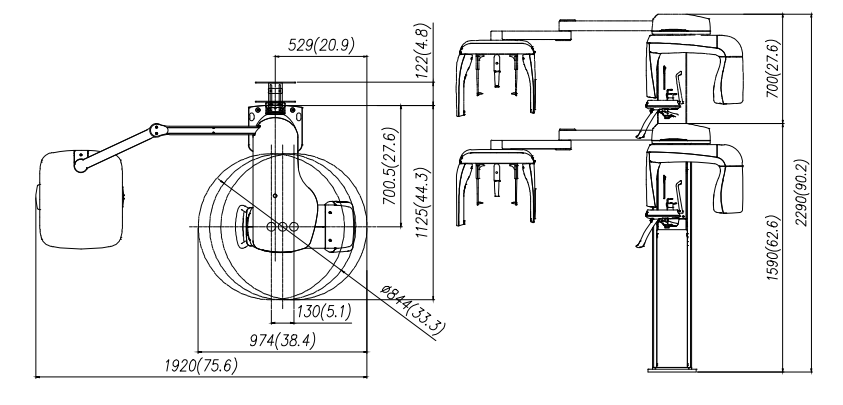

[Unit: mm (inch)]

#### Without Cephalometric Unit & Base type

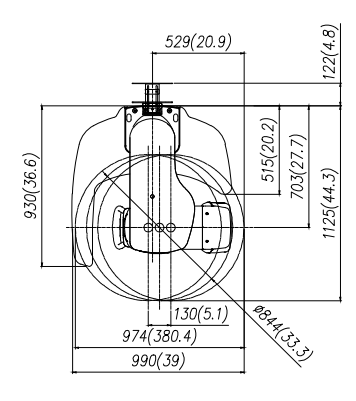

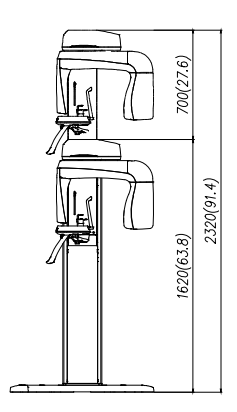

### [Unit: mm (inch)]

#### With Cephalometric Unit & Base type

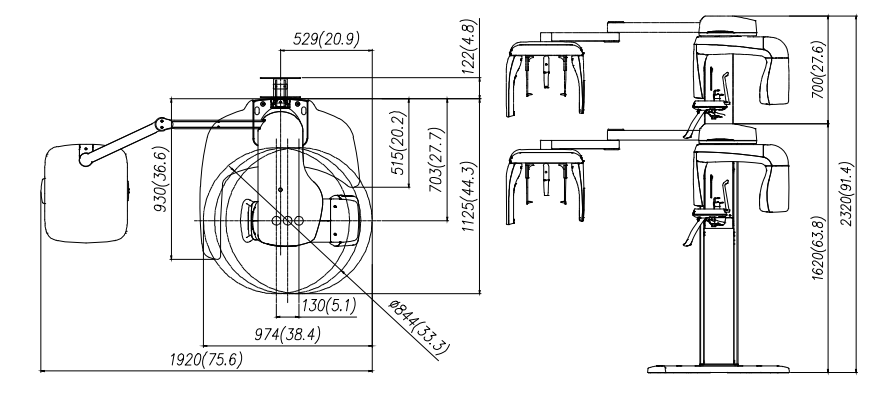

[Unit: mm (inch)]

## Common Dimension(Non-Base type)

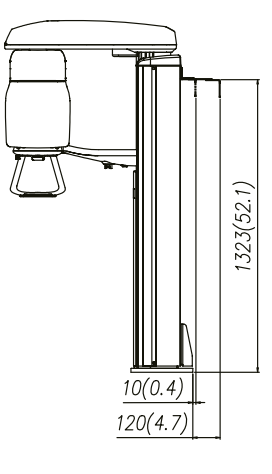

[Unit: mm (inch)]

## Common Dimension(Base type)

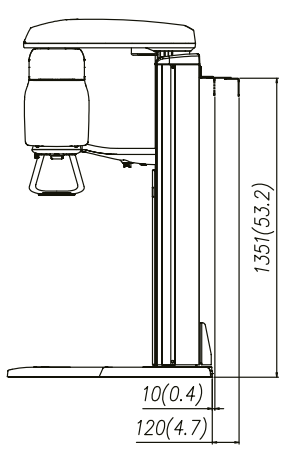

[Unit: mm (inch)]

## 11.2 X-Ray Generator Specifications

| Item                      |                     |    | Description                                           |  |
|---------------------------|---------------------|----|-------------------------------------------------------|--|
| Model                     |                     |    | HDG-07B10T2                                           |  |
| Rated output power        |                     |    | 0.9 KW                                                |  |
| High voltage<br>Generator | Туре                |    | 40 KHz Inverter Type                                  |  |
|                           | Normal/ Pulse       | kV | 50 ~ 90                                               |  |
|                           |                     | mA | 4 ~ 10                                                |  |
|                           | Cooling             |    | Automatically controlled / Protect $\ge 60^{\circ}$ C |  |
|                           |                     |    | Option: Air Cooling                                   |  |
|                           | Total filtration    |    | 2.8 mm Al eq.                                         |  |
| X-Ray Tube                | Manufacturer        |    | Canon Electron Tubes & Devices                        |  |
|                           | Model               |    | D- 052SB (Stationary Anode Type)                      |  |
|                           | Focal spot size     |    | 0.5 mm (IEC60336)                                     |  |
|                           | Target angle        |    | 5°                                                    |  |
|                           | Inherent filtration |    | At least 0.8 mm Al equivalent at 50 kV                |  |
|                           | X- Ray coverage     |    | 95 x 380 mm at SID 550 mm                             |  |
|                           | Anode heat content  |    | 35 kJ                                                 |  |
|                           | Duty cycle          |    | 1:60 or more (Exposure time : interval time)          |  |

#### Serial No. notation

| S/N | XXXX<br>Size (mm) | ххх  | хх            | хх       | хх          | ххх         | XXXX   |
|-----|-------------------|------|---------------|----------|-------------|-------------|--------|
|     | Model             | Tube | Inverter ver. | F/W Ver. | Weekly code | Yearly code | serial |

## 11.3 Electrical Specifications

| Item                 | Description             |
|----------------------|-------------------------|
| Power supply voltage | AC100-120 V / 200-240 V |
| Frequency            | 50/ 60 Hz (Single)      |
| Power rating         | Max.2.0 kVA             |

The input line voltage depends on the local electrical distribution system.

■ Allowable input voltage fluctuation requirement: ± 10 %.

## 11.4 Environmental Specifications

| Item                  |                      | Description              |
|-----------------------|----------------------|--------------------------|
|                       | Temperature          | 10 ~ 35 ℃ (50 ~ 95 °F)   |
| During operating      | Relative humidity    | 30 ~75 %                 |
|                       | Atmospheric pressure | 860 ~ 1060 hPa           |
| Transport and storage | Temperature          | -10 ~ +60 °C(14~ 140 °F) |
|                       | Relative humidity    | 10 ~ 75% non-condensing  |
|                       | Atmospheric pressure | 860 ~ 1060 hPa           |

This page is intentionally left blank.

# Appendix

| A. Installing the Warning Lamp and Door Interlock Switch. | 180 |
|-----------------------------------------------------------|-----|
| B. Installing the Emergency Switch                        | 183 |
| C. Limiting the Column Height                             | 184 |
| D. Connecting the Third-party Exposure Switch(Optional).  | 189 |
| E. Checking PC BIOS Settings                              | 190 |
| F. Reallocating Memory Space                              | 191 |
| G. Installation checklist                                 | 193 |
|                                                           |     |

## A. Installing the Warning Lamp and Door Interlock Switch

#### **Requirements:**

- 1. The warning control system shall be connected to the ERB (earth reference bar) of the room that it is associated with.
- 2. The switching arrangements, location, height, and a number of illuminated warning signs shall be agreed with the local radiation protection advisor (RPA). (customer)
- 3. A fluorescent lamp shall not be used in the 'X-rays on' sign.
- 4. The customer shall be responsible for the proper installations for the warning control system, including the lamp and door interlock switch, based on the MEIGaN guideline.

MEIGaN: Medical Electrical Installation Guidance Notes

- 5. Pre-installation planning is crucial to the successful installation of these devices.
- 6. For further details, refer to the accompanying volume: Specification for Electrical Installation

#### Block diagram:

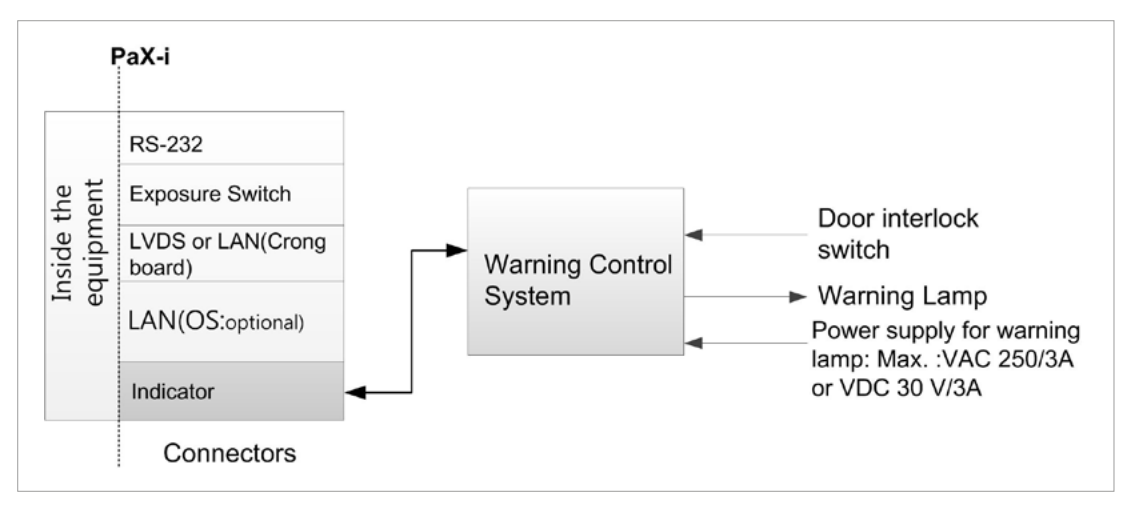
#### Schematic diagram:

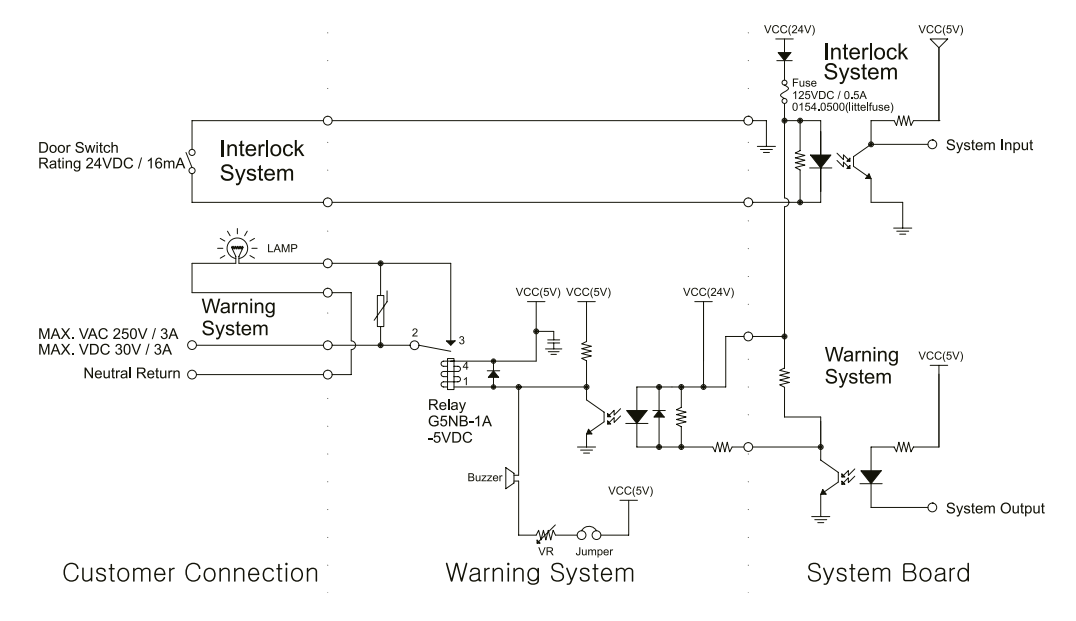

### Components supplied:

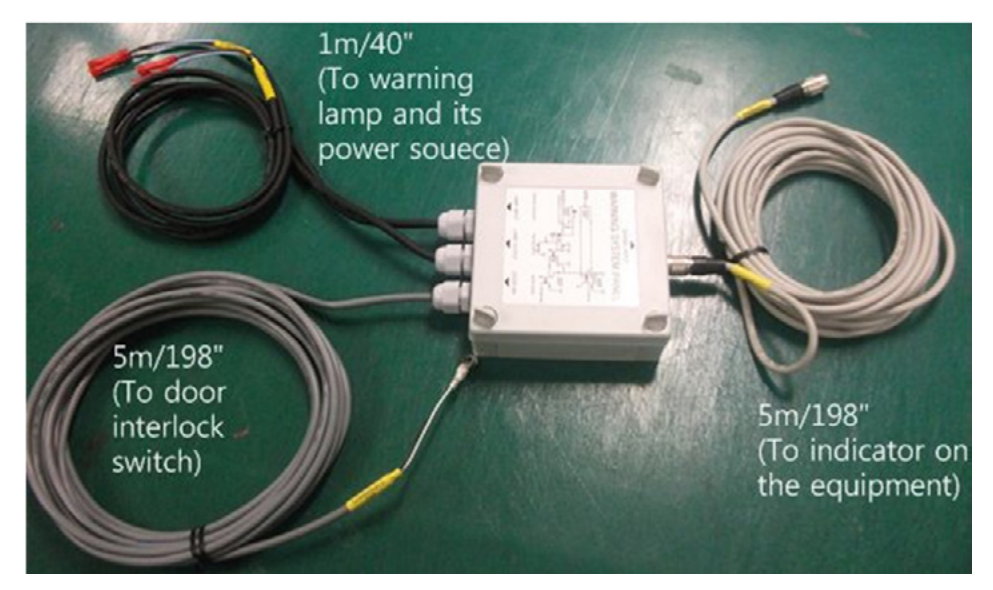

#### Procedures:

The individual cable length:

- Signal cable: 5m/198"
- Door interlock cable: 5m/198"
- Warning lamp: 1m/40"
- Power source cable: 1m/40"

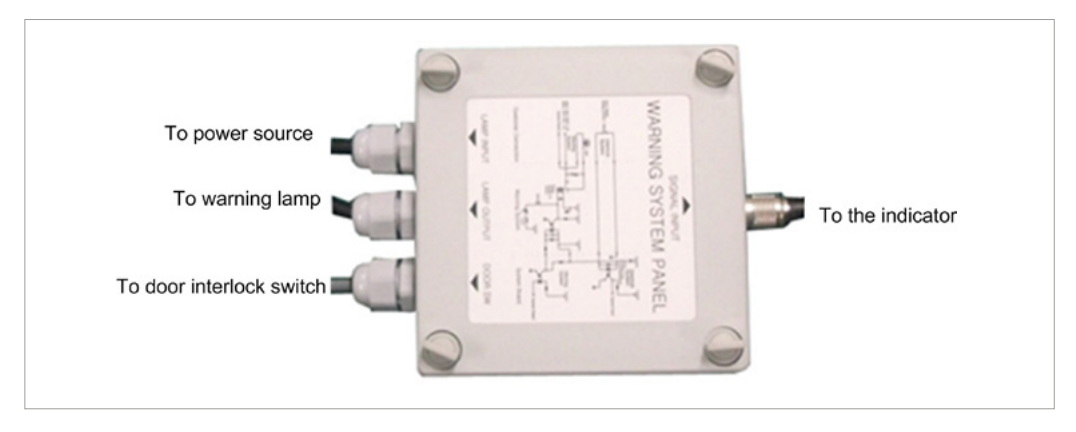

- 1. Prepare the Warning System Panel (Part No.28).
- 2. Install the Warning System Panel at the proper height after taking each cable length into account.
- 3. Connect the warning lamp(not provided)
- 4. Connect the door interlock switch (not provided).
- 5. Connect the power source for the warning lamp.

## **B. Installing the Emergency Switch**

- Install the emergency switch stop switch on the power cable line.
- Install this switch so that it is easy to reach in the emergency case but can't be pushed by mistake.
- The switch shall be a type of mistake-proof.
- The switch is not supplied.
- The switch shall be installed at a height of 1.2 to 1.5 meters(47 to 60").

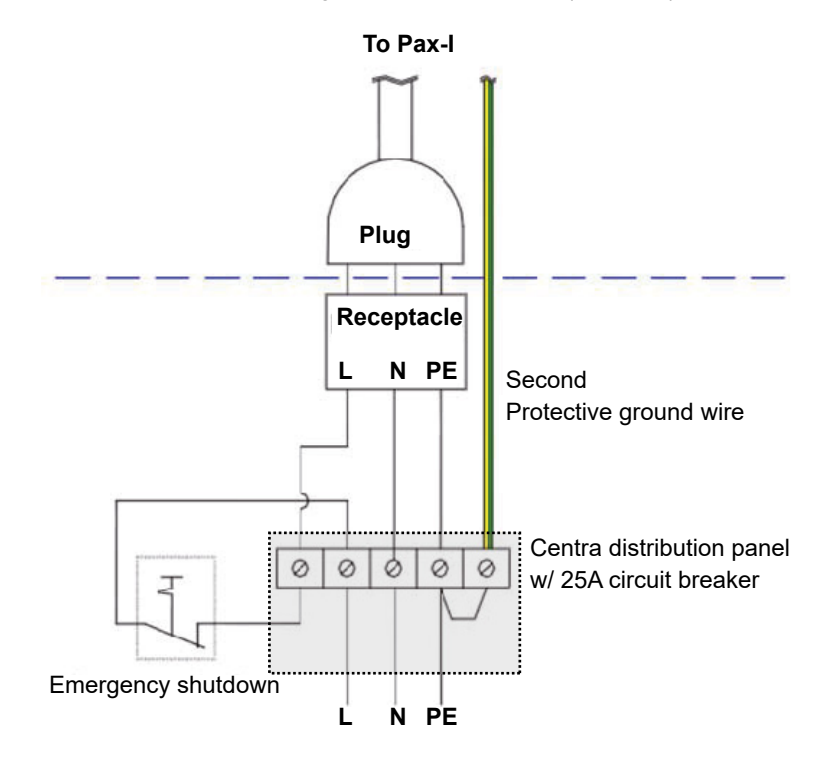

- 1. The cable sizes: N, L and PE  $\geq$  12 AWG(3 x 4 mm<sup>2</sup>).
- 2. The cable to the emergency switch shall be the same size as the power cable itself.
- 3. Install the socket connector terminal for the 2nd protective ground wire.

# C. Limiting the Column Height

This section explains how to limit the column height within the permissible range.

**1.** Measure the ceiling height in the X-Ray shield room:  $H_{ceiling}$ 

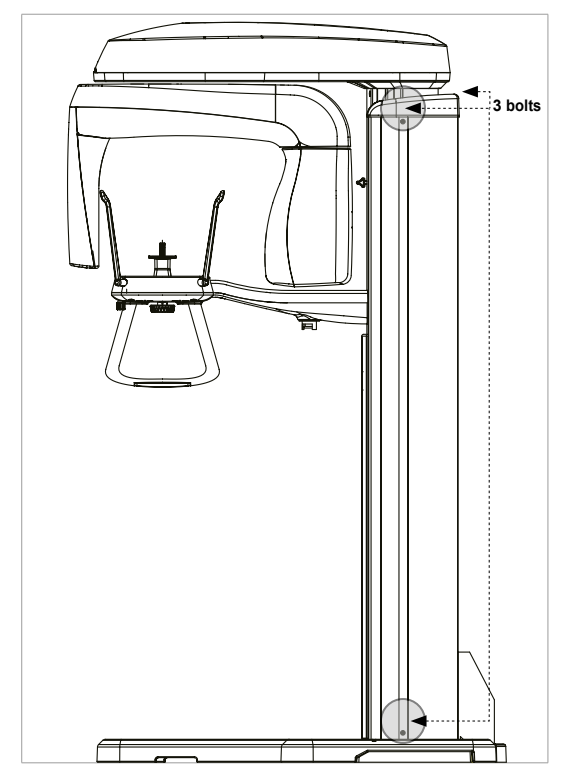

### Removing the side cover

2. Remove 3 bolts at the following locations.

- 3. Lift up the cover and remove it.

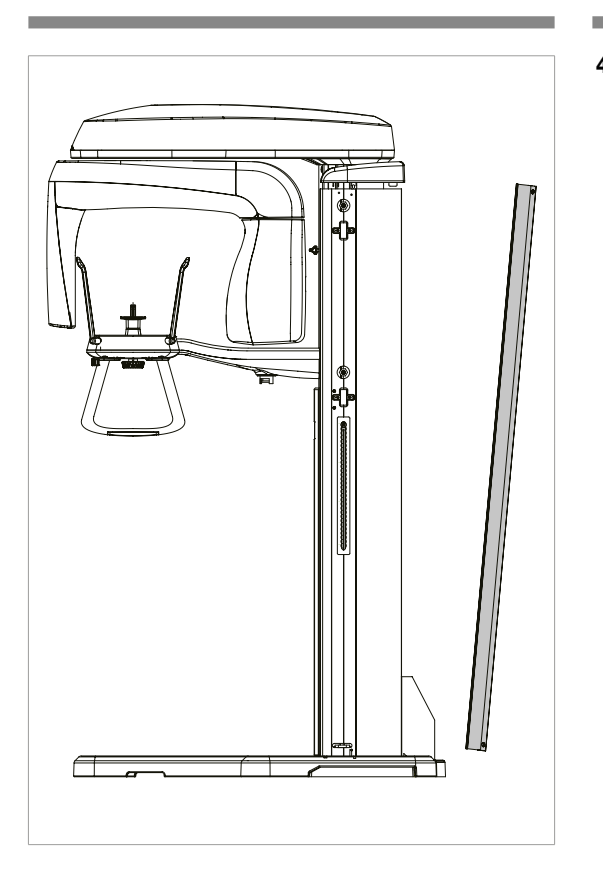

4. Separate the side cover.

# **Determining the height**

1. Determine the screw height using the following formula.

 $h_{screw height} = H_{ceiling} - d$ 

, where d is the distance between the ceiling and the top of the equipment when the column is fully extended (at least 30 cm (12") is desired).

Ex): Let d=30 cm,  $H_{ceiling}$ =250 cm (99"), then  $h_{screw height}=H_{ceiling}$ -d=250-30=220 cm, which means that the screw should be installed at this height.

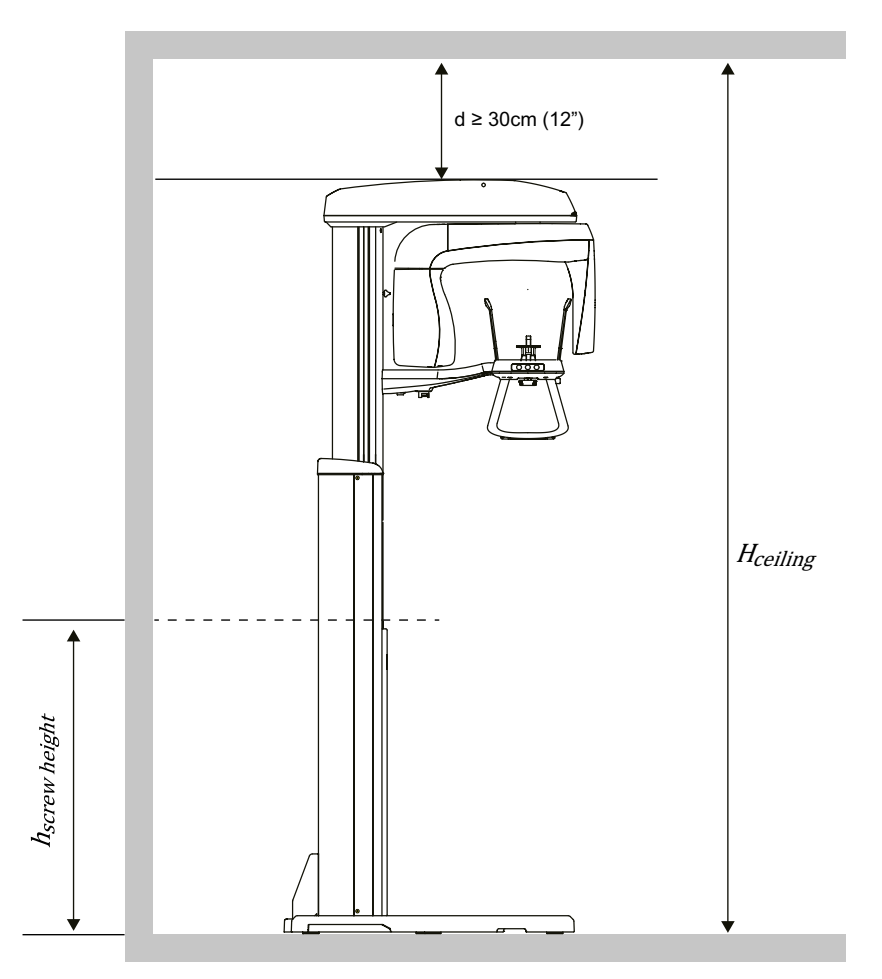

# Adjusting the screw height

We know the screw height is 220 cm from the previous example. So, we will move the screw from the default (current) position to the new one.

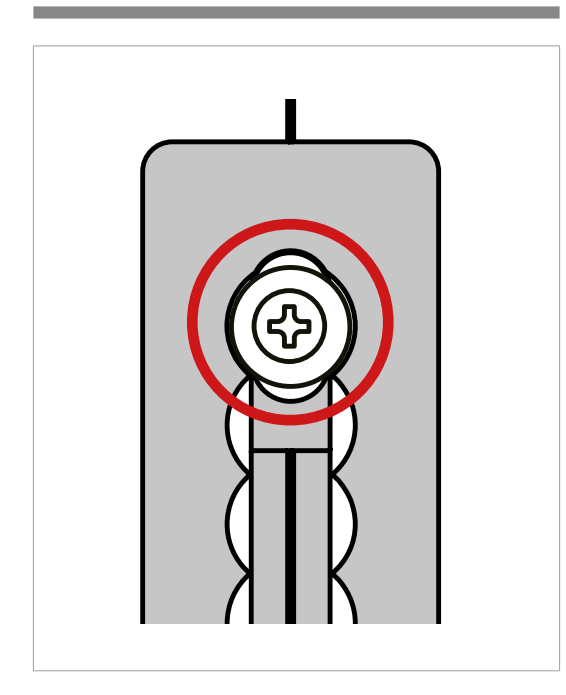

1. Loosen the bolt halfway (important!).

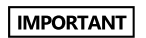

<u>Do not</u> unscrew completely the bolt or it could drop into the column, causing big trouble to retrieve it out.

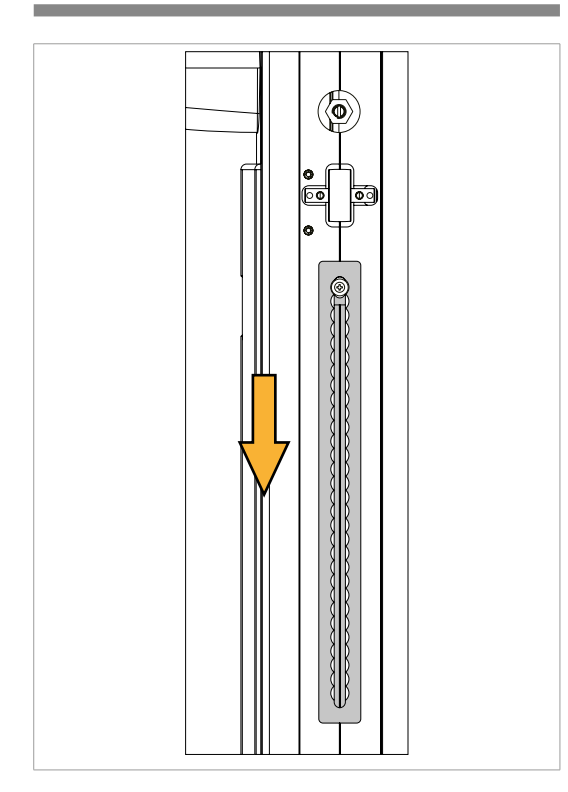

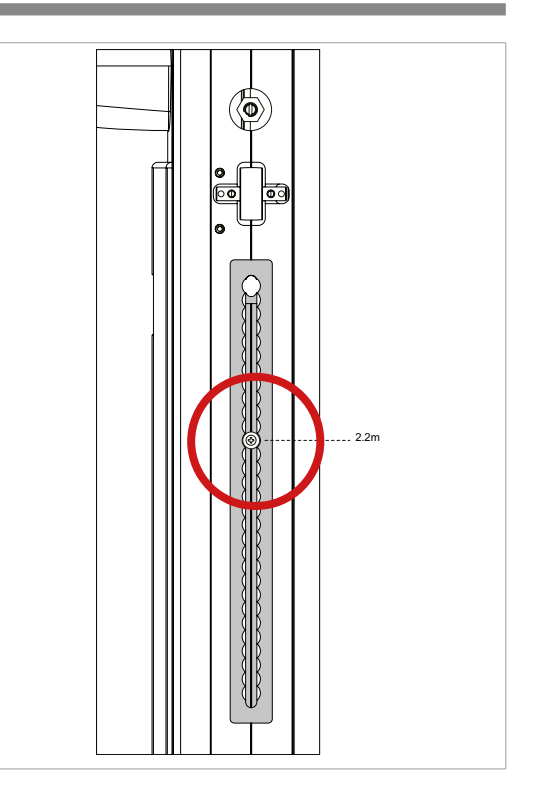

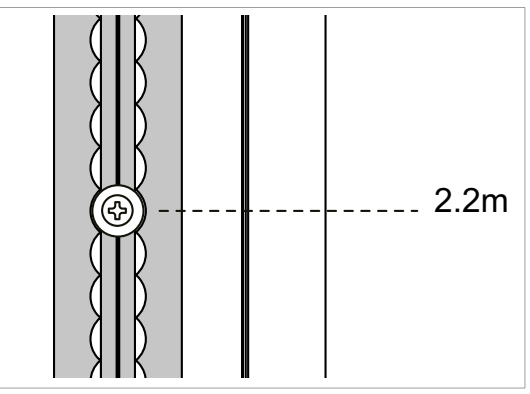

- Putting the cover back
- 3. Put the covers back in reverse order.
- 4. Fix them with 3 bolts.

**2.** Looking up the scale (shaded area), slide the screw down to a new location (220 cm) and fix it back.

# D. Connecting the Third-party Exposure Switch(Optional)

This section explains how to connect the third-party exposure switch with the equipment from VATECH. **How-to:** 

- 1. Cut the exposure switch cable provided with the equipment.
- 2. According to the following schematic diagram, rewire the cables.
- **3.** Double-check the wiring before use.

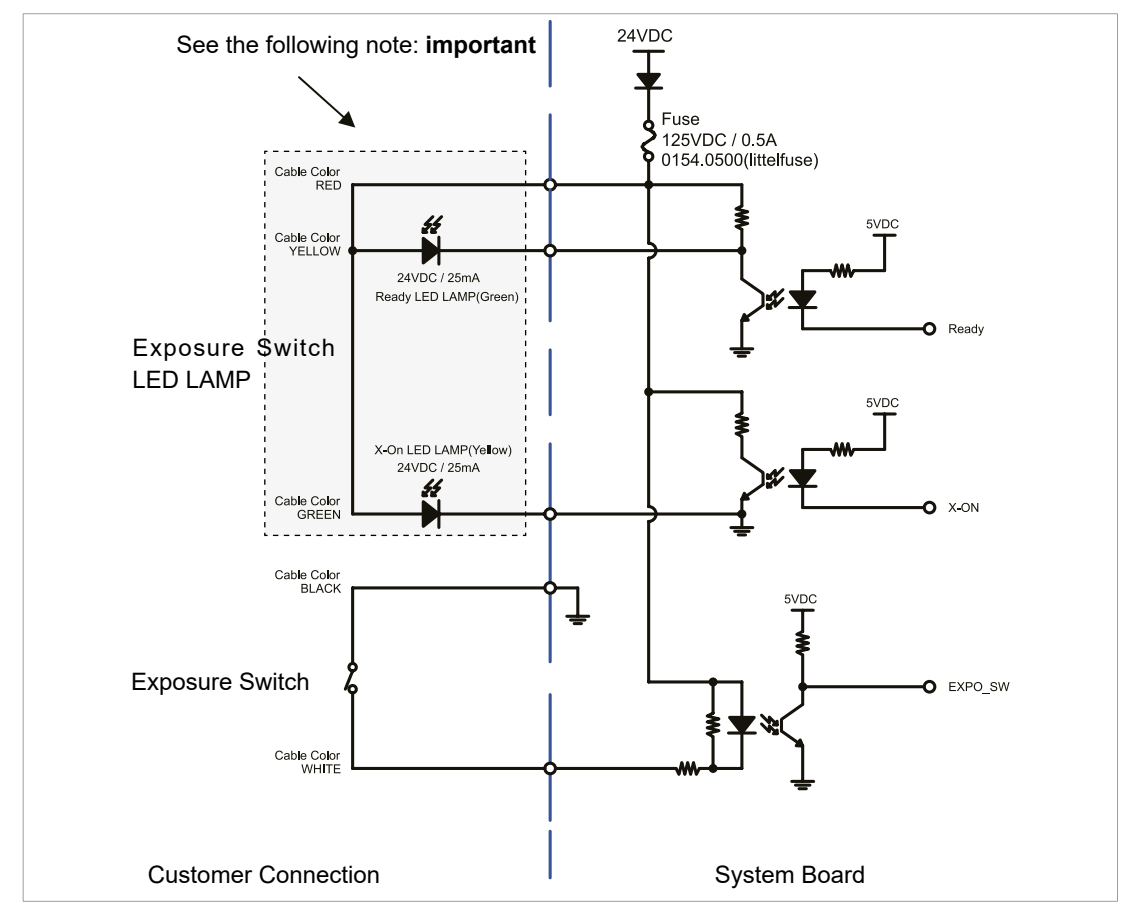

Note: tape the end of each unused wire to prevent the wires from causing an inadvertent short circuit

# E. Checking PC BIOS Settings

### Lenovo PC BIOS Setup

PC Model: Lenovo M82

| PC BIOS default |                     |                               |             |  |
|-----------------|---------------------|-------------------------------|-------------|--|
| Main Menu       | Sub1 Menu           | Sub2 Menu                     | Setup Value |  |
| Devices         | Network Setup       | Boot Agent                    | [Disable]   |  |
| Power           | Enable Power Saving |                               | [Disable]   |  |
| Power           | Automatic Power On  | Wake on LAN                   | [Disable]   |  |
| Advanced        | CPU Setup           | Hyper-Threading<br>Technology | [Disable]   |  |

### HP PC BIOS Setup

PC Model: HP Z420

| PC BIOS default |                      |                           |             |
|-----------------|----------------------|---------------------------|-------------|
| Main Menu       | Sub1 Menu            | Sub2 Menu                 | Setup Value |
| Security        | Network Service Boot |                           | Disable     |
| Power           | OS Power Management  | Run Time Power management | Disable     |
| Power           | Automatic Power On   | Idle Power Saving         | Normal      |
| Power           | Automatic Power On   | USB Wake on Device        | Disable     |
| Advanced        | Device Option        | S5 Wake on LAN            | Disable     |

# F. Reallocating Memory Space

#### Background:

The 32-bit memory space of the Microsoft Windows operating system based on the virtual memory Scheme is divided into two regions: **User space** and **Kernel space**, each having 2GB.

These spaces are adjustable within the 4 GB limit. Thus, for the applications handling heavy data the expanded memory space sometimes needs to be allocated beyond the 2 GB limit.

#### Problem:

For the case of reconstructing the acquired image in the CT mode, which manages with the huge, voluminous data generated by the PaX-Reve3D, PaX-Zenith3D or PaX-Duo3D Plus, it is necessary to expand the user space to have 3 GB of virtual memory.

In this scenario, the problem would arise when the graphics card with more than 512 MB memory on board is used in this circumstance(less than 1GB memory for the OS).

### Solution:

### For the Windows Vista or 7 users:

1. Click Start.

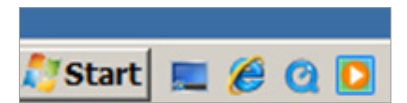

2. In the command line window, press the CMD and Enter.

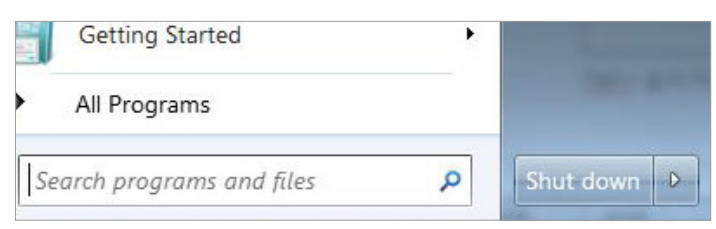

3. From the console window, enter the following line of commands followed by pressing Enter.

bcdedit /set IncreaseUserVa 3000

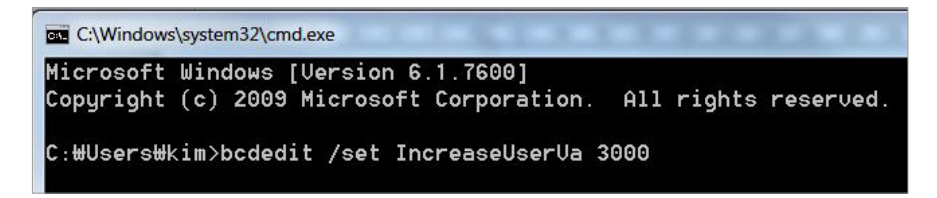

4. Reboot the system.

### Appendix

#### For the Windows XP user.

We need to edit the boot.ini, which is the hidden system file in the folder of Windows in C: drive. To edit this file, do the following.

- **1.** From the desktop, click **Start**.
- 2. Click Run.

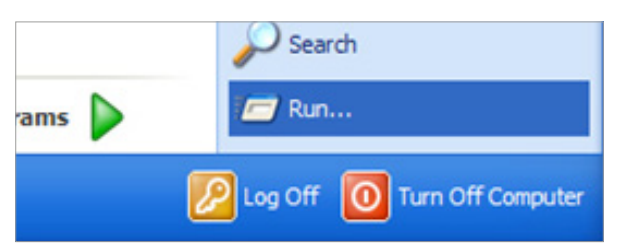

3. Enter "notepad c:/boot.ini" and click OK.

| Run   |                                                                   | ? 🛛                                        |
|-------|-------------------------------------------------------------------|--------------------------------------------|
|       | Type the name of a program, fok<br>Internet resource, and Windows | der, document, or<br>will open it for you. |
| Open: | notepad c:₩boot.ini                                               | ×                                          |
|       |                                                                   |                                            |

Then the current configuration on the PC is shown.

4. Add the "/3GB /USERVA=3000".

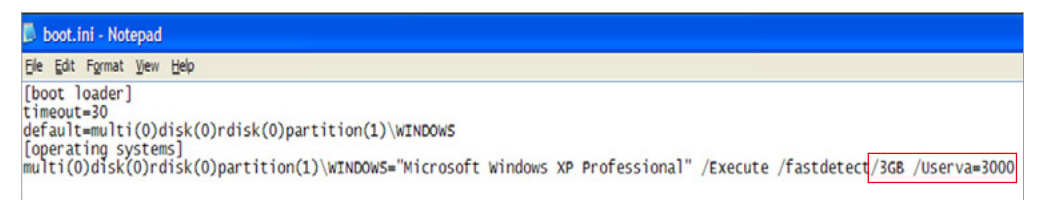

- 5. Save it by clicking the file.
- 6. Reboot the system.

# G. Installation checklist

### 1. General information:

### Customer

### Information about the equipment purchaser

| Name of Clinic or Hospital |  |
|----------------------------|--|
| Address                    |  |
| Phone                      |  |
| E-Mail                     |  |
| Website                    |  |

Dealer

### Information about the equipment seller

| Name of dealer |  |
|----------------|--|
| Address        |  |
| Phone          |  |
| E-Mail         |  |
| Website        |  |

### 2. Installation information:

| Address of Installation site        |  |
|-------------------------------------|--|
| Names of installers                 |  |
| The scheduled date for installation |  |
| Date of installation                |  |
| Model                               |  |
| Serial No.                          |  |

### 3. System delivery to site:

|                                                                                        | Yes | No |
|----------------------------------------------------------------------------------------|-----|----|
| Did you review and identify the delivery route and method for equipment in advance?    |     |    |
| Is the freight elevator available?                                                     |     |    |
| Is the security guard, if any, notified of the installation in advance?                |     |    |
| Are two installers, including the helpers, available to move and unload the equipment? |     |    |

### 4. Before installation:

### Site checklist

|                                                                                                    | Yes | No |
|----------------------------------------------------------------------------------------------------|-----|----|
| Is the room large enough? At minimum,                                                                   |     |    |
| <ul> <li>with CEPH unit: 2,820 mm(L) x 2,147 mm(W) x 2,320 mm(H) / 111"(L) x 85"(W) x 92"(H)</li> </ul> |     |    |
| <ul> <li>without CEPH unit: 1,890 mm x 2,147 mm x 2,320 mm(H) / 75"(L) x 85"(W) x 92"(H)</li> </ul>     |     |    |
| Is the door entrance wider than 800mm (32")?                                                            |     |    |
| Is a radiation protection plan in place?                                                                |     |    |
| Do equipment and PC use same dedicated circuit?                                                         |     |    |
| Do the electrical input conditions to the installation site                                             |     |    |
| meet the MEIGaN requirements?                                                                           |     |    |
| Is the local Network IP address of clinic 192.168.33.xx?                                                |     |    |
| Is a compressor or air conditioner suction located right next to X-ray Room?                            |     |    |
| Is the floor flat and level?                                                                            |     |    |
| Is the carpet on the floor? If so, remove it                                                            |     |    |

### Before opening Boxes

|                                                                                         | Yes | No |
|-----------------------------------------------------------------------------------------|-----|----|
| Did the delivery company carry and handle with caution?                                 |     |    |
| Did the installers take pictures of boxes before opening?                               |     |    |
| Did the installer make sure there are not any suspicious holes or scratches on the box? |     |    |
| Is the ShockWatch indicator red?                                                        |     |    |
| Is the TiltWatch indicator red?                                                         |     |    |

### After opening Boxes

|                                                                                                    | Yes | No |
|----------------------------------------------------------------------------------------------------|-----|----|
| Did the installers make sure there are not any scratches or broken surface equipment?                 |     |    |
| Are all accessories and cases included in the box?                                                    |     |    |
| Have you read the installation manual out in its entirety before starting the installation?           |     |    |
| Did the installer take pictures after opening the boxes?                                              |     |    |
| Did the installer make sure there are not any suspicious holes or scratches on the box after opening? |     |    |

### 5. While installing equipment

|                                                                                                    | Yes | No |
|----------------------------------------------------------------------------------------------------|-----|----|
| Are installers careful with any sensitive parts while carrying equipment?                           |     |    |
| Did the installers make sure that various cables, especially optic cables, are not coiled too much? |     |    |
| Did the installers perform installations, according to the manual?                                  |     |    |
| Did the installers not touch or place pressure on sensors while installing?                         |     |    |
| Did tje installers make sure harness and equipment are well connected and not damaged?              |     |    |
| Did the installers check if the emergency button (switch) is working properly?                      |     |    |
| Did the equipment be well balanced?                                                                 |     |    |

### 6. After installation

|                                                                                               | Yes | No |
|-----------------------------------------------------------------------------------------------|-----|----|
| Does the chin rest successfully initialize after turning on the system?                       |     |    |
| Are the cables organized well?                                                                |     |    |
| Is it OK after checking visually the equipment?                                               |     |    |
| Is the normal voice message audible during system initialization after turning on the system? |     |    |
| Does the LED on the front of the equipment turn green?                                        |     |    |
| Do the equipment Up/Down switch works properly?                                               |     |    |

### 7. Software compatibility

|                                                                                         | Yes      | No |
|-----------------------------------------------------------------------------------------|----------|----|
| Anti-virus software installed?                                                          |          |    |
| A firewall installed? If ves, indicate software or bardware                             |          |    |
|                                                                                         | Туре:    |    |
| Is the third-party software installed?                                                  |          |    |
| If yes, indicate the name(s) and versions                                               |          |    |
| Are they compatible with software from VATECH? If No, indicate the name(s) and versions | Version: |    |

### 8. Eletrical requirements:

|                                                                                                    | Yes | No |
|----------------------------------------------------------------------------------------------------|-----|----|
| Is the circuit breaker installed and tested in the distribution panel for over-current protection w/ 20A? |     |    |
| Is internal line impedance checked? $Z_{input} \leq 0.5\Omega$                                            |     |    |
| Does equipment and PC use same dedicated circuit?                                                         |     |    |

### 9. Network Configuration:

|                                                 | Yes      | No |
|-------------------------------------------------|----------|----|
| Is a network configured with 1 Gbit/s of CAT5?  |          |    |
| Is the equipment connected to the network?      |          |    |
| Is the network installation company identified? |          |    |
| What is the TCP/IP address assigned?            | Address: |    |
| What is the subnet masking address?             | Address: |    |
| Is there a DHCP server?                         |          |    |

| Installation Report        |                                                      |                                                          | vət        | ech                  |         |       |      |
|----------------------------|------------------------------------------------------|----------------------------------------------------------|------------|----------------------|---------|-------|------|
| Date of<br>Installation    |                                                      | Reporter                                                 |            | Compar               | у       |       |      |
| A. Installation Si         | te Information                                       |                                                          |            |                      |         |       |      |
| Name of a clinic           |                                                      |                                                          | 1          | lame of a doo        | ctor    |       |      |
| Address                    |                                                      |                                                          | E          | -mail of a do        | ctor    |       |      |
| City                       |                                                      |                                                          | 5          | itate & Zipco        | de      |       |      |
| Contact Info.              | Country                                              |                                                          |            |                      |         |       |      |
| B. Equipment Information   |                                                      |                                                          |            |                      |         |       |      |
| Model &<br>System SN.      |                                                      |                                                          | 2          | D / 3D               |         | 2D□   | 3D□  |
| C. Electrical Requirements |                                                      |                                                          |            |                      |         |       |      |
| *Voltage(V)                |                                                      | V                                                        | *          | Ground Con<br>status | nection | YES□  | NO□  |
| D. Checklists(Installers)  |                                                      |                                                          |            |                      |         |       |      |
| NO.                        | Con                                                  | firmation                                                |            | Installe             | r       | Custo | omer |
| 1                          | Informed of the procedures be                        | e installation<br>fore the installatio                   | on         | YES□                 |         | YES□  | NO□  |
| 2                          | Product has be<br>to the custome                     | een delivered safe<br>er                                 | ely        | YES□                 |         | YES□  | NO□  |
| 3                          | Power ground<br>checked and<br>informed of the       | ing status has be<br>the customer w<br>e necessity of it | en<br>as   | YES□                 |         | YES□  | NO□  |
| 4                          | The normal<br>acquired du<br>acquisition             | image has be<br>Iring test imag                          | en<br>ge   | YES□                 |         | YES□  | NO□  |
| 5                          | Informed the and software a                          | usage of a produ<br>Ifter the installatio                | uct<br>n   | YES□                 |         | YES□  | NO□  |
| 6                          | Arranged the v<br>after the instal<br>(PC Cable arra | vorking environme<br>ation.<br>angement/Cleanir          | ent<br>ng) | YES□                 |         | YES□  | NO□  |

The customer has been informed

of C/S contact information.

#### PaX-i (PCH-2500) Installation Manual

YES□

NO□

YES□

7

#### E. Checklists(Customers)

|     | Confirmation                                                                                    | Customer rating |  |  |
|-----|-------------------------------------------------------------------------------------------------|-----------------|--|--|
| NO. | Please rate your satisfaction with each of the following: 5 very satisfied, 1 very dissatisfied |                 |  |  |
| 1   | Product design                                                                                  | 1 2 3 4 5       |  |  |
| 2   | Training for the usage of the product                                                           | 1 2 3 4 5       |  |  |
| 3   | Training for the usage of the software                                                          | 1 2 3 4 5       |  |  |
| 4   | Captured image of PANO(CEPH/CT)                                                                 | 1 2 3 4 5       |  |  |
| 5   | Usability of the product                                                                        | 1 2 3 4 5       |  |  |
| 6   | Usability of the software                                                                       | 1 2 3 4 5       |  |  |
| 7   | Comprehensibility of the User manual                                                            | 1 2 3 4 5       |  |  |

### F. Customer Agreement for Collection and Use of Personal Information

#### **Collection of Personal Information:**

We, Vatech, collect personal information when installing equipment as essential data to improve our services as well as communication with the customers. (Name of a clinic, name of a doctor, address of a clinic, contact information and e-mail address).

#### Purpose of Collection and Use of Personal Information:

- 1. Develop new services and offer customized services.
- 2. Resolve the customer claims and provide information about promotion and events and opportunities to participate.
- 3. Survey customer satisfaction with equipment to understand the customers' needs.

#### Signature for Agreement YES□ NO□ 1. I agree with the collection of personal information for the supply of customized service and customer service. 2. I agree to receive emails about the customer satisfaction YES□ NO□ survey and common information Name Signature G. Signature for Installation Completion Confirmation \*Name of Installer \*Name of Customer (Signature) (Signature)

\*Please send installation completion report to the subsidiaries (agent offices) and the headquarters, with the images captured during installation.

#### E-mail: gcs@vatech.co.kr / FAX: +82-02-576-2210

#### Copyright by © 2018 Vatech®

All rights reserved.

The documentation, brand name, and logo used in this manual are copyrighted.

No part of this manual may be reproduced, transmitted, or transcribed without the expressed written permission of the manufacturer.

We reserve the right to make any alterations that may be required due to technical improvement. For the most current information, contact your VATECH representative.

#### Manufactured by VATECH Co., Ltd.

### Tel: +82-1588-9510

Email: gcs@vatech.co.kr Website: www.vatech.com

Headquarters: 13, Samsung 1-ro 2-gil, Hwaseong-si, Gyeonggi-do, Korea

Factory: 13, Samsung 1-ro 2-gil, Hwaseong-si, Gyeonggi-do, Korea

Australia Sponsor; VATECH Medical Pty Ltd. ABN: 78 155 258 923 Address: Suite 5.04 Gateway Business Park 63-79 Parramatta Road, Silverwater, NSW 2128 Tel : 1300 789 454 (+61 2 9644 4866) E-mail: info@vatechanz.com.au

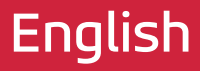

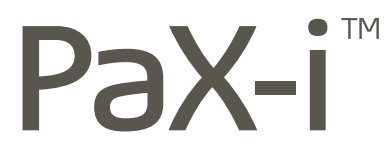

13, Samsung 1-ro 2-gil, Hwaseong-si, Gyeonggi-do, Republic of Korea ZIP Code : 18449 **www.vatech.com**